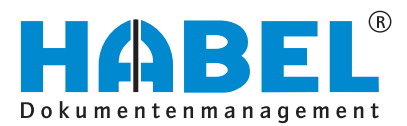

# ALLES GEHABELT. ALLES GEREGELT.

# Recherche

Description du logiciel

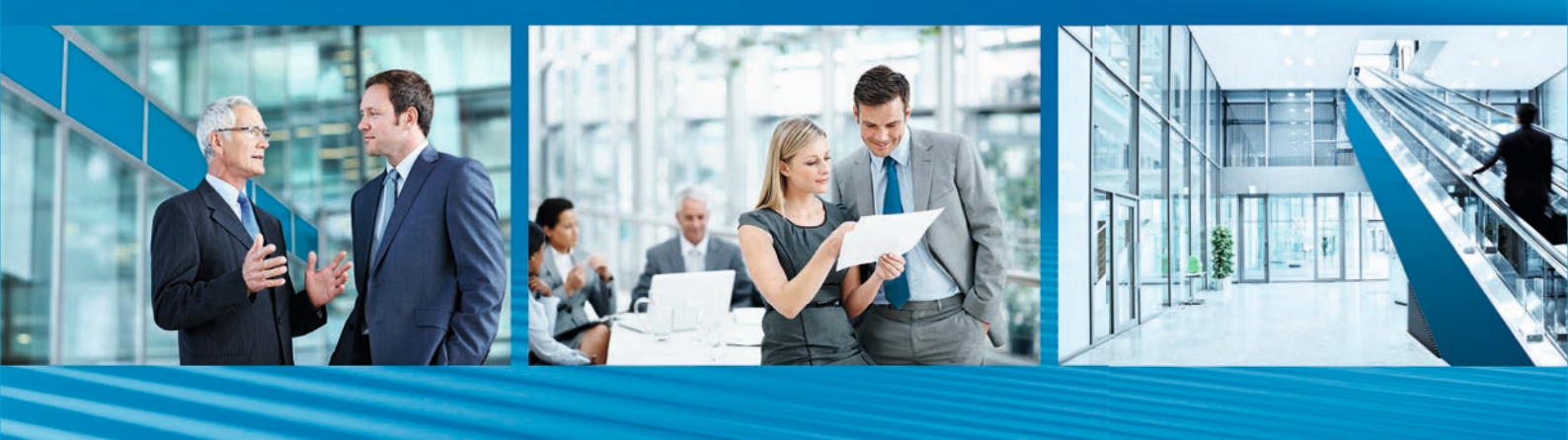

Release 2018

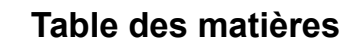

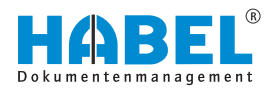

# Table des matières

| 1 | Introduction                                                        | . 5      |
|---|---------------------------------------------------------------------|----------|
|   | 1.1 Préface                                                         | 5        |
|   | 1.2 Aperçu                                                          | 5        |
|   | 1.3 Symboles de ce manuel                                           | 5        |
|   | 1.4 Informations relatives à ce manuel                              | . 5      |
| 2 | Éléments de l'interface                                             | . 6      |
|   | 2.1 Barre de commandes                                              | 8        |
|   | 2.2 HABEL LANCEMENT RAPIDE (utilisation de rac-<br>courcis clavier) | . 8      |
| 3 | La recherche                                                        | 11       |
|   | 3.1 Barre de commandes — Recherche                                  | 11       |
|   | 3.2 Barre de commandes — Favoris de recherche                       | 18       |
|   | 3.2.1 Généralités                                                   | 18       |
|   | 3.2.2 Gestion de versions                                           | 21       |
|   | 3.2.3 Plus                                                          | 21       |
|   | 3.3 Masque de recherche                                             | 40       |
|   | 3.3.1 Paramètres de recherche                                       | 41       |
|   | 3.3.2 Masque de recherche                                           | 42       |
|   | 3.4 Favoris de recherche                                            | 47       |
|   | 3.5 Historique de recherche                                         | 51       |
|   | 3.6 HABEL SYNONYMES                                                 | 51       |
| _ | 3.7 HABEL CONNEXION ET HABEL CONNEXION Plus                         | 53       |
| 4 | La liste des résultats                                              | 54       |
|   | 4.1 Barre de commandes — Liste des résultats                        | 54       |
|   | 4.1.1 Liste des résultats                                           | 55       |
|   | 4.1.2 Document                                                      | 56       |
|   | 4.2 Parametres de la liste des resultats                            | 58       |
|   | 4.2.1 Enregistrer des documents par glisser-deposer                 | 58       |
|   | 4.2.2 Modifier les colonnes de la liste des resultats               | 59       |
|   | 4.2.3 Glouper                                                       | 00<br>61 |
|   | 4.2.4 Ajuster les colonnes                                          | 61       |
|   | 4.2.6 Trier                                                         | 63       |
|   | 4.2.7 Enregistrer les paramètres des listes des résul-              | 00       |
|   | tats                                                                | 64       |
|   | 4.3 Liste des résultats                                             | 64       |
|   | 4.3.1 Chaînes d'opérations                                          | 70       |
|   | 4.4 Établissement de journaux et historique                         | 72       |
| 5 | Affichage des documents                                             | 74       |
|   | 5.1 Barre de commandes — Apercu du document                         | 77       |
|   | 5.2 Sélectionner et copier les contenus de document                 | 81       |
|   | 5.3 HABEL TAMPON D'IMPUTATION                                       | 81       |
| 6 | Les renseignements de document                                      | 82       |
|   |                                                                     |          |

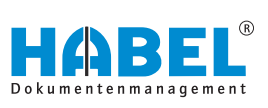

| 7      | La gestion de versions                                                                                                    | 83                                     |
|--------|----------------------------------------------------------------------------------------------------|----------------------------------------|
|        | 7.1 Gérer les versions de document                                                                                                    | 83                                     |
|        | 7.1.1 Étape 1 : Archiver                                                                                                    | 83                                     |
|        | 7.1.2 Étape 2 : Extraire                                                                                                    | 84                                     |
|        | 7.1.3 Étape 3 : Archiver directement                                                                                                    | 84                                     |
|        | 7.2 Gestion de versions automatique                                                                                                    | 86                                     |
| 0      | Touches de fonction et combinaisons de touches                                                                                                    | 07                                     |
| 0      | rouches de fonction et complitaisons de touches                                                                                                    | 01                                     |
| o<br>9 | HABEL mobile                                                                                                    | 88                                     |
| 9      | HABEL mobile         9.1 Généralités                                                                                                    | 88<br>88                               |
| 9      | HABEL mobile         9.1 Généralités         9.1.1 Démarrage du programme                                                                                                    | 88<br>88<br>88                         |
| 9      | HABEL mobile         9.1 Généralités         9.1.1 Démarrage du programme         9.1.2 Vue d'ensemble des fonctions                                                                                            | 88<br>88<br>88<br>88<br>88             |
| 9      | HABEL mobile                                                                                                    | 88<br>88<br>88<br>88<br>88<br>90       |
| 9      | HABEL mobile.         9.1 Généralités.         9.1.1 Démarrage du programme.         9.1.2 Vue d'ensemble des fonctions.         9.2 Liste des résultats         9.3 Affichage des documents et renseignements. | 88<br>88<br>88<br>88<br>88<br>90<br>91 |

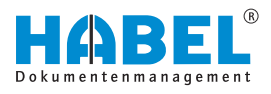

# 1 Introduction

### 1.1 Préface

La gestion de documents HABEL est un système de gestion par base de données pour les documents électroniques.

Ce manuel de logiciel vise à vous assister dans votre travail responsable avec HABEL.

En cas de questions concernant le système, notre service d'assistance est à votre entière disposition.

#### 1.2 Aperçu

Le contenu du présent guide de l'utilisateur s'adresse aux utilisateurs qui travaillent avec la recherche. Il détaille les fonctions particulières et possibilités de réglage.

#### 1.3 Symboles de ce manuel

Symboles d'ordre général

Cette puce indique les descriptions de tâches devant être exécutées.

#### 1.4 Informations relatives à ce manuel

Les détails des illustrations peuvent varier par rapport à votre version de la Gestion de documents HABEL, car certaines fonctions peuvent y figurer qui ne sont pas encore achetées/activées pour votre système. En règle générale, votre système peut être étendu sans problème. Pour cela, veuillez contacter votre responsable client.

Vous pouvez adresser vos suggestions, souhaits et critiques à l'adresse handbuch@habel.de. Merci beaucoup.

Les affichages et indications du présent manuel sont fournis à titre d'exemple et peuvent donc ne pas correspondre parfaitement à toutes les situations. Il convient donc de considérer chaque situation de manière individuelle.

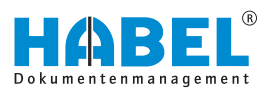

# 2 Éléments de l'interface

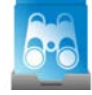

Démarrez la recherche avec un double-clic sur le symbole de recherche dont le raccourci se trouve sur votre bureau.

Si l'icône est absente, veuillez contacter votre administrateur. Après le démarrage de l'application, le masque de recherche s'affiche. La structure du masque se présente comme suit :

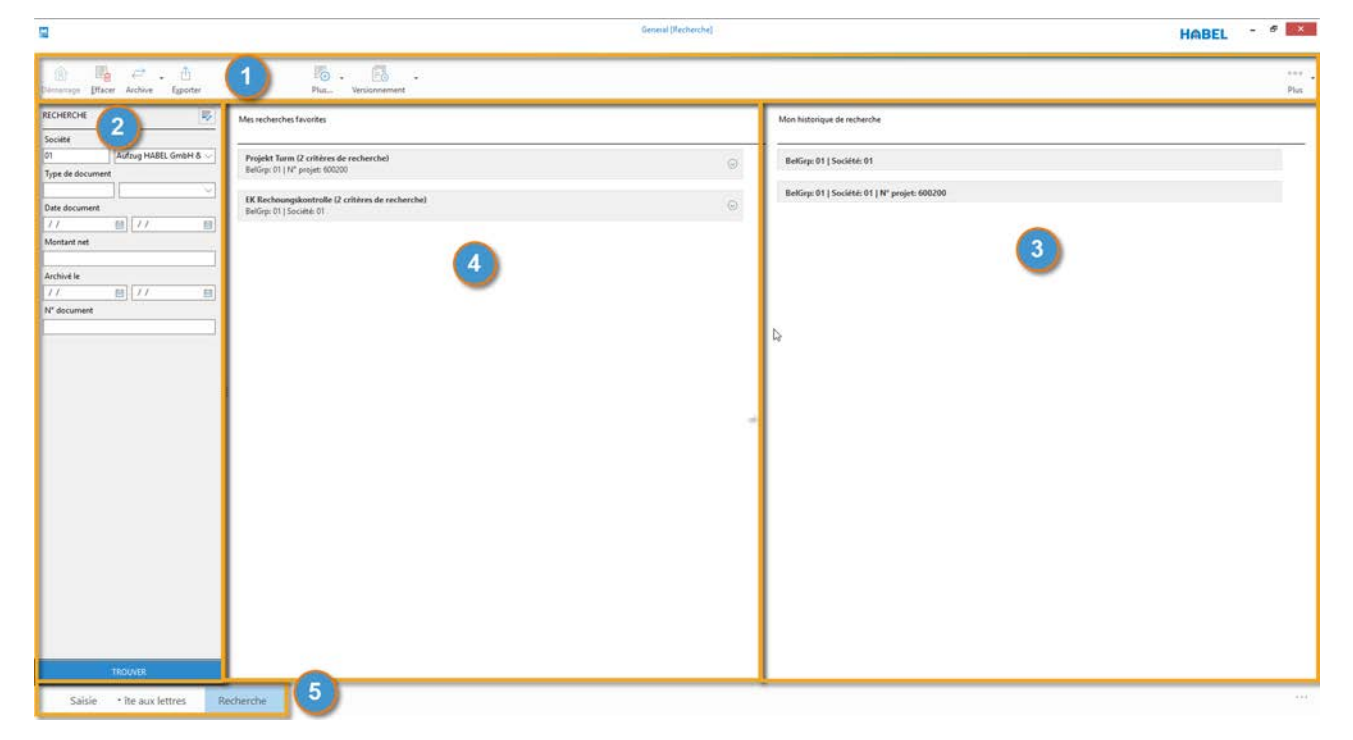

Fig. 1 : Masque Recherche

- 1 Barre de commandes
- 2 Masque de recherche
- 3 Historique de recherche
- 4 Favoris de recherche
- 5 Barre de navigation

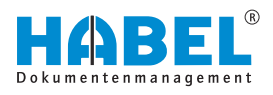

# Barre de commandes sans recherche exécutée

| <b>2</b>                                                                                                    |                                                                                 | General (Recherche) |                                              | HABEL - * × |
|----------------------------------------------------------------------------------------------------|---------------------------------------------------------------------------------|---------------------|----------------------------------------------|-------------|
| B) Construction of the sector of the sector of the sect | Plus Versionnement                                                              |                     |                                              | Phys        |
| RECHERCHE                                                                                                    | Mes recherches favorites                                                        |                     | Mon historique de recherche                  |             |
| Societe<br>01 Autzug HABEL GmbH & ~                                                                                                    | Projekt Turm (2 critéres de recherche)                                          | G.                  | BellGrp: 01   Société: 01                    |             |
| Type de document                                                                                                    | Belling: 01   N° projet: 600200 EK Rechoungskontrolle (2 critéres de recherche) | 0                   | BelGrp: 01   Société: 01   N° projet: 600200 |             |
| Vite obcurrent                                                                                                    | BelGrp: 01   Societé: 01                                                        |                     |                                              |             |
| Archivé le                                                                                                    |                                                                                 |                     |                                              |             |
| [// Ⅲ] // Ⅲ<br>N <sup>r</sup> document                                                                                                    |                                                                                 |                     |                                              |             |
| Offre disponible?                                                                                                    |                                                                                 |                     |                                              |             |
| N' article                                                                                                    |                                                                                 |                     |                                              |             |
| Description Compte                                                                                                    | 1                                                                               |                     |                                              |             |
|                                                                                                    |                                                                                 | C <sub>2</sub>      |                                              |             |
|                                                                                                    |                                                                                 |                     |                                              |             |
|                                                                                                    |                                                                                 |                     |                                              |             |
|                                                                                                    |                                                                                 |                     |                                              |             |
|                                                                                                    |                                                                                 |                     |                                              |             |
|                                                                                                    |                                                                                 |                     |                                              |             |
| TROUVER                                                                                                    |                                                                                 |                     |                                              |             |
| Saisie 🔹 îte aux lettres 🛛 🖡                                                                                                    | lecherche                                                                       |                     |                                              |             |

Fig. 2 : Recherche sans recherche exécutée

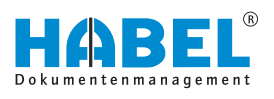

Barre de commandes avec recherche exécutée

|                                                                                                    |                        |                          |                                    | Gene     | ul (Liste de résultats - Standar | dtefferliste Recherche - J              |           |                                                                                                    | HABEL - *                                                                                                    |
|----------------------------------------------------------------------------------------------------|------------------------|--------------------------|------------------------------------|----------|----------------------------------|-----------------------------------------|-----------|----------------------------------------------------------------------------------------------------|----------------------------------------------------------------------------------------------------|
| 😰 📑 😅 . 🗄<br>Démanage (Placer Archive Egyotter                                                                                                    | Eiste de               | 🔆 . 🧿<br>résultats Docum | • 🛃 •                              |          |                                  | Plus                                    | Détacher  | Fenêtre indépendente Commenceaire                                                                                                    | <br>Plus                                                                                                    |
| RECHERCHE                                                                                                    | 353 Resultats Societé  | 01 Aufzug HABEL Gr       | abH & Co. KG                       |          |                                  |                                         | Document  | Ametatons                                                                                                    | A                                                                                                    |
| Société                                                                                                    |                        |                          |                                    |          |                                  |                                         | -         | A                                                                                                    | Table Control of the second second se |
| 01 Aufzug HABEL GmbH &                                                                                                    | Type Date document (1) | ✓ Descriptic Sad         | 5 Mo Pcoji Desci Objet             | Nº clien | t/ Nom client/fourn Version      | Recei She Chemin orig 10º documi Versio |           | 100 C                                                                                                    | 100 E.1112                                                                                                    |
| Tune de document                                                                                                    | 400 03/09/2012         | Informati                | Produktblatt Silent                | C 18459  | HABEL GrebH & C                  |                                         |           | 2000 2000<br>2000 2000                                                                                                    | Parties dom                                                                                                    |
|                                                                                                    | 500 30/07/2012         | PROD bor                 | 6002 City + Projekt 600210, Cit    | h 16256  | City Hotel                       | 250011                                  |           | master of the state                                                                                                    | ALLER AL ALLER                                                                                                    |
|                                                                                                    | 215 26/07/2012         | VEN confi                | 60 6002 Hoch: Aufzüge exklusiv     | 17663    | Hochhaus GmbH                    | 290031                                  |           | · man inter inter it is                                                                                                    | A Annual Mandata Mininga Sari Sala                                                                                                    |
| Date document                                                                                                    | 235 01/07/2012         | VEN Factu                | 24 6002 City F Schlussrechnung     | 16256    | City Hotel                       | 490013                                  |           | - management of the set                                                                                                    | 1 100 Em                                                                                                    |
| // 値 // 题                                                                                                    | 415 30/06/2012         | Servicebi                | 6002 City + Inbetriebnahme un      | c 16256  | City Hotel                       | 200011                                  |           | and the second second s | Restored the strength and<br>Restored Theorem (in 1990)                                                                                                    |
| Montant net                                                                                                    | 235 15/06/2012         | VEN facts                | 18 6002 City F Anzahlungsrechnur   | b 16256  | City Hotel                       | 490012                                  |           |                                                                                                    | Territorian and                                                                                                    |
| 1                                                                                                    | 230 15/06/2012         | VEN bon                  | 6002 City F Aufzug exklusiv        | 16256    | City Hotel                       | 390011                                  |           |                                                                                                    |                                                                                                    |
| have been a second second seco | 405 27/05/2012         | Journaux                 | 6002 City Finterne Besprechur      | × 16256  | City Hotel                       | 2CC hcl/m2\syste                        |           | And and the second second seco |                                                                                                    |
| Archivé le                                                                                                    | 405 24/05/2012         | Journaux.                | 6002 City + Besprechung mit K      | u 16256  | City Hotel                       | 4D7 h:\m2\syste                         |           | 22. * 102 102 12 102 mi                                                                                                    |                                                                                                    |
| 11 目 11 目                                                                                                    | 235 23/05/2012         | VEN facts                | 18 6002 City F Anzahlungsrechnu    | > 16256  | City Hotel                       | 490011                                  |           | International Contraction                                                                                                    | Manager and another training the line                                                                                                    |
| N <sup>e</sup> document                                                                                                    | 210 22/05/2012         | VEN come                 | 60 6002 City + Bestellung Projekt  | 6 16256  | City Hotel                       | 69823                                   |           |                                                                                                    | C                                                                                                    |
| 1                                                                                                    | 215 22/05/2012         | VEN confi                | 60 6002 City + Aufzüge exklusiv    | 16256    | City Hotel                       | 290011                                  |           | Page 5                                                                                                    | Lawrence and the part of the second                                                                                                    |
| AM                                                                                                    | 205 13/05/2012         | VEN offre                | 60 - 6002 City + Aufzug exklusiv   | 16256    | Oty Hotel                        | 190011                                  |           |                                                                                                    | 00000000017008p                                                                                                    |
| Unite disponible:                                                                                                    | 200 12/05/2012         | VEN dem                  | 60 6002 City F Angebot für einen   | A 16256  | Oty Hotel                        |                                         |           | Artist 10000 (10000-0-010 ND)                                                                                                    |                                                                                                    |
|                                                                                                    | 205 30/04/2012         | VEN offre                | 60 6002 Hoch: Aufzüge exklusiv     | 17663    | Hochhaus GmbH                    | 190031                                  |           | - 1021 - 1027<br>- 1020 - 1027                                                                                                    |                                                                                                    |
| N' article                                                                                                    | 415 27/03/2012         | Servicebr                | 6002 Turm Inbetriebnahme un        | c 10674  | Turm AG                          |                                         |           | 100 H                                                                                                    | -                                                                                                    |
| B                                                                                                    | 400 21/03/2012         | Informati                | PFH Matrix HABEL                   | tx 18459 | HABEL GmbH & C                   |                                         |           | and a set                                                                                                    | 2                                                                                                    |
| Decelstics Consta                                                                                                    | 400 21/03/2012         | Informati                | Produktblatt Schnitt               | t 18459  | HABEL GmbH & C                   |                                         |           | 200 at 20                                                                                                    |                                                                                                    |
|                                                                                                    | 130 17/03/2012         | ACH facts                | 29                                 | 30001    | Novadyn Antriebr                 |                                         |           |                                                                                                    |                                                                                                    |
|                                                                                                    | 130 17/03/2012         | ACH facts                | 29 6002 Turm                       | 30001    | Novadyn Antrieb:                 | 85922                                   |           |                                                                                                    |                                                                                                    |
|                                                                                                    | 130 17/03/2012         | ACH facts                | 29                                 | 151557   | 75                               |                                         |           |                                                                                                    |                                                                                                    |
|                                                                                                    | 130 16/03/2012         | ACH facts                | 6.6                                | 46886    | ARON Einrichtung                 |                                         |           |                                                                                                    |                                                                                                    |
|                                                                                                    | 130 16/03/2012         | ACH facts                | 6 6 6002 Turm                      | 46386    | ARON Enrichtung                  | 58241                                   |           |                                                                                                    |                                                                                                    |
|                                                                                                    | 125 16/03/2012         | ACH bon                  | 6002 Turm                          | 46886    | ARON Einrichtung                 | 47131                                   |           |                                                                                                    |                                                                                                    |
|                                                                                                    | 130 15/03/2012         | ACH facts 710            | K 2 3 6002 Turm zu Projekt Turm Al | 5 15553  | Edel GmbH                        | 47568                                   |           | photostati (1908p                                                                                                    |                                                                                                    |
|                                                                                                    | 130 15/03/2012         | ACH facts                | 2.3                                | 15553    | Edel GmbH                        |                                         |           |                                                                                                    |                                                                                                    |
|                                                                                                    | 125 13/03/2012         | ACH bon                  | 6002 Turm zu Projekt Turm Al       | 5 15553  | Edel GmbH                        | 37568                                   |           | Page 2                                                                                                    |                                                                                                    |
|                                                                                                    | 130 12/03/2012         | ACH facts                | 10                                 | 30001    | Novadyn Antriebs                 |                                         |           |                                                                                                    |                                                                                                    |
|                                                                                                    | 130 12/03/2012         | ACH facts                | 10 6002 Turm                       | 30001    | Novadyn Antriebr                 | 85926                                   |           |                                                                                                    |                                                                                                    |
|                                                                                                    | 125 11/03/2012         | ACH bon                  | 6002 Turm                          | 30001    | Novadyn Antriebr                 | 70058                                   |           |                                                                                                    |                                                                                                    |
|                                                                                                    | 130 09/03/2012         | ACH facts 710            | K 1 7 6002 Turm zu Projekt Turm Al | \$ 15553 | Edel GmbH                        | 47567                                   |           |                                                                                                    |                                                                                                    |
|                                                                                                    | 130 09/03/2012         | ACH facts                | 18                                 | 15553    | Edel GmbH                        |                                         |           |                                                                                                    |                                                                                                    |
|                                                                                                    | 125 09/03/2012         | ACH bon                  | 6002 Turm                          | 30001    | Novadyn Antriebr                 | 70052                                   |           |                                                                                                    |                                                                                                    |
|                                                                                                    | 125 07/03/2012         | ACH bon                  | 6002 Turm zu Projekt Turm Al       | \$ 15553 | Edel GmbH                        | 37567/2                                 |           |                                                                                                    |                                                                                                    |
|                                                                                                    | 125 05/03/2012         | ACH bon                  | 6002 Turm zu Projekt Turm Al       | 5 15553  | Edel GmbH                        | 37567                                   |           |                                                                                                    |                                                                                                    |
|                                                                                                    | 130 64/03/2012         | ACH facts                | 4.8                                | 46886    | ARON Einrichtung                 |                                         |           |                                                                                                    | 4 4 1de2 ▶ №                                                                                                    |
| TROUVER                                                                                                    | lane hamamath          | A Print Barrier          |                                    |          | ARRAY CONSIGNATION               |                                         | in Louise | une note                                                                                                    |                                                                                                    |

Fig. 3 : Recherche avec recherche exécutée

## 2.1 Barre de commandes

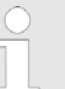

Les fonctions de la barre de commandes détaillées ici concernent la barre de commandes lorsqu'aucune liste des résultats n'est encore affichée.

Une fois la recherche effectuée et la liste des résultats affichée, la barre de commandes est modifiée. Celle-ci étant la barre de commandes de la liste des résultats, les descriptions se trouvent dans la description de la liste des résultats & Chapitre 4.1 « Barre de commandes — Liste des résultats » à la page 54.

#### 2.2 HABEL LANCEMENT RAPIDE (utilisation de raccourcis clavier)

Les **raccourcis clavier** (combinaisons de touches) permettent de déclencher une recherche dans la recherche dans d'autres applications via les zones de texte sélectionnées. HABEL LANCEMENT RAPIDE est intégré dans la barre des tâches Windows et permet l'utilisation de la fonction de raccourcis clavier.

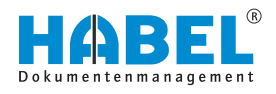

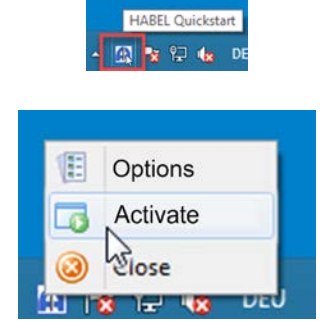

Pour l'utilisation de la recherche par raccourci clavier, le lancement rapide doit être activé. Le menu s'affiche par clic droit sur le symbole.

La commande « *Options* » permet d'ouvrir le menu des paramètres pour la recherche par raccourci clavier.

Ces paramètres permettent de procéder à des définitions individuelles ainsi que globales. Cela dépend de l'attribution des droits.

Le bouton *[Ajouter]* permet de créer de nouveaux raccourcis clavier, *[Modifier]* de modifier et *[Supprimer]* de supprimer les raccourcis existants.

| dobale Voreinstellungen b   |                 |        |
|-----------------------------|-----------------|--------|
| globale voi en stellungen b | earbeiten       | ~      |
| Users may create perso      | nal settings    |        |
| Hotkey - Searchfield Mappi  | ngs             |        |
| Tastenkombination           | Feldbezeichnung | -      |
|                             |                 | Add    |
|                             |                 | Edit   |
|                             |                 | Delete |

Pour définir des raccourcis clavier, sélectionnez d'abord le *« Groupe de documents »* (par ex. Général, Personnel, etc.) (1). La sélection de la *« Désignation de champ »* (2) permet de déterminer dans quel champ la valeur sélectionnée est enregistrée pour la recherche. Le *« champ de BD »* correspondant (interne) est renseigné automatiquement après la sélection de la désignation de champ. La *« combinaison de touches »* (3) est définie en appuyant sur la combinaison souhaitée.

| hortcut - Properties                         |               | × |
|----------------------------------------------|---------------|---|
| Receipt-group                                | -             |   |
| 01 - General (HDNAV030)                      | (1)           | ~ |
| Field-description                            | DB-Field      |   |
| Sales Order no. (2)                          | vkaufnr       | ~ |
| Hotkey                                       |               |   |
| Ctrl + Shift + A 3                           |               |   |
| Search with Receipt-grou<br>Stop in hit-list | P (4          |   |
| Restart Retrieval for ever                   | ry search 🛛 💙 |   |
| Active                                       |               |   |
| Save                                         | Abort         |   |

D'autres moyens existent pour influencer la recherche déclenchée pour cette combinaison de touches (4) :

Rechercher avec un groupe de documents

Arrêt dans la liste des résultats

Si cette fonction n'est pas cochée, la recherche est effectuée dans le groupe de documents prédéfini dans la recherche. Le groupe de documents (1) est ignoré.

Si cette fonction est activée, la liste des résultats est affichée après le déclenchement de la recherche, non le premier résultat.

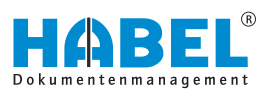

# Avec recherche par caractères génériques

Redémarrer la recherche pour chaque recherche La recherche par caractères génériques permet une recherche de parties de contenu de champ. Par exemple, le numéro de document de tiers entier 123456 n'est pas connu, il est donc logique de rechercher 3456. Pour obtenir le résultat correct, il est nécessaire que le numéro soit précédé d'un \* (\*3456). Ceci permet de trouver toutes les entrées pour lesquelles le contenu du champ Numéro de document de tiers se termine par 3456, peu importe ce qui précède. Si la fonction est cochée, la valeur est précédée et suivie d'un \*.

Si cette fonction est cochée, une nouvelle recherche est lancée pour chaque recherche.

#### Exemple :

Dans ce cas, des paramètres de raccourcis clavier ont déjà été effectués.

Lorsque vous sélectionnez une valeur (par ex. un numéro) dans une application externe puis appuyez sur [CTRL] + [ALT] + [R], le champ « N° de facture » est renseigné en arrière-plan dans la recherche et la recherche est déclenchée.

| 01 - Alloemein (HDNAV030)                                                                         |          |   |
|---------------------------------------------------------------------------------------------------|----------|---|
| Field-description                                                                                 | DB-Field |   |
| VK Auftrag Nr. 🗸 🗸                                                                                | vkaufNr  | ~ |
| Hotkey                                                                                            |          |   |
| STRG + UMSCHALT + A                                                                               |          |   |
| Search with Receipt-group Stop in hit-list Use wildcard-search Restart Retrieval for every Active | search   |   |

| _ | _ |
|---|---|
|   |   |
| 5 |   |
|   |   |

Certains raccourcis clavier sont déjà préinstallés par défaut dans Windows, par ex. [CTRL] + [C] pour copier.

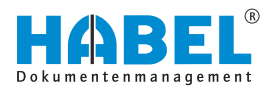

# 3 La recherche

## 3.1 Barre de commandes — Recherche

DÉMARRAGE

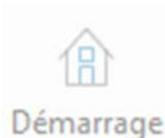

Le bouton [DÉMARRAGE] permet d'accéder à l'écran d'accueil « Masque de Recherche » Fig. 1.

Effacer les contenus

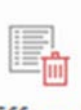

Le bouton *[Effacer les contenus]* permet de supprimer les contenus du masque de recherche afin que les recherches précédentes ne soient plus disponibles.

Effacer

Il est également possible de déterminer que l'historique reste disponible après la fin de la recherche. Ceci peut être paramétré avec « Paramètres ➔ Généralités » ఈ « Paramètres

→ Généralités » » à la page 22. Si la fonction « Enregistrer l'historique en quittant » n'est pas activée, l'historique est supprimé en quittant la recherche. Il est possible d'enregistrer jusqu'à 10 recherches. Lorsque ce maximum est atteint, la recherche « la plus ancienne » est supprimée.

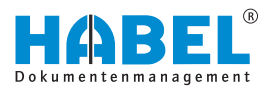

#### Bouton [Archive]

| Ŧ    | <b>≥ _</b> ①                         |  |  |  |  |
|------|--------------------------------------|--|--|--|--|
| Arch | nive Exporter                        |  |  |  |  |
| ~    | General                              |  |  |  |  |
|      | Vertragsmanagement                   |  |  |  |  |
|      | Personalmanagement                   |  |  |  |  |
|      | Expédition                           |  |  |  |  |
|      | Hotel                                |  |  |  |  |
|      | Adata                                |  |  |  |  |
|      | Geschäftsführung                     |  |  |  |  |
|      | Korrektur Geschäftsführung           |  |  |  |  |
|      | Correction - base de donnée publique |  |  |  |  |
|      | Korrektur Vertragsmanagement         |  |  |  |  |
|      | Korrektur Personal                   |  |  |  |  |
|      | Korrektur Spedition                  |  |  |  |  |
|      | Korrektur Hotel                      |  |  |  |  |
|      | Korrektur Adata                      |  |  |  |  |
| Ea   | Recherche globale                    |  |  |  |  |

Fig. 4 : Bouton Archive

#### Sélection de plusieurs bases de données — Recherche globale

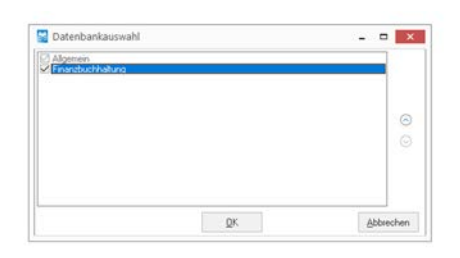

Fig. 5 : Recherche globale

Sélectionnez dans la liste une archive dans laquelle la recherche doit être effectuée.

Si plusieurs bases de données sont en cours d'utilisation, par ex. pour différents services (général, personnel, COFI) ou différentes périodes (années 2015, 2016, 2017), vous pouvez sélectionner la base de données (archive) dans laquelle vous souhaitez effectuer la recherche  $\bigotimes$  *« Bouton [Archive] » à la page 12*.

Le réglage est enregistré pour chaque base de données. Il est possible, par exemple, de paramétrer lors de l'ouverture de la base de données Général que la recherche s'effectue via les bases de données Général et Personnel. Dans la base de données Personnel, vous pouvez paramétrer la recherche via Personnel et Transport, etc.

L'ordre paramétré détermine également l'affichage des résultats. Si la recherche est par exemple effectuée via les bases de données Général et Personnel, les résultats issus de la base de données Général sont affichés avant ceux de la base de données Personnel. Si la base de données Personnel est déplacée vers le haut à l'aide des touches fléchées, les résultats de la base de données Personne sont affichés en premier.

Dès que vous sélectionnez d'autres bases de données, la recherche globale est activée, signalée par le symbole près du bouton.

Pour désactiver celle-ci, cliquez sur « *Recherche globale* » Fig. 4 et décochez les bases de données à supprimer.

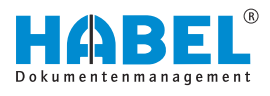

#### Recherche détaillée

Montant net

Archivé le

N° document

Offre disponible?

11

La **recherche détaillée** permet des recherches avancées. La **recherche détaillée** correspond à un filtre. C'est-à-dire, la recherche concerne d'abord les termes supplémentaires saisis puis elle est filtrée sur la base des termes de détail souhaités. Si toutefois, aucun terme supplémentaire n'a été saisi dans les autres champs de base de données, la recherche concerne la totalité de la base de données, ce qui peut entraîner un temps de recherche prolongé.

Les champs activés pour une recherche détaillée sont indiqués par un symbole correspondant à la fin de la ligne.

Lorsque vous cliquez sur ce symbole, vous êtes redirigé vers la recherche avancée. Vous pouvez rechercher ici de différentes manières.

#### Fig. 6 : Recherche détaillée

11

苗

苗

| de - jusqu'à | Saisie de la valeur inférieure, ensuite deux points (désigne le con-<br>cept « jusqu'à ») et saisie de la valeur supérieure. Il est en outre<br>possible de saisir d'autres zones, séparées par un point-virgule.                                                                                                    |
|--------------|----------------------------------------------------------------------------------------------------|
| Ex.          | <ul> <li>Type de document : 0105 = affiche tous les types de documents de 01 jusqu'à 05.</li> <li>Type de document : 0105;0812 = affiche tous les types de documents de 01 jusqu'à 05 et de 08 jusqu'à 12.</li> <li>Centre de coûts : 50005500 = affiche tous les centres de coûts de 5000 jusqu'à 5500.</li> <li>Montant : 100;101398;75 = affiche tous les montants avec 100, de 10 jusqu'à 1398 ou 75.</li> </ul> |
| ou           | L'entrée de plusieurs termes est séparée par un point-virgule.<br>Exemple : Type de document : 01;04;05 = affiche tous les types<br>de documents avec 01, 04 ou 05.                                                                                                    |
|              | <ul> <li>Les différentes options de saisie sont décrites plus<br/>en détail dans la description pouvant être con-<br/>sultée dans la zone marquée en rouge. Respectez<br/>impérativement ces consignes !</li> </ul>                                                                                                    |

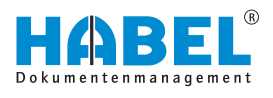

| Extended search arguments                                                                                                    |                                                                               | >      |
|----------------------------------------------------------------------------------------------------|-------------------------------------------------------------------------------|--------|
| Search: All search criteria must be found (AND)                                                                                                    |                                                                               |        |
| is essential that you read the instructions on this search method.                                                                                                    | OK                                                                            | Cancel |
| bout                                                                                                    | ×                                                                             |        |
| You are starting an extended search. This search will take longer than usual,<br>unnecessary search time, observe the following instructions.<br>An extended search allows you to search using several criteria in a search fie<br>standard search, only one value is entered into a search field.<br>For example: customer ID number = 15027.<br>You can now fill a field with multiple values, if you use the extended search.<br>For example: 15027;18936;58341.<br>An extended search function acts as a filter; that is, it first searches using the<br>entered criteria, and then filters the results. If no additional search criteria is er<br>another search field, the complete database is searched. This can take a ver<br>We therefore recommend that additional search criteria be entered when an<br>search is used. | To avoid<br>Id. In a<br>additionally<br>ntered in<br>y long time.<br>extended |        |
| Close                                                                                                    |                                                                               |        |

Fig. 7 : Consignes Recherche détaillée

Exporter

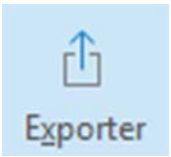

Différentes fonctions d'exportation sont disponibles dans HABEL. Vous pouvez d'une part mettre à disposition des fichiers de l'archive pour d'autres applications et d'autre part, indépendamment de l'accès à l'archive, afficher des informations pour la recherche.

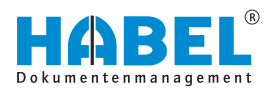

# Format standard ASCII longueur fixe

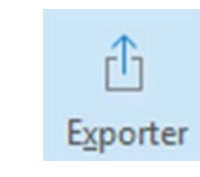

| Format ASCII standard Format ASCII avec en- | longueur fixe<br>tête et séparateur tabi | ulation (par ex : Excel) |
|---------------------------------------------|------------------------------------------|--------------------------|
| O Format ASCII avec en                      | tête et séparateur tabi                  | ulation (par ex : Excel) |
| O Format have de donné                      | • • • • • • • • • • • • • • • • • • • •  |                          |
| · · · · · · · · · · · · · · · · · · ·       | es DBC nour installatio                  | n locale                 |
|                                             |                                          |                          |
| Chemin d'ac                                 |                                          |                          |
|                                             |                                          |                          |
| Fichier : HPHAB200.E                        | P                                        |                          |
|                                             |                                          |                          |
| Ecrosor ei quistantfol                      | ?                                        |                          |
| E claser si existantej                      |                                          |                          |

Fig. 8 : Exporter

Format ASCII avec en-tête et séparation TAB (par ex. Excel) Le module « HABEL EXPORT Recherche » permet de transférer les données d'index sélectionnées de l'archive HABEL en « Format ASCII standard ». Celles-ci peuvent être utilisées pour des analyses, par exemple.

⇒ Une boîte de sélection s'ouvre. La boîte de sélection affichée contient toutes les fonctions d'exportation possibles et peut différer de votre système si vous n'utilisez pas

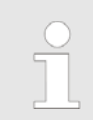

Si vous ne saisissez pas de données, la totalité du contenu de la base de données est exportée !

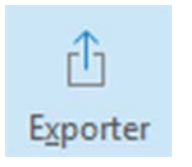

1. Cliquez sur le symbole Exporter.

1. Cliquez sur le symbole Exporter.

ASCII longueur fixe ».

tous les modules d'exportation.

confirmez l'exportation avec le bouton [OK]

2. Sélectionnez le format d'exportation « Format standard

3. Sélectionnez le chemin d'accès et la désignation du fichier et

- 2. Sélectionnez « Format ASCII avec en-tête et séparation TAB (par ex. Excel) ».
- 3. Saisissez d'abord les termes de recherche souhaités dans le masque de recherche pour obtenir uniquement les données que vous souhaitez exporter.

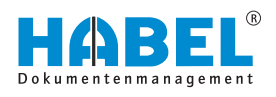

| O Format   | exportation<br>ASCII stand        | lard longueur fixe         |                         |
|------------|-----------------------------------|----------------------------|-------------------------|
| Format a   | ASCII avec                        | en-tête et séparateur tab  | ulation (par ex : Excel |
| ⊖ Format   | base de do                        | nnées DBC pour installatio | on locale               |
| Chemin d'a | C()                               |                            |                         |
| Fichier :  | HPHAB20                           | 10.EXP                     |                         |
| Ecraser    | s <b>i existant</b><br>le program | (e) ?<br>me d'exportati    |                         |
| Lancer     |                                   |                            |                         |

#### Fig. 9 : Exporter

| xponer                     |  |
|----------------------------|--|
| Fichier: D:\HABEL\XX004030 |  |
| Ecrits : 673               |  |
| 🗸 ОК                       |  |

Fig. 10 : Exportation réussie

**4.** Démarrez le programme d'exportation avec le bouton *[Exporter]*. Le cas échéant, sélectionnez un chemin différent avec le bouton *[Sélection]*. Confirmer avec *[OK]* pour démarrer l'exportation.

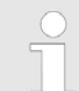

Lorsque vous cochez la case « Écraser si le fichier existe », vous permettez l'écrasement des fichiers déjà exportés.

⇒ Les termes de recherche, y compris les données de position, sont exportés et mis à disposition dans un fichier pour une utilisation ultérieure.

Si les données sont exportées vers une feuille de calcul Excel, par exemple, le résultat peut s'afficher comme suit.

| X          | 5.        | <> - ≠                                    |                        |                     | HPH/        | AB200.EXP - | - Excel                                                           |                                                |        | ? 🕅        | - 0                 | ×     |
|------------|-----------|-------------------------------------------|------------------------|---------------------|-------------|-------------|-------------------------------------------------------------------|------------------------------------------------|--------|------------|---------------------|-------|
| D          | ATEI STAR | T EINFÜGE                                 | N SEITER               | VLAYOUT             | FO          | RMELN       | DATEN ÜBE                                                         | RPRÜFEN                                        | ANSIC  | HT         | Anm                 | elden |
| Eir<br>Zwi | fügen 💉   | Calibri<br>F K U -<br>E - 2 -<br>Schrifta | - 11 -<br>A* A*<br>A * | E E S<br>Ausrichtun | ₽<br>₽<br>• | %<br>Zanl   | Bedingte Form<br>Als Tabelle for<br>Zellenformatvo<br>Formatvoria | natierung +<br>matieren +<br>orlagen +<br>rgen | Zellen | Bearbeiten | BL<br>BL<br>HABEL G | ^     |
| A          | L +       | $\pm \times$                              | √ fx                   | DateiNr             |             |             |                                                                   |                                                |        |            |                     | v     |
| 4          | D A       | в                                         | с                      | D                   |             | ε           | F                                                                 | G                                              |        | н          | i.                  | *     |
| 1          | DateiNr   | SeiteNr                                   | WormNr                 | ScCoKz              | 1           | FormNr      | Firma                                                             | Filiale                                        | BelA   | rt u       | BelArt              | סך    |
| 2          | 89000129  | 0                                         |                        | 1                   | 2           | h.TIF       | 1                                                                 |                                                |        | 235        |                     |       |
| 3          | 89000130  | 0                                         |                        | 1                   | 21          | I.TIF       | 1                                                                 |                                                |        | 100        |                     |       |
| 4          | 89000129  | 0                                         |                        | 1                   | 21          | h.TIF       | 1                                                                 |                                                |        | 235        |                     |       |
| 5          | 89000113  | 0                                         |                        | 1                   | 21          | h.TIF       | 1                                                                 |                                                |        | 205        |                     |       |
| 6          | 89000113  | 0                                         |                        | 1                   | 21          | h.TIF       | 1                                                                 |                                                |        | 205        |                     |       |
| 7          | 30000001  | 0                                         |                        | 1                   | 2           |             | 1                                                                 |                                                |        | 200        |                     |       |
| 8          | 30000001  | 0                                         |                        | 1                   | 2           |             | 1                                                                 |                                                |        | 200        |                     |       |
| 9          | 89025040  | 0                                         |                        | 1                   | 2           | 12          | 15 1                                                              |                                                |        | 215        |                     |       |
| 10         | 89000120  | 0                                         |                        | 1                   | 2           | h.TIF       | 1                                                                 |                                                |        | 235        |                     |       |
| 11         | 89000122  | 0                                         |                        | 1                   | 2           | h.TIF       | 1                                                                 |                                                |        | 230        |                     |       |
| 12         | 89000122  | 0                                         |                        | 1                   | 21          | h.TIF       | 1                                                                 |                                                |        | 230        |                     |       |
| 13         | 89000131  | 0                                         |                        | 1                   | 2           | h.TIF       | 1                                                                 |                                                |        | 100        |                     | -     |
|            | 4. F      | HPHAB200                                  | ÷                      |                     |             |             | : 4                                                               |                                                |        |            | [                   | •     |
| BER        | ten       |                                           |                        |                     |             |             |                                                                   |                                                | -      | -          | + 100               | %     |

Fig. 11 : Exportation Excel

Vous pouvez en outre transférer les données d'index et de document pour la « *recherche hors ligne* ». Cette exportation est intéressante, par exemple, pour les commerciaux qui souhaitent avoir accès aux opérations archivées sur place chez le client.

Pour utiliser la recherche « *hors ligne* », c'est-à-dire sans connexion à l'archive de l'entreprise, la Recherche doit être installée sur l'ordinateur portable.

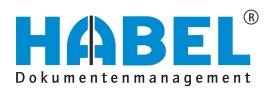

# Format de base de données DBC pour une installation locale

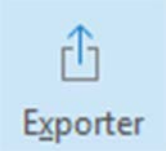

| Formats d'exportation                | on<br>ndard longueur fixe<br>no op tâte et céparateur tabi | dation (nar ar - Excel |
|--------------------------------------|------------------------------------------------------------|------------------------|
| <ul> <li>Format base de d</li> </ul> | lonnées DBC pour installatio                               | n locale               |
| Chemin d'ac                          | 200.EXP                                                    |                        |
| Ecraser si exista                    | nt(e) ?<br>mme d'exportati                                 |                        |
| OF                                   | Cillioning                                                 | Abandon                |

| Zel CAMESSEN OKALDIDA         |            |  |
|-------------------------------|------------|--|
| DB                            |            |  |
| Bestehendes Archiv übersch    | reiben     |  |
| 🔄 Belege nicht öschen?        |            |  |
| Programme/Dils nicht üb       | ertragen?  |  |
| 🔄 Update Verzeichnis kopieren |            |  |
| Programm nach Übertragung     | schließen? |  |
| I MySQL Programs kopieren?    |            |  |
| Operation :                   |            |  |
|                               |            |  |

#### HABEL EXPORT Disque

- 1. Cliquez sur le symbole Exporter.
- **2.** Sélectionnez « Format de base de données DBC pour une installation locale ».
- **3.** Préparez l'exportation comme décrit ci-dessus. Comme format d'exportation, sélectionnez « *Format de base de données DBC pour une installation locale* ».
- **4.** Si vous cochez la case « *Démarrer le programme d'exportation* », l'archive locale est également créée immédiatement après l'exportation des données et des documents. Si vous souhaitez d'abord collecter diverses exportations et enregistrer toutes les exportations dans l'archive locale seulement à la fin du processus, ne cochez cette case que lors de la dernière exportation.
- **5.** Après avoir confirmé avec *[OK]*, un menu pour la création de l'archive locale s'ouvre.
- 6. Si l'archive existante doit être écrasée, cochez la case correspondante. Si vous cochez la case « Ne pas supprimer les documents », les documents déjà exportés ne sont pas écrasés. L'exportation est ainsi plus rapide. Vous pouvez également empêcher que les programmes actuels pour l'archive locale soient transférés et que la recherche soit alors effectuée avec l'état actuel. Ceci permet également de gagner du temps.
- **7.** Appuyez sur *[Démarrer]* pour copier les données à exporter de la source et les enregistrer dans le répertoire cible.

Le module « HABEL EXPORT Disque » permet non seulement d'exporter les données d'index et de document, mais également la recherche sur un CD. Vous pouvez ainsi mettre les données de l'archive à la disposition de personnes n'ayant pas installé HABEL. Une utilisation possible est par exemple la communication de données à un expert-comptable.

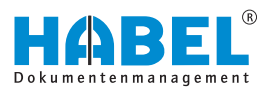

# 3.2 Barre de commandes — Favoris de recherche

#### 3.2.1 Généralités

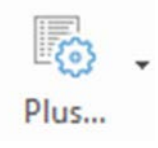

Archive

| Algemein           Accher         IS           Suchen         Archiv           Archiv         Adgemein           Versachvisbum         Versachwisbum           Suchen         Suchen           Suchen         Archiv           Suchen         Suchestein           Suchen         Specificen | « Archive » | « Recherche<br>globale » | ∜ « Bouton<br>[Archive] »<br>à la page 12 |
|----------------------------------------------------------------------------------------------------|-------------|--------------------------|-------------------------------------------|
| Fig. 12 : Archive                                                                                                    |             | « Archive »              | ∜ « Bouton<br>[Archive] »<br>à la page 12 |

3.2.1.1 Rechercher

Rechercher

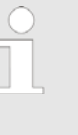

Vous pouvez filtrer les résultats de la recherche pour n'afficher que les résultats marqués comme non traités dans une boîte de réception. Pour cela, l'utilisation de la **BOÎTE DE RÉCEPTION HABEL** est nécessaire.

| RECHERCHE                            | Sa Information for the field 'Barcode'                                                                                                    | ĸ   |
|--------------------------------------|----------------------------------------------------------------------------------------------------|-----|
| RECHERCHE                            | Information for the field 'Barcode' The field 'Barcode' is a counter field. If you press F9 it will be generate an automaticily created number to this field. After the creation of this virtual barcode you need to enter this value in your ERP-System. | < ^ |
| ALENY bon de reception Code à barres |                                                                                                    | ~   |

Fig. 13 : Champs avec fonctions d'aide

Les champs peuvent également être équipés d'une fonction d'aide permettant de les décrire plus en détail. Le contenu de la fenêtre d'aide est géré par l'administrateur. Celle-ci doit être créée individuellement et peut être contrôlée en fonction du type de document et du champ.

#### Afficher uniquement les entrées de boîte de réception

Cette restriction est paramétrée dans l'onglet « Favoris de recherche → Généralités → Rechercher → Afficher uniquement les entrées de boîte de réception ».

Maintenant, seules les entrées qui sont définies dans au moins une boîte de réception et qui n'ont pas encore été identifiées comme traitées sont affichées dans la liste des résultats.

Déplacez votre souris sur une entrée dans la liste des résultats. Des informations relatives au **propriétaire de la boîte de récep-tion** s'affichent.

| - | Тур | Da  | Descri | Sa | Mc  | Prc | Desc  | Objet    | Nº clien | Nom   | client/fou | Ver: 🗸 |
|---|-----|-----|--------|----|-----|-----|-------|----------|----------|-------|------------|--------|
|   | 325 | 23, | Compt  |    | 56, | 600 | Turr  | Abendes  | 5 18239  | Irish | Pub        |        |
| ۲ | 325 | 21, | Compt  |    | 89, | 600 | T irr | Cateri   | F18104   | Zur V | lilden Kaı |        |
|   | 430 | 18, | Präser |    |     |     |       | Schmitt, | Mike 59  | HABE  | . GmbH &   |        |
|   | 420 | 20, | Plans  |    |     | 600 | Tırr  |          | 10674    | Turm  | AG         |        |
|   | 400 | 07, | Inform |    |     |     | -     | Produktb | 18459    | HABE  | L GmbH &   |        |

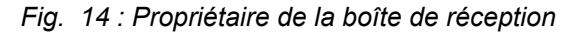

#### Supprimer l'historique

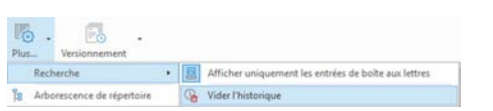

L'historique de recherche & *Chapitre 3.5 « Historique de recherche » à la page 51* est supprimé.

Fig. 15 : Supprimer l'historique

# 3.2.1.2 Arborescence du répertoire

#### Arborescence du répertoire

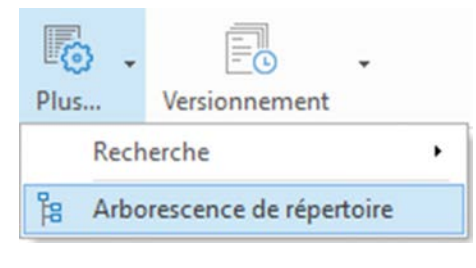

Avec l'utilisation simultanée de l' « *importation HABEL EXPLORER* », il est possible de rechercher ou de faire afficher les documents dans les favoris de recherche à l'aide d'une « *arborescence d'explorateur de fichiers* ». Affichez l'arborescence du répertoire dans les favoris de recherche avec « *Généralités* → *Arborescence du répertoire* ».

|                                           | Plus                                                                                                    | 61                                                                                                    | Outside in address to be                                                                                                    |
|-------------------------------------------|----------------------------------------------------------------------------------------------------|----------------------------------------------------------------------------------------------------|----------------------------------------------------------------------------------------------------|
| Mon historique de recherche               |                                                                                                    | 1.04 L                                                                                                    | Ouvrir le doctier<br>Afficher le répertoire                                                                                                    |
| BelGrp: 01   Société: 01                  |                                                                                                    |                                                                                                    | Tout développer<br>Tout rétrécir<br>Développer                                                                                                    |
| BelGrpi 06                                |                                                                                                    |                                                                                                    | Ritter 2                                                                                                    |
| BelGrp: 01   Société: 01                  |                                                                                                    |                                                                                                    | -                                                                                                    |
| BelGrpt 06                                |                                                                                                    |                                                                                                    |                                                                                                    |
| BelGrp: 01   Société: 01                  |                                                                                                    |                                                                                                    |                                                                                                    |
| BelGrp: 01   Société: 01   ProjNr: 600200 |                                                                                                    |                                                                                                    |                                                                                                    |
|                                           | Mon historique de recherche<br>Belfinge 01   Sociétée 01<br>Belfinge 06<br>Belfinge 06<br>Belfinge 06<br>Belfinge 01   Sociétée 01<br>Belfinge 01   Sociétée 01<br>Belfinge 01   Sociétée 01 | Phu<br>Man historique de recherche<br>Bellinge 01   Société: 01<br>Bellinge 03   Société: 01<br>Bellinge 05<br>Bellinge 05   Société: 01<br>Bellinge 05   Société: 01<br>Bellinge 01   Société: 01 | Plue         Mon           Mon historique de recherche         + CA           Belforge 01 [Société: 01         -           Belforge 01 [Société: 01         -           Belforge 01 [Société: 01         -           Belforge 01 [Société: 01         -           Belforge 05         -           Belforge 01 [Société: 01         -           Belforge 01 [Société: 01         - |

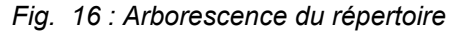

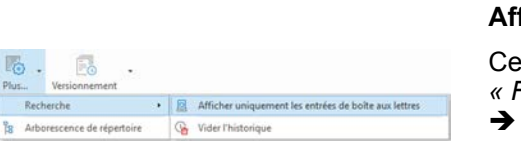

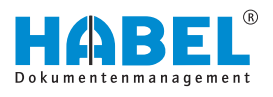

Une fois la commande confirmée, la colonne Arborescence s'affiche (1). Un clic droit sur la colonne de l'arborescence de répertoire permet d'exécuter les commandes via le menu contextuel (2).

Le menu contextuel propose les commandes Ouvrir le dossier, « *Développer (tout)* » et « *Réduire (tout)* ».

Déterminez le répertoire pour la recherche comme suit. Sélectionnez le répertoire et confirmez la commande « *Ouvrir le dossier* ».

Tous les enregistrements de données sous ce niveau de fichier sont ensuite chargés dans la mémoire. Ensuite, la liste des résultats s'affiche avec tous les résultats en dessous de ce niveau de fichier. Le résultat souhaité peut maintenant être sélectionné.

| 353 Resultats Societé Of Autrag HABEL GmbH & Co. KG                                                                                                    | Document Annotations Prices juntes                                                                                                    | a tel<br>a mil                                                                                                    |
|----------------------------------------------------------------------------------------------------|----------------------------------------------------------------------------------------------------|----------------------------------------------------------------------------------------------------|
| Type Date devilopsontation = Via Min Progettimemer (Description proge(2004          Min 2x102223 Socializa 640230 Bostnike Socializa 640230         Bostnike Socializa 640230 Bostnike Socializa 640320 Bostnike Socializa 640320         Bostnike Socializa 640320         Bostnike Socializa 6404         Bostnike Socializa 6404         Bostnike 5404         Bostnike 5404         Bostnike 5404         Bostnike 5404         Bostnike 5404         Bostnike 5404         Bostnike 5404         Bostnike 5404         Bostnike 5404         Bostnike 5404         Bostnike 5404         Bostnike 5404         Bostnike 5404         Bostnike 5404 | A construction of the second second s | <ul> <li>m<sup>2</sup></li> <li>Projekt</li> <li>201</li> <li>201</li> <li>201</li> <li>Projekt (2012) (Function la set<br/>Projekt (2012) (Function la set<br/>Projekt (2012))</li> <li>Projekt (2012) (Function la set<br/>Projekt (2012))</li> <li>Projekt (2012) (Function la set<br/>Projekt (2012))</li> <li>Projekt (2012) (Function la set<br/>Projekt (2012))</li> </ul> |

#### Fig. 18 : Liste des résultats

Dans notre cas, tous les documents disponibles en dessous du niveau *« Protocoles »* sont disponibles en mémoire pour l'accès.

Les documents, par ex. les dessins, ne sont pas encore chargés. Ils ne sont donc actuellement pas accessibles. Si vous souhaitez avoir accès à tous les documents, confirmez la commande *« Ouvrir le dossier »* au plus haut niveau hiérarchique. Ceci peut toutefois entraîner des temps d'attente plus longs en raison du chargement d'un volume de données plus important.

Pour voir l'origine des données, la liste des résultats peut afficher la colonne *« Chemin d'origine »*.

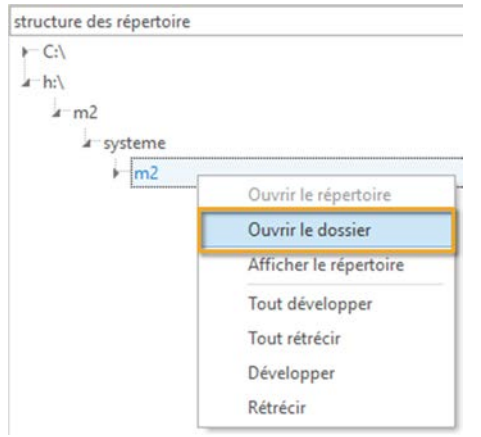

*Fig.* 17 : *Menu contextuel de l'arborescence de répertoire* 

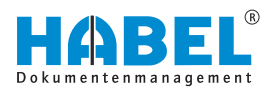

#### 3.2.2 Gestion de versions

| Vers                          | ionnement                                              | « Gestion de<br>versions<br>➔ Versions »                                                                               | Ouvre, lors de l'activation, une fenêtre avec un aperçu des versions.                                                                |
|-------------------------------|--------------------------------------------------------|----------------------------------------------------------------------------------------------------|----------------------------------------------------------------------------------------------------|
|                               | Versions<br>Documents bloqués<br>Mes documents bloqués | <ul> <li>« Document</li> <li>→ Gestion de<br/>versions</li> <li>→ Documents<br/>verrouillés »</li> </ul>               | Affiche une liste de tous les documents verrouillés si activée.                                                                      |
|                               | Enregistrer<br>Quitter<br>Repositioner                 | <ul> <li>« Document</li> <li>→ Gestion de</li> <li>versions</li> <li>→ Mes documents</li> <li>verrouillés »</li> </ul> | Lorsque cette option est activée, ouvre<br>tous les documents verrouillés par l'utilisa-<br>teur actuel dans la liste des résultats. |
| Fig. 19 : Gestion de versions |                                                        | « Gestion de<br>versions<br>➔ Archiver<br>directement »                                                                | Lorsque cette option est activée, l'objet<br>actuellement sélectionné est archivé direc-<br>tement.                                  |
|                               |                                                        | « Gestion de<br>versions<br>➔ Extraire »                                                                               | Lorsque cette option est activée, l'objet<br>actuellement sélectionné est extrait de la<br>base de données.                          |
|                               |                                                        | « Document<br>→ Gestion de                                                                                             | lci, les documents verrouillés peuvent être réinitialisés.                                                                           |

versions

➔ Réinitialiser »

# 3.2.3 Plus

#### Plus

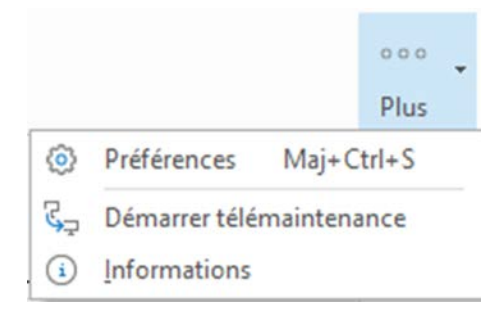

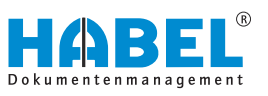

| « Liste déroulante → Plus » | « Paramètres »                  | Ouvre les paramètres du pro-<br>gramme permettant de procéder à<br>la configuration.                                                                                                    |
|-----------------------------|---------------------------------|----------------------------------------------------------------------------------------------------|
|                             |                                 | Les descriptions des paramètres<br>se trouvent dans le chapitre sui-<br>vant & <i>Chapitre 3.2.3.1 « Para-</i><br><i>mètres » à la page 22.</i>                                                                                                    |
|                             | « Démarrer la télémaintenance » | Lorsque vous exécutez la com-<br>mande <i>« Démarrer la télémaintenance »</i> , vous accédez<br>directement au téléchargement et<br>à l'exécution de TeamViewer. Ce<br>dernier permet à un collaborateur<br>de HABEL d'accéder à votre<br>poste de travail et de procéder à<br>des réglages ou de vous donner<br>des conseils. |
|                             | « Informations »                | La commande <i>« Informations »</i><br>permet d'afficher des détails<br>importants relatifs à la version de<br>votre système.                                                                                                    |

#### 3.2.3.1 Paramètres

Ce point de menu regroupe différents paramètres possibles.

#### Boutons [Enregistrer] et [Annuler]

Procédez à des modifications du menu. Enregistrez ces paramètres avec la commande *[Enregistrer]*. La commande *[Annuler]* permet d'annuler ces réglages et de restaurer les paramètres par défaut.

Après l'enregistrement, le menu « Paramètres » est fermé.

#### « Paramètres 🗲 Généralités »

| ( | ) |
|---|---|
| 1 | 1 |
|   |   |

La rubrique « Généralités » permet de procéder à des réglages généraux.

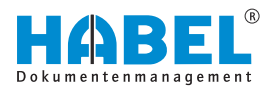

| Général     Ordre de types de pièce                                                                              | Général                                                           |    |
|----------------------------------------------------------------------------------------------------|-------------------------------------------------------------------|----|
| Raccourci clavier     Applications externes     Afficher     Aperçu de la pièce     Liste de résultats           | Fermer Tapplication     Fermer avec X     Revenir en amère avec X |    |
| <ul> <li>Paramètres d'impression</li> <li>Imprimante d'archivage</li> <li>Annotations</li> <li>Divers</li> </ul> | Application                                                       |    |
| Mises en page                                                                                                    | Déroulement                                                       |    |
| <ul> <li>Annotations</li> </ul>                                                                                  | Sauvegarder Thistorique à la fermeture                            |    |
| - Punaise<br>- Texte<br>- Marqueur<br>- Rouleau<br>- Versionnement                                               | nomula o enzes de parcours<br>10                                  | [2 |
|                                                                                                    |                                                                   |    |
|                                                                                                    |                                                                   |    |
|                                                                                                    |                                                                   |    |

Fig. 20 : « Paramètres → Généralités »

| « Fermer<br>l'application »                  | Sélection « Fermer avec X »                                             | Si ce paramètre est défini, l'application est fermée avec le bouton <i>« X »</i> .                                                                                |
|----------------------------------------------|-------------------------------------------------------------------------|----------------------------------------------------------------------------------------------------|
|                                              | Sélection <i>« Faire défiler en arrière avec X »</i>                    | Si cette option est paramétrée, le bouton « $X$ » fait défiler en arrière dans la vue de l'application. L'application peut alors être fermée à la dernière étape. |
|                                              | Sélection <i>« Réduire dans la zone d'en-tête avec X »</i>              | Si ce paramètre est défini, l'application est réduite dans la zone d'en-tête avec le bouton « <i>X</i> » . L'application n'est pas fermée.                        |
| « Application »                              | Case à cocher <i>« Toujours au premier plan »</i>                       | Si la case est cochée, l'application reste toujours<br>active au premier plan. Elle peut toutefois toujours<br>être réduite.                                      |
| « Historique »                               | Case à cocher <i>« Enregistrer</i><br><i>l'historique en quittant »</i> | Si la case est cochée, l'historique de recherche est enregistré en quittant l'application.                                                                        |
| « Nombre des<br>entrées de<br>l'historique » |                                                                         | Sélectionnez le nombre d'entrées à afficher dans l'historique de recherche.                                                                                       |

« Paramètres → Généralités
 → Ordre des groupes de documents »

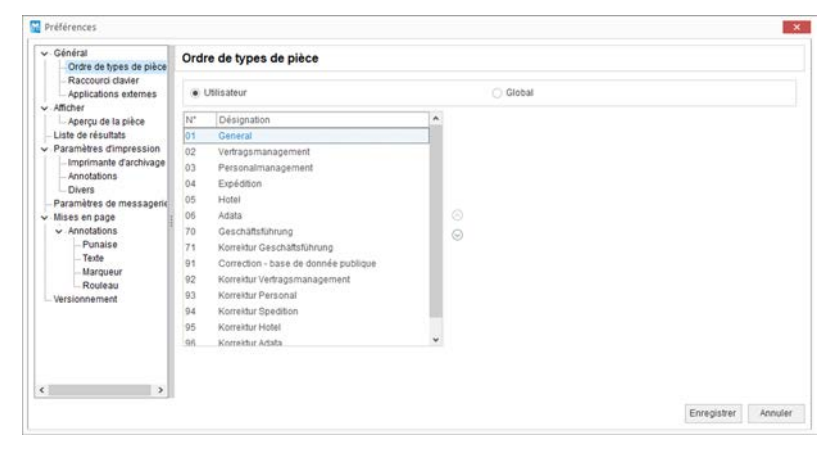

Fig. 21 : « Paramètres → Généralités → Ordre des groupes de documents »

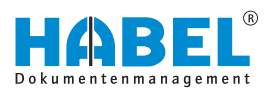

Vous pouvez personnaliser l'ordre des bases de données dans la boîte de sélection. Il n'est pas nécessaire pour ce faire de modifier la numérotation interne. Déplacez le groupe sélectionné vers le haut ou le bas en utilisant les *« flèches »*. Vous pouvez également modifier l'ordre par *« glisser-déposer »*.

| Sélection<br>« <i>Utilisateur/</i> | Sélection « Utilisateur » | L'option « <i>Utilisateur</i> » permet d'enregistrer l'ordre <b>uniquement pour l'utilisateur actuel</b> . |
|------------------------------------|---------------------------|----------------------------------------------------------------------------------------------------|
| Giodal »                           | Sélection « Global »      | L'option « <i>Global</i> » permet d'enregistrer l'ordre pour <b>tous</b> les utilisateurs.                 |
|                                    |                           | Des autorisations spéciales sont nécessaires ici.                                                          |

« Paramètres → Généralités → Raccourcis clavier » L'éditeur permet de définir des raccourcis clavier pour l'appel rapide des commandes.

| - Caller of the state of the state of the st | Raccourci clavier                       |              |        |   |
|----------------------------------------------------------------------------------------------------|-----------------------------------------|--------------|--------|---|
| Raccourd clavier<br>Applications externes                                                                                                    | Commandes                               |              |        |   |
| Afficher                                                                                                    | Désignation                             |              | Keytip | • |
| Aperçu de la pièce                                                                                                    | &Enregistrer sous                       |              | S      |   |
| Liste de résultats                                                                                                    | SImprimer                               |              | P      |   |
| Parametres d'impression                                                                                                    | &Informations                           |              | 1      |   |
| - Annotations                                                                                                    | &Supprimer                              |              | SU     |   |
| Divers                                                                                                    | Activer l'affichage par groupe          |              | G      |   |
| Paramètres de messageric                                                                                                    | Actualiser                              | F5           |        |   |
| Mises en page                                                                                                    | Affecter l'imprimante                   |              |        |   |
| <ul> <li>Annotations</li> </ul>                                                                                                    | Afficher                                |              |        |   |
| Tarte                                                                                                    | Michor Thistoriana du baita nuv lattera |              | DU     |   |
| Marqueur                                                                                                    | Editor                                  |              | Image  |   |
| Rouleau                                                                                                    | KeyTip 5                                |              |        |   |
| - versioninterinerik                                                                                                    | ShortCut (vide)                         |              |        |   |
|                                                                                                    |                                         |              |        |   |
|                                                                                                    |                                         | Repositioner |        |   |

Fig. 22 : « Paramètres → Généralités → Raccourcis clavier »

| « Commandes<br>» | Sélection « Commandes » | Sélectionnez dans le tableau la commande à<br>laquelle vous souhaitez affecter un raccourci clavier.<br>La colonne <i>« Raccourcis clavier »</i> permet de définir<br>le raccourci clavier. Si vous saisissez un raccourci<br>clavier déjà utilisé, un message d'erreur s'affiche.<br>Les paramètres sont enregistrés en fonction de l'uti-<br>lisateur. |
|------------------|-------------------------|----------------------------------------------------------------------------------------------------|
| « Éditeur »      | Sélection « Éditeur »   | Le tableau permet de définir ou de modifier les rac-<br>courcis clavier.                                                                                                    |

*«* Paramètres → Généralités
 → Applications externes »

Un accès éditeur permet de définir différents programmes d'affichage utilisés pour l'affichage ou l'impression des fichiers archivés.

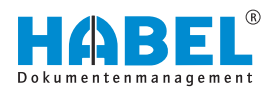

| <ul> <li>Général</li> <li>Ordre de types de pièce</li> </ul>                                                                                                    | Applications externes                                                                                                    |  |
|----------------------------------------------------------------------------------------------------|----------------------------------------------------------------------------------------------------|--|
| Applications externes     Applications externes     Afficher     Applications externes     Afficher     Approv de la pièce     Liste de récetutats     Paramètres dimensions     Drives     Paramètres de messageric     Misses en page     Annotations     Punaise | Déhnition des visualiseurs enternes<br>**** texemple d'antrée ****<br>Elistensionitéhopen(<br>.Commandre l'delphi 32hpwshow exe<br>.Params+*1<br>.Extensionitéhoping<br>.Commandre lotepad axe<br>.Params+fs |  |
| - Texte<br>- Marqueur<br>- Rouleau<br>- Versionnement                                                                                                    |                                                                                                    |  |

Fig. 23 : « Paramètres → Généralités → Applications externes »

Vous souhaitez ouvrir des fichiers RTF avec votre logiciel **Microsoft Office Word**. Pour ce faire, dans le fichier de paramétrage, supprimez d'abord le **point-virgule**. Le point-virgule signifie que les informations qui le suivent sont ignorées. En le supprimant, cet effet est éliminé.

Complétez alors le type de fichier (**Extension**) et le programme avec lequel vous souhaitez ouvrir le fichier (**Commande**).

| General     Ordre de types de pièce                                                                                                    | Afficher                                                                                |  |
|----------------------------------------------------------------------------------------------------|-----------------------------------------------------------------------------------------|--|
| Raccourd davier     Applications externes     Afficher     Apperçu de la pièce     Liste de résultats     Paramètres d'impression     Imprimante d'archivage     Annotations     Divers     Paramètres de messagerie     Mises en page | Préférences<br>Optimiser l'affichage des pièces ?<br>Conserver les paramètres de zoom ? |  |
| Annotations     Punaise     Texte     Marqueur     Rouleau     Versionnement                                                                                                    |                                                                                         |  |
| < >>                                                                                                    |                                                                                         |  |

Fig. 24 : « Paramètres → Affichage »

Exemple

#### « Paramètres -> Affichage »

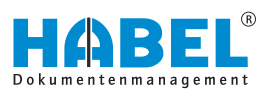

| « Paramètres » | Case à cocher « Optimiser<br>l'affichage des documents ? »  | L'affichage du document en nuances de gris (Scale<br>to gray) permet une meilleure qualité d'affichage sur<br>l'écran. Si la case n'est pas cochée, l'affichage a lieu<br>en noir et blanc.                                                                                                    |
|----------------|-------------------------------------------------------------|----------------------------------------------------------------------------------------------------|
|                | Case à cocher « <i>Conserver les paramètres de zoom ? »</i> | Si vous souhaitez afficher une zone identique pour<br>plusieurs documents, vous pouvez enregistrer ces<br>paramètres. Le réglage du zoom reste alors actif<br>pour tous les documents que vous avez sélec-<br>tionnés dans la liste des résultats et affichés dans<br>l'affichage des documents avec <b>Afficher</b> . Vous<br>pouvez ainsi feuilleter plusieurs documents<br>agrandis. Pour revenir à la vue normale à partir du<br>zoom, il suffit d'un double-clic sur le document. L'op-<br>tion <i>« Conserver les paramètres de zoom »</i> reste<br>active jusqu'à ce qu'elle soit désactivée. |

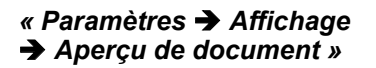

| Général     Ordre de types de pièce                                                                                                    | Aperçu de la pièce                          |           |
|----------------------------------------------------------------------------------------------------|---------------------------------------------|-----------|
| - Raccourci clavier<br>- Applications externes                                                                                                    | Aperçu<br>Aperçu intervalle (ms)            |           |
| Aperçu de la pièce                                                                                                    |                                             | - 5 -     |
| Paramètres d'impression                                                                                                    | Nombre de pages dans la prévisualisation    |           |
| - Imprimante d'archivage                                                                                                    | 0                                           | - 1 -     |
| Divers     Paramètres de messagerie     Mises en page     Mises en page     Annotations    Punaise    Punaise    Punaise     Marqueur     Rouleau     Versionnement | Nechet vir nessage gland ia inneres iseemer |           |
|                                                                                                    |                                             | Consister |

Fig. 25 : « Paramètres → Affichage → Aperçu de document »

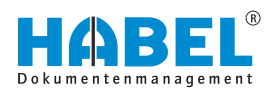

| « Aperçu » | Entrée « Intervalle d'aperçu<br>(ms) »                              | L' « <i>intervalle d'aperçu »</i> permet de déterminer la durée entre la sélection du document et l'affichage dans l'aperçu de document.                                                                                                    |
|------------|---------------------------------------------------------------------|----------------------------------------------------------------------------------------------------|
|            |                                                                     | Si, par exemple, vous passez rapidement d'un<br>résultat à l'autre avec les flèches et souhaitez affi-<br>cher seulement de temps en temps un aperçu du<br>document de temps, définissez une valeur d'inter-<br>valle plus élevée. En cas de valeur d'intervalle<br>faible, le document s'affiche très rapidement. En cas<br>de feuilletage rapide, l'aperçu de document est<br>« instable » car les documents sont affichés immé-<br>diatement, même si vous vouliez simplement les<br>ignorer. |
|            | Entrée « Nombre de pages dans<br>l'aperçu du document »             | La fonction « <i>Nombre de pages dans l'aperçu du document</i> » permet de paramétrer le nombre de pages qui s'affichent dans l'aperçu du document. La fonction de navigation dans l'aperçu du document permet de les afficher. 0 signifie <b>aucune limite</b> .                                                                                                    |
|            |                                                                     | Ces réglages peuvent être utiles s'il existe des<br>documents avec un grand nombre de pages. Par<br>exemple des journaux comptables imposants.<br>Toutes les pages sont alors traitées pour l'affichage<br>dans l'aperçu du document, provoquant une <b>durée</b><br><b>de chargement prolongée</b> .                                                                                                    |
|            |                                                                     | Dans ces cas, il est utile de limiter le nombre de<br>pages dans l'aperçu du document.                                                                                                    |
|            | Case à cocher « Message<br>lorsque cette limite est<br>atteinte ? » | Un message s'affiche lorsque la limite est atteinte (Fig. 26 ).                                                                                                    |
|            |                                                                     |                                                                                                    |
|            |                                                                     | i les documents ne se trouvent pas dans le réper-<br>ire du cache (mais sur le jukebox, par exemple),                                                                                                    |

toire du cache (mais sur le jukebox, par exemple), et l'intervalle est très réduit <1 000 ms, lors de la navigation dans la liste des résultats, presque tous les documents sont reconnus comme sélectionnés et donc une demande est à chaque fois émise vers le jukebox pour fournir le document. La performance est alors ralentie.

| 0 | Es können nicht alle Seiten dieses Vorgangs angezei<br>Seiten:(2) Grenze:(1) | igt werde |
|---|------------------------------------------------------------------------------|-----------|
| - |                                                                              |           |

Fig. 26 : Limite de pages de l'aperçu atteinte

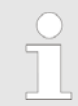

**Toutes** les pages de l'opération sont disponibles dans l'aperçu.

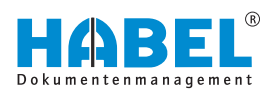

« Paramètres ➔ Liste des résultats »

| Général     Ordre de types de pièce                                                                                                    | Liste de résultats                                                                                                    |                                           |
|----------------------------------------------------------------------------------------------------|----------------------------------------------------------------------------------------------------|-------------------------------------------|
| - Ancount davies<br>- Raccouncidavier<br>- Applications externes<br>- Applications externes<br>- Approved la pièce<br>Liste de résultats<br>- Paramètres d'impression<br>- Imprimante d'archivage<br>- Annotations | Général<br>Tri sensible à la casse<br>Réduire la liste de résultats après la recherche<br>Attocher i e nombre de résultats dans le goupe<br>0 | Format d'affichage du nombre de résultats |
| - Dives<br>Paramètre de messagerie<br>V Mase en page<br>V Annotations<br>- Punaise<br>- Tode<br>- Margour<br>- Roulesa<br>- Versionnement                                                                          | Filtre Filtre sensible à la casse Reinnalaiser le filtre en cas de nouvelle recherche Adiver filtre Résultats                                 |                                           |
|                                                                                                    | Afficher les positions dans la liste de résultats                                                                                             | - 2 - Nombre maximum de résultats         |
|                                                                                                    | Regroupement<br>Ø Afficher les e-mails regroupés                                                                                              |                                           |
|                                                                                                    | Former la chaîne de procédure  Alcher la formation de la chaîne de procédure ?  1000                                                          | ✓ C > Délai à la lecture                  |

Fig. 27 : « Paramètres → Liste des résultats »

| « Généralités » | Case à cocher « Le tri prend en<br>compte l'écriture en majuscules/<br>minuscules »    | Si vous ne cochez pas cette fonction, le tri ne diffé-<br>rencie pas entre les contenus de champ en minus-<br>cules ou en majuscules.                                                            |
|-----------------|----------------------------------------------------------------------------------------|----------------------------------------------------------------------------------------------------|
|                 | Case à cocher « Réduire la liste<br>des résultats après la recherche »                 | Cette fonction est pertinente lorsque vous regroupez<br>par champ de base de données. Si le réglage est<br>activé, la liste des résultats est réduite après le<br>déclenchement de la recherche. |
|                 | Case à cocher « Afficher le<br>nombre des résultats dans le<br>groupe »                | Si vous activez cette fonction, le nombre des résul-<br>tats est affiché par groupe dans la liste des résultats<br>(00 correspond à deux décimales) Fig. 28.                                     |
|                 | Entrée « Format de présentation<br>du nombre de résultats »                            | Indiquez le format de présentation du nombre de résultats (00 correspond à deux décimales).                                                                                                    |
|                 |                                                                                        | Il est possible de faire précéder la valeur par des caractères alphanumériques, par ex.<br><i>« Nombre=00 »</i> Fig. 28 .                                                                        |
| « Filtre »      | Case à cocher « Le filtre prend en<br>compte l'écriture en majuscules/<br>minuscules » | Si la case est <b>décochée</b> , le filtre ne fait pas la diffé-<br>rence entre les champs dont le contenu est en let-<br>tres minuscules ou majuscules.                                         |
|                 | Case à cocher « Réinitialiser le<br>filtre pour chaque nouvelle<br>recherche »         | Si la case à cocher est <b>décochée</b> , le filtre paramétré<br>est conservé également pour la nouvelle recherche,<br>les résultats de la recherche étant donc limités.                         |
|                 | Case à cocher <i>« Activer le filtre »</i>                                             | Dans la liste des résultats, les fonctions de filtre per-<br>mettent de procéder à une sélection claire. Si vous<br>ne souhaitez pas utiliser le filtre, vous pouvez le<br>désactiver ici.       |
| « Résultats »   | Case à cocher « Afficher la<br>position dans la liste des<br>résultats »               | Si la case est cochée, les positions dans la liste des résultats sont également affichées.                                                                                                    |

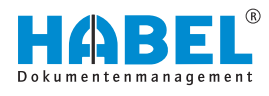

|                                           | Entrée « <i>Nombre maximum de résultats »</i>                   | Vous pouvez configurer ici le nombre maximum de<br>résultats dans la liste de résultats. Vous pouvez<br>ainsi raccourcir le temps de recherche pour les<br>recherches dont le volume des résultats est énorme.<br>Si le nombre des résultats est plus élevé que le<br>nombre maximum de résultats réglé, un message<br>s'affiche.                                                                  |
|-------------------------------------------|-----------------------------------------------------------------|----------------------------------------------------------------------------------------------------|
| « Condenser »                             | Case à cocher « Afficher les e-<br>mails de manière condensée » | Si la case est cochée, l'affichage des e-mails<br>archivés est condensé. Les e-mails sont archivés<br>d'une part au format TIFF, d'autre part comme fichier<br>d'origine (pour Microsoft Outlook, Lotus Notes,<br>Mozilla Thunderbird). Lorsque l'option <i>« Afficher les<br/>e-mails de manière condensée »</i> , l'e-mail est affiché<br>comme une entrée de la liste des résultats.            |
|                                           |                                                                 | Lorsque les e-mails sont affichés de manière con-<br>densée (si les e-mails ont été archivés au format<br>d'origine avec ou sans pièces jointes) il est toutefois<br>possible d'ouvrir l'e-mail en format d'origine en fai-<br>sant afficher l'entrée puis en ouvrant le fichier affiché<br>séparément par double-clic. L'e-mail peut alors être<br>traité à nouveau (répondre, transférer, etc.). |
| « Former une<br>chaîne<br>d'an érationa « | Case à cocher « Afficher former une chaîne d'opérations ? »     | Vous pouvez paramétrer ici l'affichage de docu-<br>ments assemblés.                                                                                                    |
| u operations »                            | Entrée « Délai lors de la lecture »                             | Vous pouvez ici paramétrer le nombre de millise-<br>condes après lesquelles il convient d'afficher s'il<br>existe un résumé pour cette entrée lorsque vous<br>faites défiler la liste des résultats.                                                                                                    |

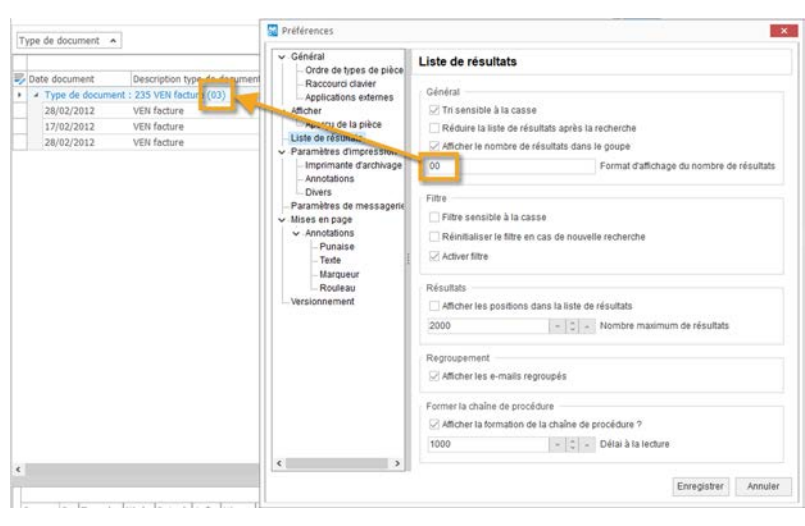

Fig. 28 : Liste des résultats en général

« Paramètres

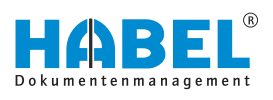

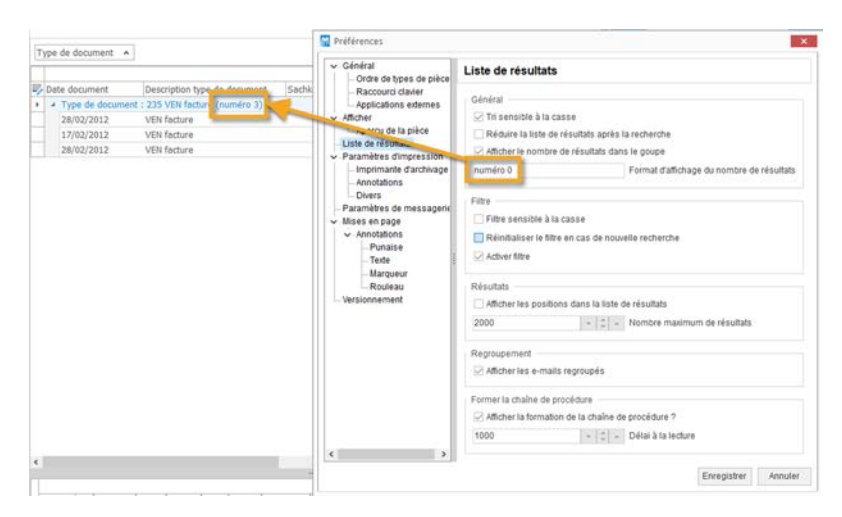

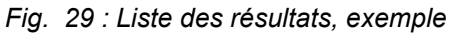

# Preferences Concrete de types de picol Record dabler Applications ettendes Applications ettendes Applications Applications Applicatio

Fig. 30 : « Paramètres → Paramètres d'impression »

Sélectionnez ici l'imprimante par défaut pour les opérations d'impression.

« Paramètres
 ➔ Paramètres d'impression
 ➔ Impression d'archive »

L'administrateur peut déterminer ici le **texte à imprimer sur le document**.

# → Paramètres d'impression » Géntral Orde d Arbitral Arbitral Arbitral Late orie Late orie Instruments

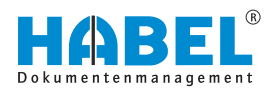

| Accourd davier     Applications stimms     Administry     Applications     Administry     Applications     Administry     Administry          |  |
|----------------------------------------------------------------------------------------------------|--|
| Laber of Full and Antiparties John Services Services Serv |  |
| Annotations       Divers       Paramäres de messageri       * Jamais       * Jamais       * Marquar       * Rouleau       * Rouleau       * Inprimer avec Cold?       * Inprimer avec Cold?       * Inprimer avec Cold?       * Inprimer avec Cold?       * Inprimer avec Cold?                                                                                                    |  |
| Trate<br>Marqueer<br>Rouleau<br>Versionnement<br>↓ Inprimer lors de documents / graphiques 9                                                                                                    |  |
|                                                                                                    |  |
|                                                                                                    |  |
|                                                                                                    |  |
| ×                                                                                                    |  |

Fig. 31 : « Paramètres → Paramètres d'impression → Impression d'archive »

|                                                              | Case à cocher <i>« Utilisateur »</i> | La sélection « <i>Utilisateur</i> » permet de déterminer que les paramètres ne s'appliquent que pour l'utilisateur actuel.                                                |
|--------------------------------------------------------------|--------------------------------------|----------------------------------------------------------------------------------------------------|
|                                                              | Case à cocher « Global »             | La sélection « <i>Global</i> » permet de déterminer que les paramètres s'appliquent à tous les utilisateurs.                                                              |
|                                                              |                                      | Des autorisations spéciales sont nécessaires ici.                                                                                                    |
| « Le texte suivant<br>peut être imprimé<br>sur le document » | Entrée « Texte »                     | Indiquez le texte devant être imprimé sur le docu-<br>ment.                                                                                                    |
| « Impression du texte ? »                                    | Sélection « Toujours »               | Si cette option est sélectionnée, le texte indiqué est toujours imprimé.                                                                                                  |
|                                                              |                                      | L'utilisateur peut faire ce choix lui-même. Ceci<br>s'applique également à l'impression de documents<br>COLD et/ou de documents autrement archivés<br>(type de document). |
|                                                              | Sélection « Jamais »                 | Si cette option est sélectionnée, le texte indiqué n'est jamais imprimé.                                                                                                  |
|                                                              |                                      | L'utilisateur peut faire ce choix lui-même. Ceci<br>s'applique également à l'impression de documents<br>COLD et/ou de documents autrement archivés<br>(type de document). |
|                                                              | Sélection « Demander »               | Si cette option est sélectionnée, le texte indiqué est imprimé après une demande.                                                                                         |
|                                                              |                                      | L'utilisateur peut faire ce choix lui-même. Ceci<br>s'applique également à l'impression de documents<br>COLD et/ou de documents autrement archivés<br>(type de document). |
|                                                              |                                      |                                                                                                    |

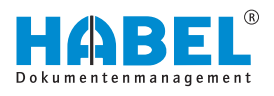

« Type de document »

 Case à cocher « Imprimer pour COLD ? »
 Impressi

 Case à cocher « Imprimer pour les documents/graphiques ? »
 Impressi document

Impression des textes sur les documents COLD.

Impression de textes sur les graphiques/autres documents (par ex. PDF)

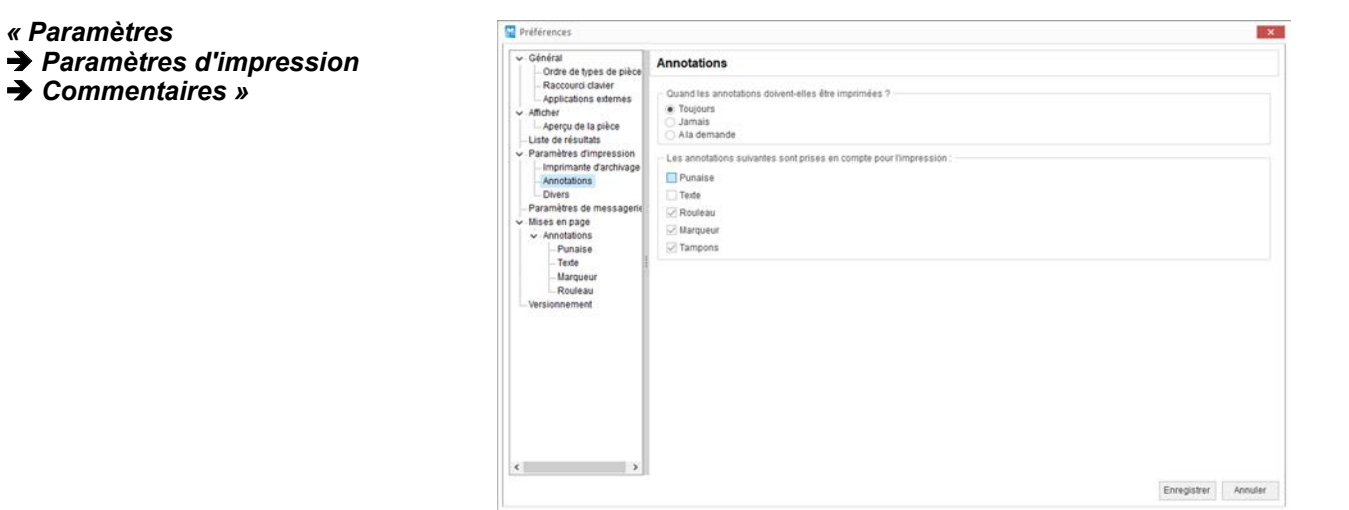

Fig. 32 : « Paramètres → Paramètres d'impression → Commentaires »

| « Quand est-ce<br>qu'il faut imprimer                                   | Sélection « Toujours »      | Si cette option est sélectionnée, le texte indiqué est toujours imprimé.          |
|-------------------------------------------------------------------------|-----------------------------|-----------------------------------------------------------------------------------|
| commentaires ? »                                                        | Sélection « Jamais »        | Si cette option est sélectionnée, le texte indiqué n'est jamais imprimé.          |
|                                                                         | Sélection « Demander »      | Si cette option est sélectionnée, le texte indiqué est imprimé après une demande. |
| « Les<br>commentaires<br>suivants sont<br>inclus dans<br>l'impression » | Case à cocher « Note »      | Si la case est cochée, toutes les notes seront imprimées.                         |
|                                                                         | Case à cocher « Texte »     | Si la case est cochée, tous les champs de texte seront imprimés.                  |
|                                                                         | Case à cocher « Rédaction » | Si la case est cochée, tous les champs<br>« <i>Rédaction »</i> seront imprimés.   |
|                                                                         | Case à cocher « Surligné »  | Si la case est cochée, tous les textes surlignés seront imprimés.                 |
|                                                                         | Case à cocher « Tampon »    | Si la case est cochée, tous les tampons seront imprimés.                          |

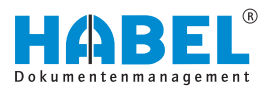

« Paramètres ➔ Paramètres d'impression ➔ Autres »

| Ordre de types de pièce                                                                                    | Divers                                                        |                                                              |                                                         |  |
|----------------------------------------------------------------------------------------------------|---------------------------------------------------------------|--------------------------------------------------------------|---------------------------------------------------------|--|
| Raccourci clavier     Applications externés     Afficher     Aerçu de la pièce     Liste de résultats      | Imprimer la ligne d'info<br>Toujours<br>Jamais<br>Ala demande | Imprimer les informatic<br>Toujours<br>Jamais<br>Ala demande | Imprimer l'en-tête<br>Toujours<br>Jamais<br>Ala demande |  |
| Paramètres d'impression     Imprimante d'archivage     Annotations     Divers     Paramètres de messagerir | Imprimer l'e-mail avec l<br>Toujours<br>Jamais<br>Ala demande | Imprimer le formulaire<br>Toujours<br>Jamais<br>Ala demande  |                                                         |  |
| Mises en page     Annotations     Punaise     Texte     Marqueur     Rouleau     Versionnement             |                                                               |                                                              |                                                         |  |
|                                                                                                    |                                                               |                                                              |                                                         |  |

Fig. 33 : « Paramètres → Paramètres d'impression → Autres »

Dans la mesure où le document ne doit pas être affiché, mais imprimé directement dans le cadre de la CONNEXION HABEL, les mêmes paramètres que pour l'impression d'archive sont possibles. De plus, l'option *« Imprimer les commentaires »* et une **Sélection de l'imprimante** peuvent être utilisées pour l'impression directe. Veuillez noter que les seules options sont ici *« toujours imprimer »* ou *« jamais imprimer »*.

La **Ligne d'information** représente le contenu d'un champ d'information. Le menu Imprimer la ligne d'information permet de définir si le contenu du champ d'information doit être toujours ou jamais imprimé ou demandé avant l'impression.

Si des informations d'imputation ont été ajoutées à votre document avec le module supplémentaire **HABEL TAMPON D'IMPUTATION**, le menu Imprimer les informations d'imputation permet de spécifier si elles doivent être imprimées.

Les informations détaillées concernant **HABEL TAMPON D'IMPU-TATION** se trouvent ici & *Chapitre 5.3 « HABEL TAMPON D'IM-PUTATION » à la page 81.* 

Le menu **Imprimer l'en-tête** permet également de définir si l'entête doit être imprimé. L'en-tête se compose de différents champs de base de données.

Si le document archivé est un e-mail, le menu *« Imprimer l'e-mail avec la pièce jointe »* permet de paramétrer si la pièce jointe doit également être imprimée.

Si vous utilisez le module supplémentaire **HABEL AFFICHAGE DE FORMULE DYNAMIQUE**, le formulaire enregistré peut être affiché sur demande. Le menu *« Imprimer le formulaire en arrièreplan »* permet de déterminer si le formulaire en arrière-plan est également imprimé lors de l'impression.

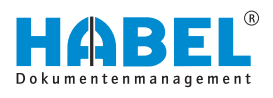

« Paramètres ➔ Paramètres d'e-mail »

| Préférences                                                                                                    | ×                                                                                                    |
|----------------------------------------------------------------------------------------------------|----------------------------------------------------------------------------------------------------|
| Cénéral     Cére de types de pièce     Record Gavier     Afficher     Applications externes     Afficher     Lasto de résolutes     Afficher     Afficher | Paramètres de messagerie         Peléfences         Autoriser la sélection de pages         Quand les annotations doivent-elles être ajoutées aux envois d'e-mails ?         Toujours         Jamage         Als domande         Quand les annotations doivent-elles être ajoutées en couleurs ?         Oragiours         Jamage         Als demande         Quand les annotations doivent-elles être ajoutées en couleurs ?         Oragiours         Jamage         Als demande         Quand les annotations doivent-elles être pris en compte lors des envols d'e-mails ?         Oragiours         Jamage         Als demande |
|                                                                                                    | Enregistrer Annuler                                                                                                    |

Fig. 34 : « Paramètres → Paramètres d'e-mail »

Le point de menu « *Afficher la sélection de la page* » permet de déterminer si, lors de l'envoi par e-mail de documents archivés de plusieurs pages, une requête demande quelles pages doivent être envoyées.

Pour ceci, le module supplémentaire **HABEL Envoi par e-mail** est nécessaire.

Vous pouvez également paramétrer ici, si

- des commentaires doivent être ajoutés lors de l'envoi par email,
- ces derniers doivent être ajoutés en couleur,
- les formulaires d'arrière-plan doivent être considérés.

#### « Paramètres -> Mises en page » Préférences × Général Ordre de types de pièce Raccourd clavier Applications externes Mises en page Mise en page Aperçu de la pièce Liste de résultats Paramètres d'imprension Imprimante d'archivag Annotations Divers Paramètres de messagerit Visas en page • Annotations Liste de résultats LabelMono Masques de saisie LabelMasque de Copier mise en page Editer disposition Supprimer la mise en page Définis Liste de résultats Punaise Texte ~ Marqueu Fenêtre de sélection ÷ Masques de saisie v HabelMasque de saisie Enregistrer Annuler

Fig. 35 : « Paramètres → Mises en page »

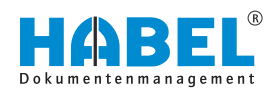

Vous pouvez ici définir des mises en page pour la configuration graphique de la liste des résultats. Celles-ci peuvent alors être modifiées. Vous pouvez ajuster les couleurs, les polices et les tailles de police de tous les éléments des masques. Pour cela, une mise en page est sélectionnée et, après avoir cliqué sur le bouton **Modifier la mise en page**, modifiée.

Le volet Assigner permet de définir quelle mise en page est utilisée dans quel composant. Vous pouvez spécifier séparément différentes mises en page pour la liste des résultats, la fenêtre de sélection et les masques de saisie.

Si vous souhaitez créer vos **mises en page individualisées**, procédez comme suit :

| Général<br>Ordre de types de pièce                                            | Mises en page                                                            |                     |                                        |       |
|-------------------------------------------------------------------------------|--------------------------------------------------------------------------|---------------------|----------------------------------------|-------|
| Applications externés<br>Afficher<br>Aperçu de la pièce<br>Liste de résultats | Mise en page<br>V Liste de résultats<br>HabelMono<br>V Masques de saisle | Copier mise en page |                                        |       |
| Editeur de feuille de style                                                   |                                                                          |                     | Couleurs A X                           |       |
| vies A                                                                        | Ser Cu                                                                   |                     | Coulours de base                       |       |
| idiground A                                                                   |                                                                          |                     |                                        |       |
| andBackground                                                                 | Date A                                                                   |                     |                                        |       |
| ndHeader                                                                      |                                                                          | Band                |                                        |       |
| intentEven                                                                    | Text                                                                     | Currency            |                                        | ^     |
| ontentOdd                                                                     | <ul> <li>Date : 08/10/2018</li> </ul>                                    |                     |                                        |       |
| terBox                                                                        | ABC                                                                      | 300                 |                                        |       |
| terRowLinfoText                                                               | Check the preview style                                                  |                     |                                        |       |
| oter                                                                          | A Date 1 000 D0120 10                                                    | 200                 | Couleurs personnalisées :              |       |
| oup                                                                           | Check the preview style                                                  | 200                 |                                        |       |
| n:m0:0ox                                                                      | # Date : 10/10/2018                                                      |                     |                                        |       |
| Bisurab                                                                       | ABC                                                                      | 100                 |                                        |       |
| . Scaler 3                                                                    | Check the preview style                                                  |                     | Définir les couleurs personnalisées >> |       |
| Bolce                                                                         |                                                                          | 1 000,00 €          | OK Annuler                             |       |
|                                                                               |                                                                          |                     | OK                                     | Annuk |
|                                                                               |                                                                          |                     |                                        | 1.11  |
| >                                                                             |                                                                          |                     |                                        |       |

Fig. 36 : Mises en page individualisées

- 1. Copiez une mise en page existante (1).
- **2.** Sélectionnez les champs correspondants, les arrière-plans, etc. (2).
- **3.** Définissez **Bitmap** (enregistrement d'images), **Color** (enregistrement de couleurs (3 + 4)) et **Font** (enregistrement de polices).
  - ⇒ La fenêtre d'aperçu vous permet de visualiser les effets sur les masques.

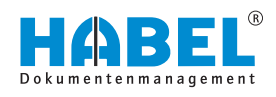

| Champs   | importants | dans | la | liste |
|----------|------------|------|----|-------|
| des résu | Itats      |      |    |       |

|                                                                                               | _                                                                   |
|-----------------------------------------------------------------------------------------------|---------------------------------------------------------------------|
| N° client/i/Nom client/fourni/Versi v Receip Sha Chemin origii N° documer Version Outdated Ma | pan                                                                 |
|                                                                                               | 111                                                                 |
| 2                                                                                             |                                                                     |
| mande (06)                                                                                    |                                                                     |
| )                                                                                             |                                                                     |
| 2                                                                                             |                                                                     |
|                                                                                               |                                                                     |
|                                                                                               |                                                                     |
|                                                                                               |                                                                     |
|                                                                                               |                                                                     |
|                                                                                               |                                                                     |
|                                                                                               |                                                                     |
| mande (03)                                                                                    |                                                                     |
| 11)                                                                                           |                                                                     |
|                                                                                               |                                                                     |
| ing (01)                                                                                      |                                                                     |
|                                                                                               |                                                                     |
|                                                                                               |                                                                     |
|                                                                                               |                                                                     |
| g voucher** (03)                                                                              |                                                                     |
|                                                                                               |                                                                     |
|                                                                                               |                                                                     |
|                                                                                               |                                                                     |
|                                                                                               | . '                                                                 |
|                                                                                               | ·                                                                   |
|                                                                                               | mande (05)<br>)<br>mande (03)<br>11)<br>ng (01)<br>g voucher** (03) |

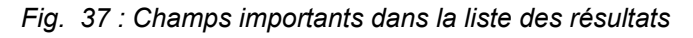

| Général     Ordre de types de pièce                    | Mises en page                                                |                  |               |            |         |    |
|--------------------------------------------------------|--------------------------------------------------------------|------------------|---------------|------------|---------|----|
| - Raccourci clavier<br>Applications externes           | Mise en page                                                 |                  |               |            |         |    |
| Afficher     Aperçu de la pièce     Liste de résultats | Liste de résultats     HabelMono     Masques de saisie       | Copier mis       | se en page    |            |         |    |
| Paramètres d'impression<br>Imprimante d'archivage      | Editeur de feuille de style                                  |                  |               |            | ×       |    |
| Annotations                                            | Styles                                                       | 1perpu           |               |            |         |    |
| Paramètres de messageric                               | Background A<br>BandBackground                               | Date A           |               |            | ^       |    |
| <ul> <li>Annotations</li> </ul>                        | Bandhieader                                                  |                  | Band          |            |         |    |
| - Punaise                                              | Content<br>ContentEven                                       | Text             | Currency      | Date       | ~       |    |
| - Texte                                                | ContentOdd                                                   | → Date : 07/10/2 | 018           |            |         | 4  |
| - Marqueur                                             | PiterBox<br>FiterRowInfoText<br>FindPanel<br>Footer<br>Group | ABC              | 400           | 07/10/2018 |         | 10 |
| Rouleau                                                |                                                              | Check the p      | weven style   |            |         |    |
| versionnement                                          |                                                              | 4 0800 : 08/10/2 | 200           | 00110.0018 |         | ·  |
|                                                        |                                                              | Charle the s     | uniou stule   | 00/10/2018 |         |    |
|                                                        | GroupByBox                                                   | A Date : 09/10/2 | 018           |            |         |    |
|                                                        | GroupFooterSortedSummary                                     | ABC              | 200           | 09/10/2018 |         | 10 |
|                                                        | or opported on the optimal y                                 | Check the        | preview style |            |         |    |
|                                                        | 5 truo                                                       | # Date : 10/10/2 | 018           |            |         |    |
|                                                        | Couleur                                                      | ABC              | 100           | 20/10/2018 |         |    |
|                                                        | Bake                                                         |                  | 1.000,00 €    |            | -       |    |
|                                                        |                                                              |                  |               | ОК         | Annuler |    |

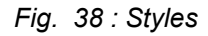

Les champs du masque de saisie sont définis sous « *Paramètres* → *Mises en page* → *StyleSheet Editor* » .

| Pos. | Désignation | Description                                                                                             |
|------|-------------|----------------------------------------------------------------------------------------------------|
| 1    | Background  | Définit la zone libre en arrière-plan.                                                                  |
| 2    | ContentEven | Avec « <i>ContenOdd</i> », formate les couleurs/tailles de police des lignes de la vue (en alternance). |
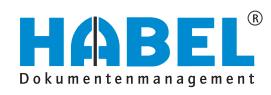

| Pos. | Désignation | Description                                                                                                    |
|------|-------------|----------------------------------------------------------------------------------------------------|
| 3    | ContenOdd   | Avec « <i>ContentEven</i> », formate les couleurs/tailles de police des lignes de la vue (en alternance).                       |
| 4    | Group       | Agit sur la présentation du groupe-<br>ment.                                                                                    |
| 5    | Header      | Agit sur l'en-tête de colonne. Selon<br>le skin sélectionné, seules la taille<br>de police/la police peuvent être<br>modifiées. |
| 6    | Selection   | Formate les lignes sélectionnées.                                                                                               |

Il est en outre possible, avec la sélection **Postbasket**, de paramétrer quelle couleur est attribuée à une entrée si elle est en attente de traitement dans une boîte de réception. La couleur et la taille de police/la police définies sous **Inactive** agit sur l'affichage de la ligne lorsqu'elle est inactive. C'est par exemple le cas lorsque l'on sélectionne des lignes et additionne les colonnes.

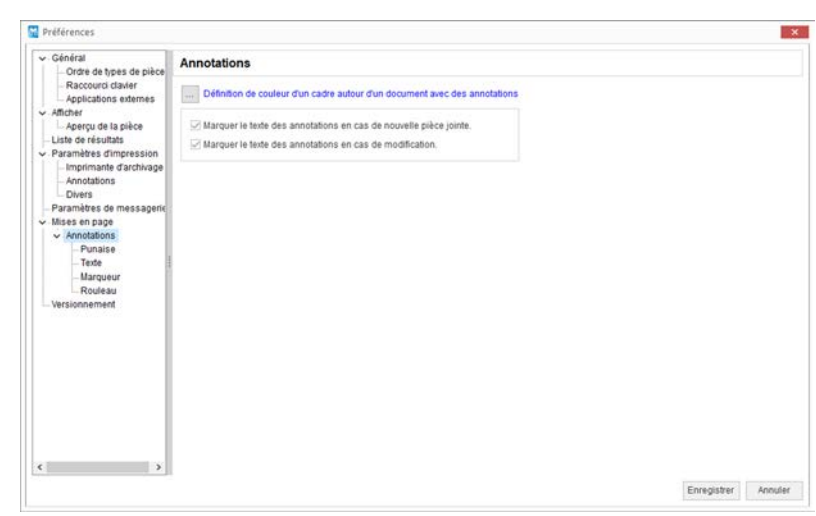

Fig. 39 : « Paramètres → Mises en page → Commentaires »

Définissez ici la couleur du cadre autour des documents contenant des commentaires. La couleur sélectionnée sera affichée au niveau de la couleur de police. Dans cet exemple, il s'agit du bleu.

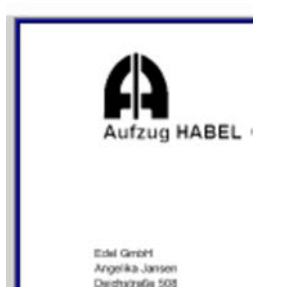

Fig. 40 : Cadre autour des documents avec des commentaires

« Paramètres ➔ Mises en page ➔ Commentaires »

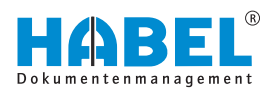

« Paramètres → Mises en page
 → Commentaires → Note »

| <ul> <li>Général</li> <li>Ordra da timas da pièra</li> </ul>                                                                                                    | Punaise                                                                                                    |        |  |
|----------------------------------------------------------------------------------------------------|----------------------------------------------------------------------------------------------------|--------|--|
|                                                                                                    | Afficher la note en mode actif     Police de caractères (basé sur une résolution de 200 dpi)     Couleur de l'amère-plan     Définition du tente par défaut |        |  |
| Annotations                                                                                                    | O Utilisateur                                                                                                    | Global |  |
| Aperçu de la pièce     Laté de résultais     Varantères d'Impréssion     Imprématé d'activage     Annotations     Dres     Parantères de messageric     Vanotations     Vanse en para     Vanotations     Puraise     Parantère     Routeau     Versionnement | £                                                                                                    |        |  |
|                                                                                                    |                                                                                                    |        |  |

# Fig. 41 : « Paramètres → Mises en page → Commentaires → Note »

Si vous ne cochez pas la case *« Afficher note active »*, les notes ajoutées au document sont indiquées uniquement par une épingle.

Pour afficher la note, vous devez cliquer sur cette épingle. Dans les menus **Police** et **Couleur d'arrière-plan** permettent de paramétrer la note. Par défaut, les notes sont réglées avec une couleur d'arrière-plan jaune et une police rouge. D'autres paramètres pour la **Définition du texte par défaut** peuvent être effectués par l'administrateur pour chaque **utilisateur** individuellement ou **globalement**.

| Général     Ordre de tunes de pière                                                                                                    | Texte                                                           |          |  |
|----------------------------------------------------------------------------------------------------|-----------------------------------------------------------------|----------|--|
| Raccourci clavier<br>Applications externes                                                                                                    | Police de caractères (basé sur une résolution de l              | 200 dpi) |  |
| Liste de résultats                                                                                                    | O Utilisateur                                                   | i Global |  |
| Liste de résultats     Paramètres d'impression     Imprimante d'archivage     Annotations     Divers     Paramètres de messageric     Mises en page     Annotations | Créé par SUsri Name§ SUsri Name§<br>Créé le: SDate§ Um STimes\$ |          |  |
| Annotations     Punaise     Punaise     Marqueur     Marqueur     Rouleau     Versionnement                                                                         | ς.                                                              |          |  |
| ¢ >                                                                                                    |                                                                 |          |  |

Fig. 42 : « Paramètres → Mises en page → Commentaires → Texte »

En tant qu'administrateur, vous pouvez paramétrer ici la **police** et le **texte par défaut** pour les saisies de texte. Vous pouvez ce faisant déterminer si ce réglage est effectué individuellement pour chaque **utilisateur** ou **globalement**.

« Paramètres → Mises en page → Commentaires → Texte »

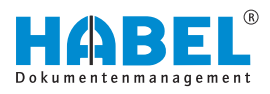

#### « Paramètres → Mises en page → Commentaires → Surligneur »

| ✓ Général                                                                                                    | Marqueur      |      |
|----------------------------------------------------------------------------------------------------|---------------|------|
| Order de types de pièce     Raccourd day in     Approvaille day in     Approvaille appièce     Juste de résultat     Amother     Amother     Amot | Couleur Jaune | ы на |
|                                                                                                    |               |      |

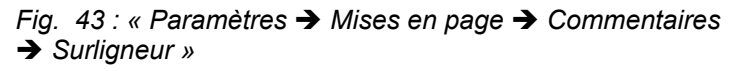

Vous pouvez régler ici la **Couleur** pour les textes surlignés.

Centeral
 Context a types de pièce
 Acpications estemes
 Acpications estemes
 Acpications estemes
 Acpications estemes
 Acpications estemes
 Acpications estemes
 Acpications estemes
 Acpications estemes
 Acpications
 Acpications
 Acpications
 Acpications
 Acpications
 Acpications
 Acpications
 Acpications
 Acpications
 Acpications
 Acpications
 Acpications
 Acpications
 Acpications
 Acpications
 Acpications
 Acpications
 Acpications
 Acpications
 Acpications
 Acpications
 Acpications
 Acpications
 Acpications
 Acpications
 Acpications
 Acpications
 Acpications
 Acpications
 Acpications
 Acpications
 Acpications
 Acpications
 Acpications
 Acpications
 Acpications
 Acpications
 Acpications
 Acpications
 Acpications
 Acpications
 Acpications
 Acpications
 Acpications
 Acpications
 Acpications
 Acpications
 Acpications
 Acpications
 Acpications
 Acpications
 Acpications
 Acpications
 Acpications
 Acpications
 Acpications
 Acpications
 Acpications
 Acpications
 Acpications
 Acpications
 Acpications
 Acpications
 Acpications
 Acpications
 Acpications
 Acpications
 Acpications
 Acpications
 Acpications
 Acpications
 Acpications
 Acpications
 Acpications
 Acpications
 Acpications
 Acpications
 Acpications
 Acpications
 Acpications
 Acpications
 Acpications
 Acpications
 Acpications
 Acpications
 Acpications
 Acpications
 Acpications
 Acpications
 Acpications
 Acpications
 Acpications
 Acpications
 Acpications
 Acpications
 Acpications
 Acpications
 Acpications
 Acpications
 Acpications
 Acpications
 Acpications
 Acpications
 Acpications
 Acpications
 Acpications
 Acpications
 Acpications
 Acpications
 Acpications
 Acpications
 Acpications
 Acpications

Fig. 44 : « Paramètres → Mises en page → Commentaires → Rédaction »

Vous pouvez paramétrer ici la **couleur** pour la saisie rédactionnelle.

« Paramètres → Mises en page → Commentaires → Rédaction »

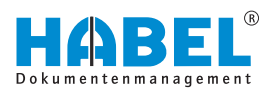

« Paramètres → Mises en page
 → Gestion de versions »

| Général                                      | Mandannan                                    |          |
|----------------------------------------------|----------------------------------------------|----------|
| Ordre de types de pièce                      | versionnement                                |          |
| - Raccourci clavier<br>Applications externes | Utilisateur                                  |          |
| Afficher                                     | Répertoire de travail D.1HABELICheckOut/779\ |          |
| Aperçu de la pièce                           |                                              | Linforme |
| Liste de resultats                           |                                              | Concerne |
| Imprimante d'archivane                       |                                              |          |
| Annotations                                  |                                              |          |
| Divers                                       |                                              |          |
| Paramètres de messagerie                     |                                              |          |
| Mises en page                                |                                              |          |
| Punaise                                      |                                              |          |
| Texte                                        |                                              |          |
| - Marqueur                                   |                                              |          |
| Rouleau                                      |                                              |          |
| Versionnement                                |                                              |          |
|                                              |                                              |          |
|                                              |                                              |          |
|                                              |                                              |          |
|                                              |                                              |          |
|                                              |                                              |          |
|                                              |                                              |          |
|                                              |                                              |          |
|                                              |                                              |          |
|                                              |                                              |          |
| >                                            |                                              |          |
|                                              |                                              |          |

Fig. 45 : « Paramètres → Mises en page → Gestion de versions »

Vous pouvez indiquer ici le répertoire de travail pour la gestion des versions. Ce répertoire est individuel pour chaque utilisateur.

#### 3.2.3.2 Démarrer la télémaintenance

Lorsque vous exécutez la commande *« Démarrer la télémaintenance »*, vous accédez directement au téléchargement et à l'exécution de TeamViewer. Ce dernier permet à un collaborateur de HABEL d'accéder à votre poste de travail et de procéder à des réglages ou de vous donner des conseils.

#### 3.2.3.3 Informations

La commande « *Informations* » permet d'afficher des détails importants relatifs à la version de votre système.

### 3.3 Masque de recherche

Des termes de recherche sont nécessaires pour la recherche. Pour ceci, différents champs de saisie sont disponibles. Vous pouvez y combiner autant de champs que vous souhaitez les uns avec les autres. Plus vous renseignez de champs de saisie, plus la recherche est précise.

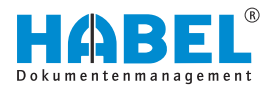

# 3.3.1 Paramètres de recherche

| RECHERCHE              |     |                                | ×          |
|------------------------|-----|--------------------------------|------------|
| Société                | -   |                                | X          |
| 01 Aufzug HABEL GmbH & | 1   | A                              | ^          |
|                        | 10  | ACH N° bon de réception        |            |
| Type de document       |     | ACH N° commande                |            |
| ~                      |     | ACH N° consultation            |            |
| Date document          |     | Archive le                     |            |
|                        |     | Auftraarbestätigung vorbanden? |            |
|                        |     |                                |            |
| Montant net            |     |                                |            |
|                        |     |                                |            |
| Archivé le             | -   |                                |            |
| Archive le             |     | Centre de coût                 |            |
|                        |     | Code à barres                  |            |
| N° document            |     | Code postal                    |            |
|                        | 1   |                                |            |
|                        |     | D                              |            |
| Offre disponible?      |     | 2 Data deciment                |            |
| ~                      |     | Date document                  |            |
| N° article             |     | Description centre de coût     |            |
|                        | a 1 | Description Compte             |            |
| E                      | L * | Description projet             |            |
| Description Compte     |     | E                              |            |
|                        |     | EK Rahmenbestellung Nr.        |            |
| Commete                | -   | EK Rechnung/Gutschrift Nr.     |            |
| Compte                 |     | E-mail                         |            |
|                        |     | G                              |            |
|                        |     | Gesamtpreis                    |            |
|                        |     |                                |            |
|                        |     | D ID message                   |            |
|                        |     | Indicateur pays                |            |
|                        |     | Info                           |            |
|                        |     | K                              |            |
|                        |     | Kontakt Name                   |            |
|                        |     |                                |            |
|                        |     | L liefarcchain unchandan?      |            |
|                        |     |                                |            |
|                        |     |                                |            |
|                        |     | Mehrwertsteuer 19%             | v          |
|                        |     | Enredistrer Organiser          | Abandonner |

Fig. 46 : Paramètres de recherche

1 Bouton [Encadrer/surligner]

Les paramètres de recherche permettent de définir les champs de recherche pour le masque de recherche. Sélectionnez les champs que vous souhaitez spécifier pour une recherche.

Le bouton *[Ordonner]* permet d'ajuster l'ordre des champs de recherche.

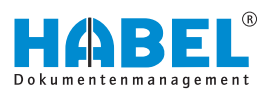

# 3.3.2 Masque de recherche

| Société        |              |               |
|----------------|--------------|---------------|
| 01             | Aufzug HABEL | GmbH & $\vee$ |
| Type de docur  | ment         |               |
| Date documer   |              | ~             |
| 11             | <b></b>      | ÷:::          |
| Montant net    |              |               |
| Archivé le     |              |               |
| 11             | ⊞ //         | Ē             |
| N° document    |              |               |
| Offre disponib | le?          |               |
| N° article     |              | ~             |
| Description Co | ompte        | -             |
|                |              |               |
| Compte         |              |               |

Fig. 47 : Recherche (exemple)

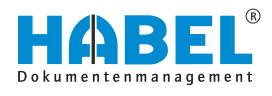

#### Boîtes de sélection

| RECHERCHE        |                              | = |
|------------------|------------------------------|---|
| Société          |                              |   |
| 01               | Aufzug HABEL GmbH & Co. KG   | ~ |
| Type de document |                              |   |
| 110 3            | ACH commande 2               | ~ |
| Date document    | ACH avoir                    | ^ |
| 11               | ACH bon de livraison         |   |
|                  | ACH commande                 |   |
| Montant net      | ACH confirmation de commande |   |
|                  | ACH consultation             |   |
|                  | ACH correspondance           |   |
| Archivé le       | ACH facture                  | ~ |

Fig. 48 : Boîtes de sélection

Ces champs vous permettent de sélectionner des termes prédéfinis (1). Pour ouvrir la boîte de sélection, cliquez sur la flèche à la fin du champ de saisie (2).

Au lieu de sélectionner dans la liste, vous pouvez également commander la sélection par une saisie dans le champ. Le terme correspondant s'affiche alors. Ces boîtes de sélection peuvent également être enregistrées en fonction des types de documents.

Le champ de saisie est divisé en deux parties pour les boîtes de sélection. Le champ de gauche permet de saisie un numéro, la clé de type de document (3). Chaque type de document peut recevoir une telle clé.

En principe vous pouvez, dans les champs divisés, choisir si vous saisissez la clé ou si vous utilisez la boîte de sélection. L'autre champ est alors renseigné automatiquement.

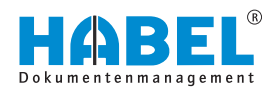

#### Champs de date

La saisie dans les champs de date peut être effectuée de différentes manières. Vous pouvez saisir la date **manuellement** ou utiliser le **sélecteur de date**.

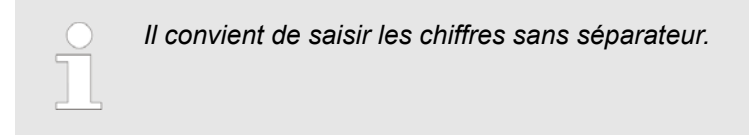

#### Tab. 1 : Saisie manuelle

| Entrée             | Résultat   |
|--------------------|------------|
| 010108 ou 01012008 | 01.01.2008 |

Sélectionnez la date dans le calendrier.

#### Tab. 2 : Paramètres de date

| Entrée                       | Résultat                                                                                  |
|------------------------------|-------------------------------------------------------------------------------------------|
| . (point)                    | Date du jour                                                                              |
| +1, +2, +3, -1, -2, -3, etc. | La date du jour +1 jour,<br>+2 jours, +3 jours, -1 jours,<br>-2 jours, -3 jours, etc.     |
| 1+, 2+, 3+                   | 1er, 2e, 3e jour du mois/de<br>l'année en cours                                           |
| 01, 02, 03                   | 1er, 2e, 3e jour du mois/de<br>l'année en cours (uniquement<br>pour les champs « du-au ») |

Vous pouvez également dépasser le point de

séparation du champ (par exemple +100).

Sélectionnez la date dans le calendrier.

Champs standards

Les termes de recherche sont entrés manuellement dans les champs standards. Le terme renseigné doit correspondre au terme saisi lors de l'archivage. L'écriture en majuscules/minuscules n'est pas prise en compte. Si vous n'êtes pas sûr de la façon dont le terme est écrit ou si d'autres termes sont éventuellement présents dans le champs, utilisez la **Recherche par caractères génériques** avec le **caractère générique** \*.

Placez le caractère générique avant ou après le mot ou le fragment de mot. Si seul le caractère générique \* est saisi dans le champ, les entrées affichées sont celles où ce **champ n'est pas vide**.

La recherche des **champs vides** est effectuée en saisissant un **point d'interrogation (?)**.

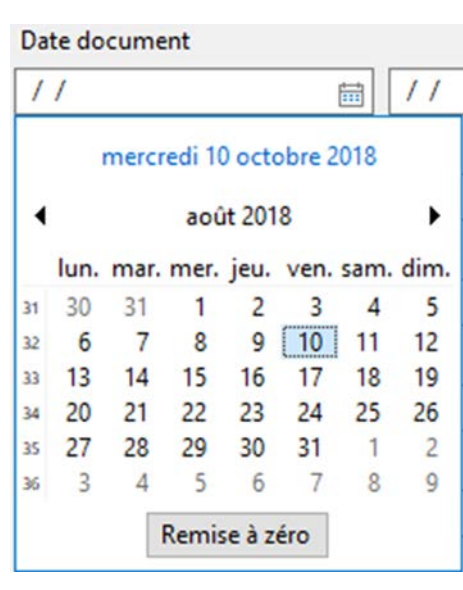

#### Fig. 49 : Sélecteur de date

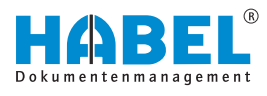

#### Champs avec accès racine

|                      |                                                                                                    |                                                                                                    | 1                                                                                                    | 25 05, AC 60! Tu zu 15! Ed                                                                                                    |                                                                                                    |
|----------------------|----------------------------------------------------------------------------------------------------|----------------------------------------------------------------------------------------------------|----------------------------------------------------------------------------------------------------|----------------------------------------------------------------------------------------------------|----------------------------------------------------------------------------------------------------|
|                      |                                                                                                    | 8                                                                                                    | 1                                                                                                    | 25 13, AC 60: Tu zu 15: Edi                                                                                                    |                                                                                                    |
| recistrement         |                                                                                                    |                                                                                                    |                                                                                                    |                                                                                                    |                                                                                                    |
| clint/fournisseur    | Code                                                                                                    | Ville                                                                                                    | Indicat.                                                                                                    | E-Mail                                                                                                    | 1                                                                                                    |
| meyer's Furnishings  | FL 3712                                                                                                    | Miami                                                                                                    | US                                                                                                    | spotsmeyer's.furnishings@cronuscorp.net                                                                                                    | 7                                                                                                    |
| essive Home Furnishi | ir IL 61236                                                                                                    | Chicago                                                                                                    | US                                                                                                    | progressive.home.furnishings@cronuscorp.net                                                                                                    |                                                                                                    |
| ncepts Furniture     | GA 317                                                                                                    | Atlanta                                                                                                    | US                                                                                                    | new.concepts.furniture@cronuscorp.net                                                                                                    |                                                                                                    |
| ky Canada Inc.       | ON P7E                                                                                                    | Thunder Bay                                                                                                    | CA                                                                                                    | candoxy.canada.inc@cronuscorp.net                                                                                                    |                                                                                                    |
| rn Airport           | MB RON                                                                                                    | Elkhorn                                                                                                    | CA                                                                                                    | elkhorn.airport@cronuscorp.net                                                                                                    |                                                                                                    |
| on Candoxy Storage ( | C ON N6E                                                                                                    | London                                                                                                    | CA                                                                                                    | london.candoxy.storage.campus@cronuscorp.net                                                                                                    |                                                                                                    |
| I-Meller KG          | 48436                                                                                                    | Düsseldorf                                                                                                    |                                                                                                    | mobel-meller.kg@cronuscorp.net                                                                                                    |                                                                                                    |
| AG                   | 60308                                                                                                    | Frankfurt am Mai                                                                                                    | ii .                                                                                                    | info@turmag.de                                                                                                    | •                                                                                                    |
|                      | cli nt/fournisseur<br>my.er's Furnishings<br>essive Home Furnishi<br>ncepts Furniture<br>by Canada Inc.<br>rrn Airport<br>on Candoxy Storage (<br>el-Meller KG<br>AG | cli nt/fournisseur Code<br>ntv.er's Furnishings FL 3712<br>essive Home Furnishir IL 61234<br>ncepts Furniture GA 317<br>by Canada Inc. ON P7E<br>rn Airport MB R0h<br>on Candoxy Storage C ON N6i<br>el-Meller KG 48436<br>AG 60308 | rec Strement<br>cli nt/fournisseur Code Ville<br>mover's Furnishings FL 3712 Miami<br>esave Home Furnishir IL 61231 Chicago<br>ncepts Furniture GA 317 Atlanta<br>ay Canada Inc. ON P7E Thunder Bay<br>tr Airport MB R0N Elkhorn<br>on Candoxy Storage C ON N6i London<br>el-Meller KG 48436 Düsseldorf<br>AG 60308 Frankfurt am Ma | rec Strement cli nt/fournisseur Code Ville Indicat. mover's Furnishings FL 3712 Miami US save Home Furnishir IL 6123( Chicago US ncepts Furniture GA 317 Atlanta US ry Canada Inc. ON P7E Thunder Bay CA rn Airport MB R0h Elkhorn CA on Candoxy Storage C ON N6i London CA el-Meller KG 48436 Düsseldorf AG 60308 Frankfurt am Maii | I25     13, AC     60i Tu zu 15: Edite       rec Strement     Indicat     E-Mail       myer's Furnishings     FL 3712 Miami     US     spotsmeyer's.furnishings@cronuscorp.net       save Home Furnishir IL 6123 Chicago     US     progressive.home.furnishings@cronuscorp.net       ncepts Furniture     GA 317 Atlanta     US     new.concepts.furniture@cronuscorp.net       vg Canada Inc.     ON P7E Thunder Bay     CA     candoxy.canada.inc@cronuscorp.net       on Candoxy Storage C ON N6I London     CA     elkhorm.airport@cronuscorp.net       el-Meller KG     48436     Düsseldorf     moel-meller.kg@cronuscorp.net |

Fig. 50 : Accès racine

L'accès racine permet d'accéder à des données racine externes à partir des champs. La présence de l'accès racine pour un champ est indiquée par le symbole à la fin du champ de saisie (1).

Lorsque vous avez saisi le terme, cliquez sur le symbole. Vous pouvez alors avoir accès à la base de données racine disponible, par exemple la base de données des clients, des fournisseurs ou des articles.

Vous pouvez également utiliser la combinaison de touches de fonction [CTRL] + [L]. Si vous ne saisissez pas de terme, toutes les données contenues dans la base de données racine sont affichées. Une boîte de sélection contenant des données racine pouvant être sélectionnées s'affiche (2).

Le transfert des données permet de renseigner dans le champ tous les termes tels qu'ils sont donnés par la base de données racine.

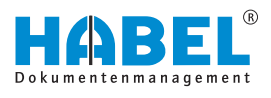

#### 3.3.2.1 Recherche d'index et recherche en texte intégral

Pour la recherche d'index, saisissez les termes dans les différents champs de saisie. Les champs non renseignés ne sont pas pris en compte pour la recherche.

Plus vous renseignez de champs de saisie, plus le résultat de la recherche est précis. Vous pouvez combiner tous les champs de saisie les uns avec les autres. Il s'agit là de **connexion ET**.

| Société       |                            |   |
|---------------|----------------------------|---|
| 01            | Aufzug HABEL GmbH & Co. KG | ~ |
| Type de doc   | ument                      |   |
| 235           | VEN facture                | ~ |
| N° client/for | urnisseur                  |   |
| 10674         |                            | E |
| Date docum    | ent                        |   |
| 01/03/2016    | 31/05/2016                 | 1 |
| Nom client/   | fournisseur                |   |
| Turm AG       |                            | E |

Vous recherchez toutes les factures sortantes établies pour le client **Turm AG** dans la période de mars à mai 2016. Pour ce faire, sélectionnez le *« type de document »* factures sortantes. Dans le champ *« Nom »*, entrez Turm AG, et dans les champs *« Date du document »*, 01.03.2016 et 31.05.2016.

Fig. 51 : recherche d'index combinée

#### Exemple 2 :

| Société                   |                            |         |
|---------------------------|----------------------------|---------|
| 01                        | Aufzug HABEL GmbH & Co. KG | ~       |
| Type de doci              | ument                      |         |
| 405                       | Journaux                   | ~       |
| N <sup>*</sup> client/fou | irnisseur                  |         |
|                           |                            | 8       |
| Date docum                | ent                        |         |
| 11                        | iii 11                     | <b></b> |
| Nom client/f              | ournisseur                 |         |
|                           |                            | 8       |
| Objet                     |                            |         |
| discussion                |                            |         |

Vous recherchez tous les documents ayant pour sujet **Protocole**. Dans le champ *« Objet »*, saisissez le terme.

Vous pouvez également effectuer une recherche globale, si le champ *« Mandant »* est vide.

#### Recherche en texte intégral

Lorsque vous utilisez la recherche en texte intégral, le champ de saisie supplémentaire apparaît dans le masque *« Texte intégral »* est activé dans le masque de saisie. Dans ce champ, saisissez le terme recherché.

Cette recherche couvre **tous les documents** et leur contenu, s'ils sont activés pour la recherche en texte intégral. Différentes options sont possibles pour la saisie

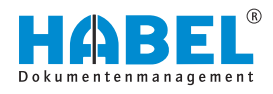

| et      | Recherche de plusieurs termes devant tous être contenus dans le document.                                                                                                    |
|---------|----------------------------------------------------------------------------------------------------|
| ou      | Recherche de plusieurs termes dont l'un<br>ou plusieurs doivent se trouver dans le<br>document.                                                                                                    |
| et sans | Recherche de plusieurs termes dont l'un ne doit pas apparaître dans le document.                                                                                                    |
| *       | Caractère générique pour plusieurs lettres,<br>caractères : le terme est seulement une<br>partie du terme recherché, par ex. *utilisa-<br>teur trouve manuel de l'utilisateur, droits de<br>l'utilisateur, etc. |
| ?       | Caractère générique pour des lettres ou des caractères individuels.                                                                                                    |

Dès que vous déclenchez la recherche, la liste des résultats contient tous les documents correspondant au terme ou aux termes sélectionné(s). Les résultats sont mis en surbrillance dans les documents TIFF, si ce paramètre a été configuré.

Sélectionnez tous les résultats et ouvrez le menu *[Plus]* dans l'affichage des documents. Vous pouvez passer ici d'un résultat à l'autre en cliquant sur *« Résultat suivant »* ou *« Résultat précédent »*. Vous pouvez ainsi accéder aux résultats dans le document ainsi que les résultats dans d'autres documents si vous en avez sélectionné plusieurs.

Outre la recherche en texte intégral ou la recherche d'index simple, vous pouvez également combiner les variantes de recherche. Pour ceci, les termes de recherche sont entrés comme pour la recherche d'index, et le champ Texte intégral ou Contenu est également renseigné. La recherche en texte intégral est alors limitée aux documents trouvés par la saisie des termes de recherche.

#### 3.3.2.2 Trouver — Supprimer les contenus — Nouvelle recherche

Une fois les critères de recherche saisis, vous pouvez effectuer une recherche en utilisant le bouton [*Trouver*] ou le raccourci [*CTRL*] + [*F*]. Les résultats sont alors affichés dans la liste des résultats et le bouton *« Liste des résultats »* est activé.

Pour revenir aux champs de saisie dans le masque de recherche, cliquez sur le bouton *[Précédent]*. Tous les champs entrés peuvent être vidés en cliquant sur le bouton *[Supprimer les contenus]*.

## 3.4 Favoris de recherche

Si des recherches sont fréquemment déclenchées avec les mêmes critères de recherche, vous pouvez enregistrer les favoris de recherche.

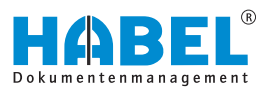

Ceci est particulièrement intéressant si vous consultez régulièrement un fichier client/de projet particulier. Ou si vous consultez au jour le jour des documents précis tels que les confirmations de commandes ou les factures.

Pour créer des favoris de recherche, procédez comme suit :

**1.** ► Passez à l'affichage standard en appuyant sur le bouton [Démarrer] ఈ « DÉMARRAGE » à la page 11.

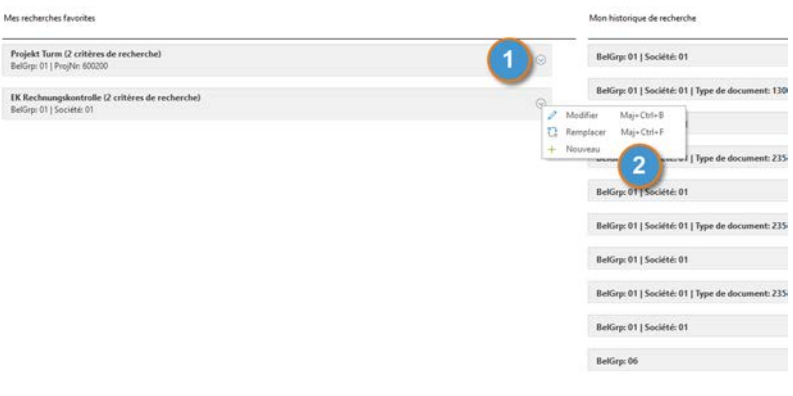

#### Fig. 53 : Favoris de recherche

- 1 Bouton [Favoris de recherche]
- 2 Paramètres « Favoris de recherche »
- **2.** Cliquez sur le bouton [Favoris de recherche].
- **3.** Vous pouvez alors administrer les favoris de recherche avec le menu.
- Le point de menu « *Modifier* » permet de modifier les favoris de recherche actuellement sélectionnés.
- Le point de menu « *Remplacer* » permet de remplacer le favori de recherche actuellement sélectionné.
- Le point de menu « Nouveau » permet de créer un nouveau favori de recherche.

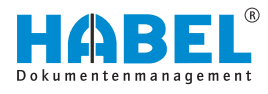

#### Modifier les favoris de recherche

| Désignation           | Nom de champ        | Valeur |         |
|-----------------------|---------------------|--------|---------|
| # Projekt Turm        |                     |        |         |
| Projekt Turm          | BelGrp              | 01     |         |
| Projekt Turm          | ProjNr              | 600200 |         |
| EK Rechnungskontrolle |                     |        |         |
| EK Rechnungskontroll  | e BelGrp            | 01     |         |
| EK Rechnungskontroll  | e Firma             | 01     |         |
| 2 3                   | 4 5                 |        | 6       |
| Charper Supprimer     | Décimation Modifier |        | Annuler |

Fig. 54 : Modifier les favoris de recherche

- 1 Favoris de recherche
- 2
- 3
- Bouton [Charger] Bouton [Supprimer] Bouton [Désignation] Bouton [Modifier] Bouton [Annuler] 4
- 5
- 6

| Désignation                  | Fonction                                                                                                    |
|------------------------------|----------------------------------------------------------------------------------------------------|
| Bouton [Charger]             | Appuyez sur ce bouton pour appliquer les paramètres actuels.                                                                                                    |
| Bouton<br><i>[Supprimer]</i> | Appuyez sur ce bouton pour supprimer le paramètre de recherche sélectionné.                                                                                                    |
| Bouton<br>[Désignation]      | Appuyez sur ce bouton pour modifier la dési-<br>gnation du paramètre de recherche.                                                                                                    |
| Bouton [Modifier]            | Appuyez sur ce bouton pour modifier la valeur du paramètre de recherche.                                                                                                    |
|                              | La zone d'édition permet de remplacer les<br>valeurs fixes par des valeurs variables. Cette<br>fonction est utile, par exemple, pour les<br>champs de date. Vous pouvez ainsi faire affi-<br>cher une période déterminée à partir de la<br>date du jour. |
| Bouton [Annuler]             | Appuyez sur ce bouton pour interrompre la modification.                                                                                                    |

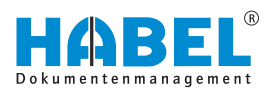

### Remplacer les favoris de recherche

| Désignation                                                                                                    | Nom de champ | Valeur |  |
|----------------------------------------------------------------------------------------------------|--------------|--------|--|
| Projekt Turm                                                                                                    |              |        |  |
| Projekt Turm                                                                                                    | BelGrp       | 01     |  |
| Projekt Turm                                                                                                    | ProjNr       | 600200 |  |
| - (1999) - (1997) - (1997) - ( | 0            |        |  |
|                                                                                                    |              |        |  |

Fig. 55 : Remplacer les favoris de recherche

- Favoris de recherche 1
- Bouton [Enregistrer] Bouton [Annuler] 2
- 3

| Désignation          | Fonction                                                                                                    |
|----------------------|----------------------------------------------------------------------------------------------------|
| Bouton [Enregistrer] | Appuyez sur ce bouton pour enregistrer le paramètre de recherche sélectionné.                                                                                      |
| Bouton [Annuler]     | Appuyez sur ce bouton pour enregistrer de<br>nouveaux critères dans la sélection<br>actuelle des critères de recherche pour le<br>favori de recherche sélectionné. |
|                      | Le favori de recherche existant est rem-<br>placé.                                                                                                    |

#### Créer des favoris de recherche

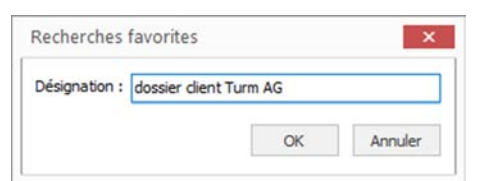

Fig. 56 : Créer des favoris de recherche

Saisissez enfin la désignation du favori de recherche souhaité.

Le résultat de la recherche actuelle est enregistré en tant que nouveau favori.

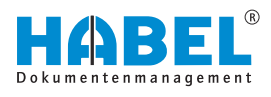

| Désignation  Projekt Turm  EK Rechnungskontro Hallo Welt                                                                                         | N                                                          | iom de champ                               | Valeur             |           |
|----------------------------------------------------------------------------------------------------|------------------------------------------------------------|--------------------------------------------|--------------------|-----------|
| <ul> <li>Projekt Turm</li> <li>EK Rechnungskontro</li> <li>Hallo Welt</li> </ul>                                                                 | ole                                                        |                                            | Modifier la valour |           |
| A - Aufträge letzte 7 Ta     Aufträge letzte     Aufträge letzte     Aufträge letzte     Aufträge letzte     Aufträge letzte     Aufträge letzte | ge<br>7Tage B<br>7Tage Fi<br>7Tage B<br>7Tage B<br>7Tage B | elGrp<br>irma<br>elArt<br>ielDat<br>KAnoNr | Valeur -7 ,        | K Annuler |
| Charger Supp                                                                                                    | rimer Désigna                                              | tion Modifier                              |                    | Annuler   |

# 3.5 Historique de recherche

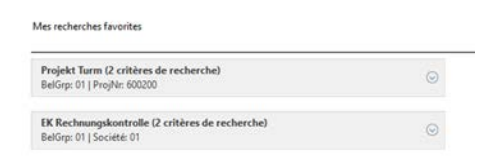

Fig. 58 : Historique de recherche

# 3.6 HABEL SYNONYMES

L'historique de recherche affiche les derniers critères de recherche. Vous pouvez restaurer la liste des résultats des recherches correspondantes avec un simple clic de la souris.

Les recherches les plus récentes sont énumérées chronologiquement de haut en bas.

Si vous recherchez des termes qui sont synonymes, vous pouvez utiliser la « Recherche de synonymes (module séparé) ».

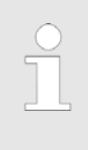

Les termes synonymes sont fournis par vous ou par l'administrateur sous la forme d'un tableau pour HABEL. Vous pouvez également enregistrer ici la désignation en langue étrangère d'un ou de plusieurs termes.

Les champs dans lesquels la recherche par synonymes doit être activée sont définis et enregistrés par avance. L'exemple suivant a été créé sur la base des champs « Texte intégral » ou « Contenu » :

la saisie du terme recherché est effectuée dans le champ « Contenu » ou « Texte intégral ».

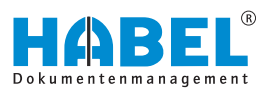

Alors, la recherche en texte intégral a lieu en arrière-plan (le module *« HABEL TEXTE INTÉGRAL »* doit être installé) pour le terme ou le terme attribué dans le tableau (ici : margarine et beurre).

| Angeler Speichern Info<br>Sindern<br>Funktionen | ₩ Weitere       | In Breite In Höhe<br>einpassen einpassen<br>Anzeige | Drehen | Ø Verkleinern<br>Ø Vergrößern<br>₩ Weitere | Aktiv Redakt | لم<br>tion ع<br>Anm | E Textmarker<br>Stempel - Stempel - Weiten | ern 🐼 🕤<br>Iden Extras Zurück | Been   | )<br>den      |
|-------------------------------------------------|-----------------|-----------------------------------------------------|--------|--------------------------------------------|--------------|---------------------|--------------------------------------------|-------------------------------|--------|---------------|
| orschau                                         |                 |                                                     |        |                                            |              |                     |                                            |                               |        |               |
|                                                 | Knäcke, Zwieb   | ack                                                 |        | Scheibe 10                                 | g            | Π                   | Trinkmilch 1,5% Fett                       |                               |        | Glas 200 g    |
|                                                 |                 | Brothela                                            | 7.F    | 1                                          | 1.50122      | 1                   | Buttermilch                                |                               |        | Tasse 150 g   |
|                                                 |                 | Diotocia                                            | 3 -    | 1                                          | 1000         | 1                   | Sojamilch                                  |                               |        | Tassa 150 g   |
|                                                 | Butter          |                                                     |        | leelottel 5 g                              |              | T                   | Totu                                       |                               |        | Portion 100 g |
|                                                 | Mergerine       | 1411                                                | -      | Tealé Hai 6 a                              |              |                     | Joghurt mit Früchten                       |                               |        | Becher 150 g  |
|                                                 | Wargerine helo  | 1991                                                | -      | Portion 25 o                               |              |                     | Jochurt fettarm mit                        |                               | -      | Becher 150 c  |
|                                                 | Wurst fattradus | tiert                                               |        | Portion 25 o                               |              | 1                   | Fröchten 1,5 % Fett                        |                               | _      |               |
|                                                 | Sciesufschritt  |                                                     | -      | Portion 30 o                               |              | P.                  | Naturjoghurt                               |                               | 15.04  | Becher 150 g  |
| n:                                              | Vecetarische F  | Pasteten                                            | -      | Teelôffel T o                              |              |                     |                                            | Fleisch                       |        |               |
| all mit nin.<br>. Bonbons                       | Frischkaso      |                                                     | -      | Tepléffel 1 o                              | _            | 10000               | Kotelett, Schnitzel                        |                               | 204050 | Portion 125 g |
| Sie während                                     | Kése unter 209  | b Fett                                              |        | Portion 30 o                               |              | 4                   | Steak, Schnitzel netur                     |                               |        | Portion 125 g |
| ich nicht                                       | Kase 20-40%     | Fett                                                | -      | Portion 30 c                               |              | F                   | Putenschnitzel                             |                               |        | Stúck 125 g   |
| ngegebene                                       | Kese über 40%   | Fett                                                |        | Portion 30 g                               |              | 6                   | Breten                                     |                               |        | Portion 125 g |
| 100 000                                         | Marmalada, Ge   | iaa                                                 |        | Teelöffel 10                               | 0            | 0                   | Gulasch, Ragout                            |                               |        | Portion 125 g |
| die Menge,                                      | Honig           | _                                                   | -      | Teelottel 10                               | 9            | 8                   | Bratwurst                                  |                               |        | Stück 150 g   |
| cht.                                            | Nuisneugatoren  | ne                                                  |        | Portion 20 g                               | 1            |                     | Worstchen,                                 |                               |        | Stück 125 g   |
| Woche an                                        | Magerquark      |                                                     | -+     | Essiôffel 30                               |              | 5                   | Würstchen                                  |                               |        |               |

Le résultat est surligné dans le document.

Fig. 59 : Rechercher des synonymes

Une recherche de synonymes peut toutefois également être effectuée sans recherche en texte intégral. La recherche est alors effectuée dans les champs de base de données définis pour lesquels une table de synonymes est également enregistrée. Après la saisie du terme de recherche, la recherche contrôle si le contenu du champ correspond au terme de recherche ou aux synonymes correspondants enregistrés. Le résultat de la recherche est affiché sous forme d'entrée dans la liste des résultats. Les termes ne sont pas surlignés.

Dans l'exemple, le terme « WORM » est recherché dans le champ Description de l'article. Le tableau des synonymes contient également le terme « UDO » pour ce terme. Le résultat affiche les résultats pour les deux termes.

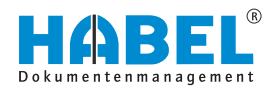

| Belegart | Name Belegart          | Belegdatum | Artikel Nr | Artikelbezeichnung         |
|----------|------------------------|------------|------------|----------------------------|
| 0002     | VK Angebot             | 22.05.2009 | 10099      | WORM-Platte Plasmon 5,2 GB |
| 0005     | VK Auftragsbestätigung | 27.05.2009 | 10099      | WORM-Platte Plasmon 5,2 GB |
| 0009     | VK Rechnung            | 05.06.2009 | 10099      | WORM-Platte Plasmon 5,2 G8 |
| 0002     | VK Angebot             | 23.05.2009 | 10099      | WORM-Platte Plasmon 5,2 GB |
| 0005     | VK Auftragsbestätigung | 27.05.2009 | 10099      | WORM-Platte Plasmon 5,2 GB |
| 0001     | VK Anfrage             | 22.05.2009 | 10099      | WORM-Platte Plasmon        |
| 0004     | VK Bestellung          | 26.05.2009 | 10099      | WORM-Platte Plasmon        |
| 0007     | VK Lieferschein        | 29.05.2009 | 10099      | WORM-Platte Plasmon        |
| 0007     | VK Lieferschein        | 02.06.2009 | 10099      | WORM-Platte Plasmon        |
| 0012     | EK Anfrage             | 28.06.2009 | 10797      | Plasmon UDO-Laufwerk       |
| 0014     | EK Bestellung          | 02.07.2009 | 10797      | Plasmon UDO-Laufwerk       |
| 0012     | EK Anfrage             | 29.06.2009 | 10796      | UDO-Jukebox Plasmon        |
| 0014     | EK Bestellung          | 03.07.2009 | 10796      | UDO-Jukebox Plasmon        |
| 0013     | EK Angebot             | 01.07.2009 | 10796      | UDO-Jukepox Plasmon G24-1  |
| 0015     | EK Auftragsbestätigung | 08.07.2009 | 10796      | UDO-Jukebox Plasmon G24-1  |
| 0017     | EK Lieferschein        | 14.07.2009 | 10796      | UDO-Jukebox Plasmon G24-1  |

# 3.7 HABEL CONNEXION et HABEL CONNEXION plus

|                      | Vous pouvez également commencer la recherche à partir d'autres applications. Pour ceci, le module <i>« HABEL CONNEXION »</i> (affichage du résultat dans HABEL) ou le module <i>« HABEL CONNEXION plus »</i> (affichage du résultat dans l'autre application) est nécessaire. |
|----------------------|----------------------------------------------------------------------------------------------------|
|                      | Votre application externe dispose d'un bouton de fonction ou d'un bouton démarrant l'accès à HABEL.                                                                                                    |
|                      | Les critères transmis à HABEL lors du démarrage du programme<br>sont utilisés pour la recherche. En arrière-plan, ces critères sont<br>entrés dans les champs définis du masque de recherche et la<br>recherche est déclenchée.                                               |
| HABEL CONNEXION      | La liste des résultats ou le premier résultat correspondant aux cri-<br>tères de recherche s'affiche dans la « RECHERCHE HABEL ».                                                                                                    |
| HABEL CONNEXION plus | Ici, l'affichage a lieu dans l'application externe, la <i>« RECHERCHE HABEL »</i> n'est pas ouverte. La première correspondance correspondant aux critères de recherche est fournie comme document.                                                                           |

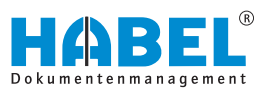

# 4 La liste des résultats

Liste des résultats

L'affichage des résultats pour les termes de recherche saisis a lieu dans la « *Liste des résultats* ». La structure du masque se présente comme suit :

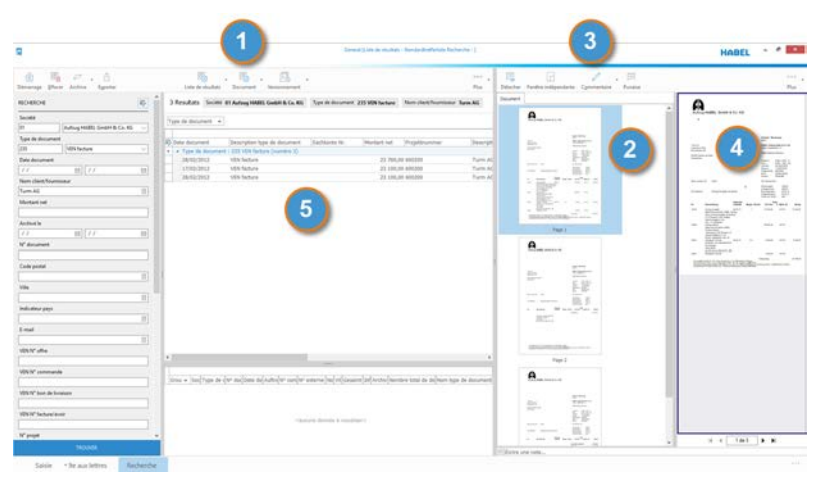

Fig. 60 : Liste des résultats

- 1 Barre multifonctions pour la liste des résultats
- 2 Aperçu du document
- 3 Barre multifonctions pour l'aperçu du document
- 4 Affichage « Document »
- 5 Liste des résultats (réglable individuellement)

L'en-tête de colonne de la liste des résultats affiche les différents critères de recherche de la même manière qu'ils sont également affichés dans le masque de recherche.

Les **colonnes** contiennent la **valeur** saisie pour chaque document comme terme de recherche lors de l'opération d'archivage. Pour passer d'un résultat à l'autre, vous pouvez utiliser les flèches haut/bas ou cliquer directement dans les champs/lignes.

L'opération actuellement sélectionnée est grisée. La ligne entière est toujours sélectionnée.

## 4.1 Barre de commandes — Liste des résultats

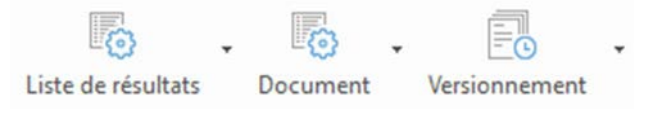

Fig. 61 : Barre de commandes - Liste des résultats

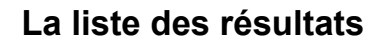

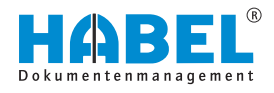

# 4.1.1 Liste des résultats

#### Liste des résultats

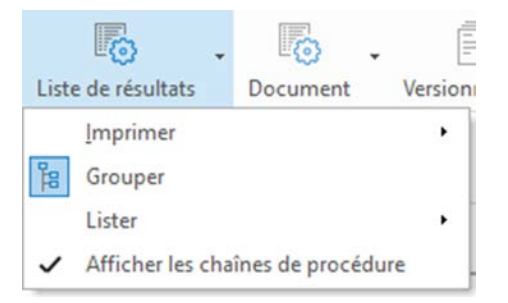

Fig. 62 : Menu Liste des résultats

| « Liste des résultats<br>→ Imprimer<br>→ Aperçu »                                                                                  | Vous pouvez d'abord prévisualiser l'im-<br>pression pour définir divers paramètres<br>pour les marges, les sauts de page, etc.                                                                                                    |
|----------------------------------------------------------------------------------------------------|----------------------------------------------------------------------------------------------------|
| <ul> <li>« Liste des résultats</li> <li>→ Imprimer</li> <li>→ Enregistrement<br/>au format HTML »</li> </ul>                       | Vous pouvez également enregistrer la liste des résultats au format HTML.                                                                                                    |
| <ul> <li>« Liste des résultats</li> <li>→ Imprimer</li> <li>→ Mise en forme de page → Définition »</li> </ul>                      | Différents styles d'impression sont disponi-<br>bles ; vous pouvez également les com-<br>pléter.                                                                                                    |
| « Liste des résultats<br>➔ Grouper »                                                                                               | Active ou désactive le groupement de la liste des résultats & <i>Chapitre 4.2.3</i> « <i>Grouper » à la page 60</i> .                                                                                                    |
| « Liste des résultats<br>→ Listes<br>→ Sélection »                                                                                 | Une fenêtre s'ouvre avec les listes de résultats enregistrées. Les listes de résultats peuvent être supprimées.                                                                                                    |
|                                                                                                    | La liste des résultats active est indiquée dans l'en-tête de la recherche.                                                                                                    |
| « Liste des résultats<br>→ Listes<br>→ Enregistrer »                                                                               | Si vous souhaitez procéder à des modifi-<br>cations sur les listes de résultats<br><i>« propres »</i> , vous pouvez les enregistrer<br>avec la commande Enregistrer.<br>Vous ne pouvez pas modifier la liste des<br>résultats par défaut. |
| « Liste des résultats<br>→ Listes<br>→ Enregistrer                                                                                 | Les paramètres actuels de la liste des résultats peuvent être enregistrés en tant que nouveaux paramètres.                                                                                                    |
| comme nouveau<br>paramètre »                                                                                                    | Après sélection du point de menu, le pro-<br>gramme vous demande d'indiquer une<br>désignation pour le nouveau réglage.                                                                                                    |
| <ul> <li>« Liste des résultats</li> <li>→ Listes</li> <li>→ Enregistrer</li> <li>comme paramètres</li> <li>par défaut »</li> </ul> | Si vous souhaitez procéder à des modifi-<br>cations sur les listes de résultats<br>« <i>propres</i> », vous pouvez les enregistrer<br>avec la commande « <i>Enregistrer</i> ».                                                            |
|                                                                                                    |                                                                                                    |

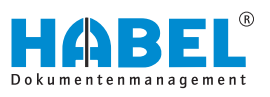

| <ul> <li>« Liste des résultats</li> <li>→ Listes</li> <li>→ Enregistrer sous<br/>type de document »</li> </ul>                | Si vous avez déclenché une recherche<br>avec saisie des types de document, vous<br>pouvez également enregistrer les paramè-<br>tres en fonction du type de document sans<br>devoir créer votre propre liste de résultats.<br>L'administrateur peut également enregis-<br>trer cette configuration de manière globale<br>pour tous les utilisateurs. La liste des<br>résultats en fonction du type de document<br>est alors automatiquement utilisée pour<br>chaque recherche effectuée à l'aide du<br>type de document défini. Ce réglage peut<br>également être supprimé à l'aide du menu. |
|----------------------------------------------------------------------------------------------------|----------------------------------------------------------------------------------------------------|
| <ul> <li>« Liste des résultats</li> <li>→ Listes</li> <li>→ Enregistrer sous<br/>type de document<br/>(global) »</li> </ul>   | Ces paramètres sont stockés globalement<br>pour ce type de document, c'est-à-dire que<br>les paramètres concernant ce type de<br>document sont les mêmes pour tous les<br>utilisateurs.                                                                                                    |
| <ul> <li>« Liste des résultats</li> <li>→ Listes</li> <li>→ Supprimer les<br/>paramètres de type<br/>de document »</li> </ul> | Permet de supprimer les paramètres<br>dépendant du type de document.                                                                                                    |
| <ul> <li>« Liste des résultats</li> <li>→ Afficher les<br/>chaînes<br/>d'opération »</li> </ul>                               | La chaîne des opérations est affichée ou masquée lors de l'activation ou de la dés-<br>activation $\Leftrightarrow$ Chapitre 4.3.1 « Chaînes d'opérations » à la page 70.                                                                                                    |

# 4.1.2 Document

## Document

| [   | <u>ه</u> . |                 | -        |   |
|-----|------------|-----------------|----------|---|
| Doc | ument      | Versionnement   |          |   |
| æ   | Renseign   | ement           | F6       |   |
|     | Boîte de r | éception        |          | ٠ |
| PS, | Envoyer    |                 |          | • |
|     | Zoom ava   | ant             |          | , |
|     | Envoyer la | a procédure com | ime lien | , |
| 8   | Imprimer   |                 | Ctrl+P   |   |

Fig. 63 : Menu Document

| « Document<br>→ Renseignement<br>»                                                                       | Les renseignements de document s'ou-<br>vrent lors de l'activation $\Leftrightarrow$ Chapitre 6<br>« Les renseignements de document »<br>à la page 82. |
|----------------------------------------------------------------------------------------------------|----------------------------------------------------------------------------------------------------|
| <ul> <li>« Document</li> <li>→ Boîte de<br/>réception</li> <li>→ Créer entrée »</li> </ul>               | Lors de l'activation, une entrée de boîte de réception est générée.                                                                                    |
| <ul> <li>« Document</li> <li>→ Boîte de réception</li> <li>→ Afficher</li> <li>l'historique »</li> </ul> | ∜ « Boîte de réception » à la page 65                                                                                                    |
| « Document<br>→ Envoyer<br>→ Envoyer comme<br>pièce jointe »                                             | Le document actuel est envoyé en pièce<br>jointe (en format original). 🤄 « Plus d'infor-<br>mations sur l'envoi » à la page 58                         |

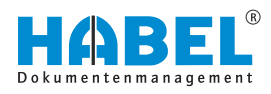

| <ul> <li>« Document</li> <li>→ Envoyer</li> <li>→ Envoyer au<br/>format PDF »</li> </ul>                                                                | Envoie le document actif au format PDF                                               |
|----------------------------------------------------------------------------------------------------|--------------------------------------------------------------------------------------|
| <ul> <li>« Document</li> <li>→ Enregistrer</li> <li>→ Enregistrer</li> <li>comme pièce</li> <li>jointe »</li> </ul>                                     | Le document actuel est enregistré en tant<br>que pièce jointe (au format d'origine). |
| <ul> <li>« Document</li> <li>→ Enregistrer</li> <li>→ Enregistrer au<br/>format PDF »</li> </ul>                                                        | Le document actuel est enregistré au format PDF.                                     |
| <ul> <li>« Document</li> <li>→ Envoyer</li> <li>l'opération en tant</li> <li>que lien</li> <li>→ Envoyer un lien</li> <li>vers l'opération »</li> </ul> | ∜ « Envoyer l'opération en tant que lien »<br>à la page 57                           |
| « Document<br>➔ Imprimer »                                                                                                    | Imprime le document actuellement ouvert.                                             |

#### Envoyer l'opération en tant que lien

- **1.** Si vous souhaitez envoyer un lien vers une opération ou un document, sélectionnez le résultat correspondant.
- 2. Cliquez sur le bouton « Document
  - → Envoyer l'opération en tant que lien
  - → Envoyer un lien vers l'opération ».

Lorsque vous cliquez sur « *Envoyer un lien vers l'opération* », le destinataire reçoit seulement un lien avec un volume de données très réduit. Ce lien renvoie vers le document (affichage des documents) ou l'opération (liste des résultats) dans l'archive. Un clic sur le lien permet à l'utilisateur d'y accéder directement.

|             | 501        | ↓ =             |                 | Unbe                  | nannt - Nachri | cht (HTML)          |
|-------------|------------|-----------------|-----------------|-----------------------|----------------|---------------------|
| DATE        | NACHRICH   | EINFÜGEN        | OPTIONEN        | TEXT FORMA            | TIEREN ÜE      | BERPRÜFEN           |
|             | <b>*</b>   | -               | · A A :         | : • <u>\$</u> ≣ •   & | 22             | <b>9</b> 0          |
| Auto<br>BCC | Einfügen   | F K U 🛓         | A -   ≡ ≡       |                       | Adressbuch     | Namen<br>überprüfen |
| HABEL       | Zwischen 🖡 |                 | Text            | Fa                    | Nam            | en                  |
|             | An         |                 |                 |                       |                |                     |
|             | Cc         |                 |                 |                       |                |                     |
| Sender      | Betreff    |                 |                 |                       |                |                     |
|             | Angefügt   | B Recherche.HLN | <u>K (4 KB)</u> |                       |                |                     |

Fig. 64 : Envoyer l'opération en tant que lien

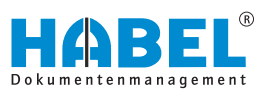

Plus d'informations sur l'envoi Pour l'envoi au format PDF des licences supplémentaires sont nécessaires. L'envoi au format PDF convertit automatiquement le résultat que vous souhaitez envoyer en fichier PDF s'il s'agit de documents TIFF ou s'ils ont été convertis automatiquement (dans le cas de documents Word, Excel, etc.) en documents TIFF. Démarrez l'envoi par e-mail dans le volet « Document → Envoyer ». Les commandes suivantes sont disponibles : Envoyer comme pièce jointe Envoyer au format PDF Envoyer comme - Envoyer le résultat affiché en tant que pièce jointe d'un e-mail. pièce jointe Envoyer au format - Envoyer le résultat affiché sous forme de PDF pièce jointe au format PDF.

# 4.2 Paramètres de la liste des résultats

Vous pouvez personnaliser la liste des résultats. Plusieurs possibilités s'offrent à vous.

## 4.2.1 Enregistrer des documents par glisser-déposer

Enregistrer des documents par glisser-déposer

|          | G          | eneral (Liste de résulta | its - Standardtreffer | liste Recherc | he - ]  |          | HABEL                   |         | × |                  |
|----------|------------|--------------------------|-----------------------|---------------|---------|----------|-------------------------|---------|---|------------------|
| orter    |            | Į<br>Liste de            | 🕤 🚦 🔤                 | 💿 🔹           | v       | Détacher | Fenêtre indépend        | iante   | v |                  |
| 353 Re   | sultats    | Société 01 Aufzug H      | ABEL GmbH & Co.       | KG            | ~       | Document |                         |         | _ |                  |
| Type de  | document   | •                        |                       | (             | 1)      |          |                         | ALCR.   | Â | ->               |
| 🖗 Date d | iocument   | Descrip Sac Moi Pr       | o Desci Objet         | Nº clien      | t/I Nom |          | And and a second second |         |   | 0                |
| 4 Ty     | pe de docu | ment: 105 ACH offr       | re (08)               |               |         | -        | August N. STOT          | mmt.    |   | 2                |
| • 13     | /02/2012   | ACH off 60               | Jõ Turm 💋             | 40886         | ARON    | 1        |                         |         |   | Copier ici       |
| 13       | /02/2012   | ACH off 60               | 0 Turm                | 46886         | ARON    |          |                         | 1000    |   | Copier comme PDF |
| 12       | /02/2012   | ACH off 60               | 0 Turm zu Projek      | t T 15553     | Edel (  |          | · =                     | 10 AR.r |   | 1.000            |
| 12       | /02/2012   | ACH off 60               | 0 Turm zu Projek      | t T 15553     | Edel (  |          | the state               |         |   | Annuler          |
| 15       | /02/2012   | ACH off 60               | 0 Turm                | 30001         | Novac   |          | ·                       |         |   |                  |
|          |            |                          |                       |               |         |          |                         |         |   |                  |

Fig. 65 : Enregistrer par glisser-déposer

Vous pouvez également sélectionner l'entrée à enregistrer dans la liste des résultats et la déplacer par glisser-déposer à l'endroit de votre choix. Dans notre exemple, en format PDF sur le bureau. Le document y est enregistré.

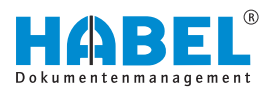

# 4.2.2 Modifier les colonnes de la liste des résultats

#### Désignation

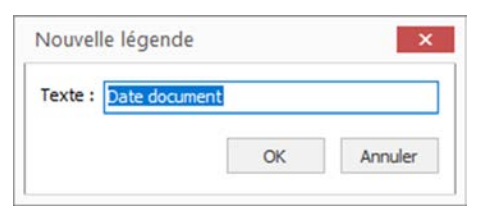

Vous pouvez modifier ici la désignation de la colonne.

#### Fig. 66 : Désignation de la colonne

#### Alignement

| Alignement        |  |
|-------------------|--|
| Aligné à gauche   |  |
| ⊖ Aligné à droite |  |
| 00.11             |  |

Indiquez l'alignement souhaité du contenu de la colonne.

# *Fig.* 67 : *Alignement des colonnes de la liste des résultats*

#### **Fusionner les cellules**

| Date document | Descrip | Sac Montant net | Projektn | Desc | Objet       | Nº clien |
|---------------|---------|-----------------|----------|------|-------------|----------|
| 12/02/2012    | ACH off |                 | 600200   | Turn | -           | 46886    |
| 13/02/2012    | ACH off |                 | 600200   | Turn |             | 46886    |
| 12/02/2012    | ACH off | 19<br>/         | 600200   | Turn | zu Projekt  | 15553    |
| 12/02/2012    | ACH off |                 | 600200   | Turn | zu Projekt  | 15553    |
| 15/02/2012    | ACH off |                 | 600200   | Turn |             | 30001    |
| 14/02/2012    | ACH off |                 | 600200   | Turn | korrigierte | 46886    |
|               | ACH off |                 |          |      |             |          |
| 02/02/2018    | ACH off | 77 000,00       | 600200   | Turn | Anfrage z   | 10674    |

#### Fig. 68 : Fusionner

#### Largeur optimale

Lors de la fusion de cellules, les résultats de recherche dont le contenu de colonne est identique sont fusionnés. Lorsque vous fusionnez par exemple les cellules de la date du document, alors toutes les lignes de la liste des résultats dont la date du document est identique sont affichées de manière résumée.

Pro Descrin Sal y Pro Desc Ohiet Nº cli Date document. nt Nom client/ Désignation Type de do 12/02/2012 Novadyn Ar Alignement 12/02/2012 Novadyn Ar Regrouper les lignes 12/02/2012 ARON Einrie Largeur optimale 12/02/2012 ARON Einrie 12/02/2012 Edel GmbH 12/02/2012 Ajuster en largeur Ctrl+F2 Edel GmbH Type de do Pas de tri 02/02/2018 Turm AG Type de document + Pescription type de do 110 ACH commande 233 VK Reklamationsbestä

Vous pouvez ajuster la largeur de la liste des résultats pour obtenir une distribution optimale des colonnes sur la largeur disponible.

- **1.** Cliquez avec le bouton droit de la souris sur la colonne que vous souhaitez ajuster puis sur *« Largeur optimale »*.
- 2. Un double-clic sur la fin de la colonne correspondante ajuste la largeur de cette colonne au terme le plus long de cette liste des résultats. Attention à ce que le curseur prenne la forme d'une croix.

Fig. 69 : Ajuster les colonnes

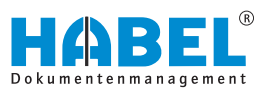

# Optimiser la largeur de toutes les colonnes

Vous pouvez ajuster la largeur de toutes les colonnes de la liste des résultats pour obtenir une distribution optimale des colonnes sur la largeur totale.

Cliquez avec le bouton droit de la souris sur la colonne que vous souhaitez ajuster puis sur « *Optimiser la largeur de* 

| Description. | type de document     | Date document (1)   | ~ |
|--------------|----------------------|---------------------|---|
| ▲ Туре       | Désignation          |                     |   |
| ACH          | Alignement           |                     |   |
| ACH          | Regrouper les lignes |                     |   |
| ACH          | Regiouperies lightes |                     |   |
| ACH          | Largeur optimale     |                     |   |
| ACH          | Optimiser largeur de | toutes les colonnes |   |
| ACH          | Ajuster en largeur   | Ctrl+F2             |   |
| ACH          |                      | 520 645 6           |   |
| ACH          | Pas de tri           |                     |   |
| ACH con      | nsultation           | 12/02/2012          |   |

#### Annuler le tri

Lorsque vous cliquez avec la souris dans un en-tête de colonne, la liste des résultats est triée par ordre ascendant ou descendant. Ce menu permet d'annuler ce tri.

### 4.2.3 Grouper

Vous pouvez grouper l'affichage de la liste des résultats. Le regroupement reste enregistré après la fin de la recherche. Pour regrouper les résultats, vous devez cliquer sur le bouton [Grouper]. Une nouvelle barre apparaît dans laquelle la colonne à grouper doit être déplacée.

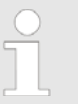

| 353 | Resultats  | Société | 01 Aufzug HARFI | GmbH & (     | o KG    |
|-----|------------|---------|-----------------|--------------|---------|
| 222 | ere succes |         | or management   | CHILDIT OL 1 | LOC PLO |

toutes les colonnes ».

| - | Type de document. <sup>37</sup> colonne ici pour le regrouper avec cette colonne |                              |                   |                           |                                   |        |         |
|---|----------------------------------------------------------------------------------|------------------------------|-------------------|---------------------------|-----------------------------------|--------|---------|
|   | Type de document                                                                 | Description type de document | Date document (1) | ✓ Sa Montar Proj De: Obje | Nº c Nom client/f Vei _R Sh Cherr | Nº d V | /ersior |
|   | 110                                                                              | ACH commande                 | 27/01/2019        | 0,00                      | 400( Lange Heimr                  | 1040   |         |
|   | 233                                                                              | VK Reklamationsbestätigung   | 25/01/2019        |                           | 019( Elkhorn Airps                | 1001   |         |
|   | 127                                                                              | EK Reklamation               | 25/01/2019        | 194,01                    | 019( NewCaSup                     | 1001   |         |

#### Fig. 70 : Grouper

Le résultat du regroupement est le suivant :

| T  | ype de document (1) 🔺        |               |             |                                          |                              |
|----|------------------------------|---------------|-------------|------------------------------------------|------------------------------|
| 27 | Description type de document | Date document | Sac Montani | Proje Des Objet Nº cl Nom client/foi Ver | _Re Sht Chem Nº dc Version N |
| ٠  | # Type de document (1): (02) |               |             |                                          |                              |
|    |                              | 11/04/2011    | 35 690,     | 1516 Richter Alumir                      |                              |
|    |                              | 21/04/2011    | 2 142,6     | 1515 ADA Cosmetic                        |                              |

#### Fig. 71 : Regrouper par type de document

Pour développer ou réduire les entrées groupées, cliquez dans le menu contextuel ouvert par clic droit sur « *Tout développer* » ou « *Tout réduire* ». Ou cliquez sur la barre au-dessus du nom de la colonne. Les entrées sont développées ou réduites.

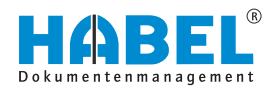

## 4.2.4 Ajuster en largeur

| Date document + Nom client/fournis |                      |  |  |  |
|------------------------------------|----------------------|--|--|--|
| 21/04/2011                         | ADA Cosmetics Inter  |  |  |  |
| 11/04/2011                         | Richter Aluminium Gr |  |  |  |

La liste des résultats peut être ajustée en largeur. Vous pouvez ainsi distribuer les colonnes individuelles à la largeur idéale par rapport à la largeur disponible. Un double-clic sur la fin de la colonne correspondante ajuste la largeur de cette colonne au terme le plus long de cette liste des résultats. Le curseur prend alors une forme de croix.

Fig. 72 : Ajuster en largeur

## 4.2.5 Ajuster les colonnes

| Description type de document   | Date document Nom clie     | nt/fournisse 🔺 Sachkonto Montant Pro | je Det Ob | jet Nº cl Ver | Re Sha Chem Nº do V | /ersic |
|--------------------------------|----------------------------|--------------------------------------|-----------|---------------|---------------------|--------|
| ReceiptId                      | Free Mitarbeiter 2         | Nombre total de pages                | -         |               |                     |        |
| ACH Nº bon de réception        | Gerun, preis               | 🖉 Objet                              |           | 1515          |                     |        |
| ACH N° commande                | BEL Pos. ID                | OCR                                  |           | 1516          |                     |        |
| ACH Nº consultation            | HABEL Pos. SN              | Offre disponible?                    |           |               |                     |        |
| Annotation No.                 | Heure d'archivage          | Orginaldateiname                     |           |               |                     |        |
| Artikelbeschreibung            | D message                  | Prece jointe                         | ur        | 4688          | 5900.               |        |
| Artikelnummer                  | D piece jointe de message  | Projektnummer                        | Tur       | 4688          | 5900;               |        |
| Auttragsbestatigung vorranden/ | D principal                | Colorenting vornanden/               | Tur zu    | Prc 1555      | 5900(               |        |
| Chargeo Nr.                    | Indicateur pays            | Retation document                    | Fur zu    | Prc 1555      | 59000               |        |
| Chemin original                | Kostenstelle               | RwAbmKz                              | Fur-      | 3000          | 5900:               |        |
| Code à barre                   | Kostenstelle Bezeichnung   | Sachkonto Nr.                        | Fur       | 3000          | 5000                |        |
| Code de cruversion             | Lieferschein vorhanden?    | Sachkontobezeichnung                 |           | 0135          | 1001                |        |
| Code postal                    | S Managed                  | Scan/Cold                            | -         | 0125          | 1001                | -      |
| Compeur pièces jointes         | Mehrwertsteuer 0%          | Serien Nr.                           |           | 0125          | 1001                |        |
| Computernummer                 | Mehrwertsteuer 19%         | Sha1                                 |           | 0125          | 1001                |        |
| Jate d'archivage               | Mehrwertsteuer 8%          | Société                              |           |               |                     |        |
| Date document                  | Mehrwertsteuerschlüssel    | Sous-type de document                |           |               |                     |        |
| Description projet             | Menge                      | Type de document                     | tur       | 4699          | 2012                |        |
| Description type de document   | Montant brut               | VEN N° bon de livraison              | - OI      | 4000          | 2012.               |        |
| Einzelpreis                    | Montant net                | VEN Nº commande                      | ur        | 4688          | 20120               |        |
| EK Rahmenbestellung Nr.        | Nº article fournisseur     | VEN Nº contrat-cadre                 | Fur kor   | rrig 4688     | 2012:               |        |
| EK Rechnung/Gutschrift Nr.     | M Nº client/tournisseur    | VEN Nº offre                         | Fur zu    | Prc 1555      | 1756:               |        |
| Extension nonier               | W Nº document              | Version outdated                     | Fur zu    | Prc 1555      | 17561               |        |
| Formulaina                     | 10 to fichier              | Mile Mile                            | Fur       | 3000          | 5631(               |        |
| Freinabe 1                     | Nº nace                    | VK Rechnung/Gutschrift Nr            | Eur An    | frau 1067     | C-\Use 1900/        |        |
| Freigabe 2                     | Nº WORM                    | Währungscode                         | 1 10      | col rost.     | -100 13001          |        |
| Freigabe Datum 1               | Nom client/fournisseur (1) | Zahlungsbedingungsschlüssel          |           |               |                     |        |
| Freigabe Datum 2               | Nom de connection          | Zeichnung Bezeichnung                | i ur      | 4688          | 6900;               |        |
| Freigabe Mitarbeiter 1         | Nombre de pages            | Zeichnungs Nr                        | fur       | 4688          | 69000               |        |

Fig. 73 : Sélection des colonnes

Vous pouvez en outre afficher ou masquer des colonnes par simple clic sur la sélection de colonne.

| Modifier l'ordre des colonnes          | Description to a description of the                                                         |                                          | at a start of the start of the | the second second second             |  |  |  |  |  |
|----------------------------------------|---------------------------------------------------------------------------------------------|------------------------------------------|----------------------------------------------------------------------------------------------------|--------------------------------------|--|--|--|--|--|
|                                        | Description type de document Vers                                                           | sion Outdated unjent                     | Nom client/fournisse A                                                                                                    | Version Outdated / Sachkon           |  |  |  |  |  |
|                                        | • Type de document : (02)                                                                   |                                          |                                                                                                    |                                      |  |  |  |  |  |
|                                        | Type de document : 100 ACH correctation (09)                                                |                                          |                                                                                                    |                                      |  |  |  |  |  |
|                                        | <ul> <li>Type de document : 105 ACH offre (08)</li> </ul>                                   |                                          |                                                                                                    |                                      |  |  |  |  |  |
|                                        | Type de document : 110 ACH                                                                  | commande (10)                            |                                                                                                    |                                      |  |  |  |  |  |
|                                        | Type de document : 115 ACH                                                                  | confirmation de comm                     | ande (06)                                                                                                    |                                      |  |  |  |  |  |
|                                        | ▲ Type de document : 120 EK Ra                                                              | ahmenbestellung (01)                     |                                                                                                    |                                      |  |  |  |  |  |
|                                        | EK Rahmenbestellung                                                                         | 23/01/2014                               | Hamburger Möbelgroßhi                                                                                                    |                                      |  |  |  |  |  |
|                                        | Type de document : 125 ACH bon de livraison (07)                                            |                                          |                                                                                                    |                                      |  |  |  |  |  |
|                                        | Fig. 74 : Modifier l'ordre des colonnes                                                     |                                          |                                                                                                    |                                      |  |  |  |  |  |
|                                        | Modifiez l'ordre des colonnes en les déplaçant de gauche à droite<br>ou de droite à gauche. |                                          |                                                                                                    |                                      |  |  |  |  |  |
| Utiliser le menu contextuel de colonne | En effectuant un clic<br>également accéder<br>fonctions de colonne                          | c droit sur l'en<br>à la sélection<br>e. | -tête de colonne<br>des colonnes a                                                                                                    | e, vous pouvez<br>insi qu'aux autres |  |  |  |  |  |

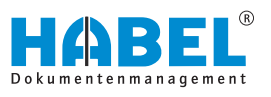

|   |                     | Désignation                |                 |
|---|---------------------|----------------------------|-----------------|
| 2 | Description type de | Alignement                 |                 |
|   | Type de docume      | Regrouper les lignes       |                 |
|   | Type de docume      | Largeur ontimale           |                 |
|   | Type de docume      | carged optimate            |                 |
|   | Type de docume      | Optimiser largeur de toute | es les colonnes |
|   | Type de docume      | Ajuster en largeur         | Ctrl+F2         |
|   | ▲ Type de docume    | Pas de tri                 |                 |
|   | EK Pahmonhortown    |                            | 1               |

Fig. 75 : Menu contextuel de colonne

| Désignation                                       | Vous pouvez modifier le nom de la colonne<br>pour votre paramétrage individuel en sai-<br>sissant un nouveau texte.                                  |
|---------------------------------------------------|----------------------------------------------------------------------------------------------------|
| Alignement                                        | Les contenus de champ dans la liste des résultats peuvent être alignés à gauche, à droite ou centrés. Ce paramétrage est spécifique à l'utilisateur. |
| Fusionner les cel-<br>lules                       | Les cellules d'une même colonne ayant le<br>même contenu peuvent être regroupées ici<br>pour une meilleure visualisation.                            |
| Largeur optimale                                  | Vous pouvez ici régler la largeur optimale de colonne.                                                                                               |
| Optimiser la largeur<br>de toutes les<br>colonnes | Vous pouvez ici régler toutes les colonnes sur la largeur optimale.                                                                                  |
| Annuler le tri                                    | Vous pouvez supprimer les critères de tri pour les colonnes.                                                                                         |

#### Filtrer les colonnes

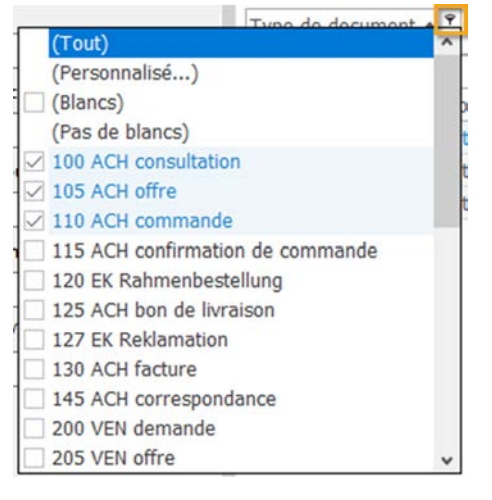

Fig. 76 : Sélection de filtres

#### Modifier les paramètres de filtre

Un grand nombre de filtres possibles sont disponibles dans la liste des résultats. A condition que les paramètres généraux effectués définissent que le filtre est activé pour la liste des résultats  $\bigotimes$  « *Paramètres* → *Liste des résultats* » » à la page 28.

Le filtre devient visible dès que vous déplacez la souris au-dessus de la flèche d'une colonne. Un symbole de filtre bleu indique alors que le filtre est activé.

Cliquez sur la flèche. La Sélection de filtres s'ouvre.

Sélectionnez le ou les terme(s) souhaité(s). Le filtre est activé immédiatement. L'affichage des documents est alors réduit aux critères de filtre sélectionnés.

Image: Barre d'état — Ajuster les critères de filtre
Fig. 77 : Barre d'état — Ajuster les critères de filtre

Le filtre sélectionné est également affiché dans la barre d'état. Le bouton *[Ajuster]* permet de modifier les paramètres du filtre.

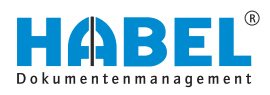

| Itre ET <   | racine>                 |               |                    |   |  |
|-------------|-------------------------|---------------|--------------------|---|--|
| <u>OU</u> a | appliquer aux condition | tions suivant | tes                |   |  |
|             | Type de document        | est vide      |                    |   |  |
|             | Type de document        | égaux 105     | 5                  |   |  |
|             | Type de document        | égaux 110     | )                  |   |  |
| Pres        | 1.1.1                   |               |                    |   |  |
| 1165        | sez le pouton pour      | ajouter une   | nouvelle condition |   |  |
| lines       | sez le bouton pour      | ajouter une   | nouvelle condition |   |  |
| Lites       | sez le pouton pour      | ajouter une   | nouvelle condition |   |  |
| The s       | sez ie bouton pour      | ajouter une   | nouvelle condition |   |  |
| 1165        | sez le bouton pour      | ajouter une   | nouvelle condition | 1 |  |
|             | sez le bouton pour      | ajouter une   | nouvelle condition |   |  |
| 1163        | sez ie pouton pour      | ajouter une   | nouvelle condition | 1 |  |
| 1163        | sez ie bouton pour      | ajouter une   | nouvelle condition | 1 |  |

#### Fig. 78 : Modifier les paramètres de filtre

Une fenêtre s'ouvre alors dans laquelle vous pouvez définir différents filtres possibles, comme la restriction à certaines grandeurs de montant. Vous pouvez également enregistrer votre profil de filtre individuel.

#### 4.2.6 Trier

| 7 | De | scription type de documer | Date document  | Nom client/fournisse 🔺  | /ersion | Sachk Mont | Projekt | Descript |
|---|----|---------------------------|----------------|-------------------------|---------|------------|---------|----------|
| ۲ |    | Type de document : (0     | 2)             |                         |         |            |         |          |
|   |    |                           | 21/04/2011     | ADA Cosmetics Internati |         | 2 142      |         |          |
|   |    |                           | 11/04/2011     | Richter Aluminium Gmbł  |         | 35 69      |         |          |
|   | .4 | Type de document : 105    | ACH offre (08) |                         |         |            |         |          |
|   |    | ACH offre                 |                |                         |         |            |         |          |
|   |    | ACH offre                 | 13/02/2012     | ARON Einrichtung GmbH   |         |            | 600200  | Turm A   |
|   |    | ACH offre                 | 13/02/2012     | ARON Einrichtung GmbH   |         |            | 600200  | Turm A   |
|   |    | ACH offre                 | 14/02/2012     | ARON Einrichtung GmbH   |         |            | 600200  | Turm A   |
|   | 1  | ACH offre                 | 12/02/2012     | Edel GmbH               |         |            | 600200  | Turm A   |
|   |    | ACH offre                 | 12/02/2012     | Edel GmbH               |         |            | 600200  | Turm A   |
|   |    | ACH offre                 | 15/02/2012     | Novadyn Antriebstechnik |         |            | 600200  | Turm A   |
|   |    | ACH offre                 | 02/02/2018     | Turm AG                 |         | 77 00      | 600200  | Turm A   |
|   |    | Type de document : 110    | ACH commande ( | (10)                    |         |            |         |          |
|   |    | ACH commande              | 15/02/2012     | ARON Einrichtung GmbH   |         | 0,00       | 600200  | Turm A   |
|   |    | ACH commande              | 15/02/2012     | ARON Finrichtung GmbH   | 173     | 0.00       | 600200  | Turm A   |

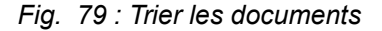

Le tri peut être croissant ou décroissant en cliquant sur la colonne correspondante. La **flèche** indique le sens du tri.

Si vous souhaitez effectuer un tri sur plusieurs colonnes, cliquez dessus l'une après l'autre en gardant la *[touche Maj enfoncée]*. L'affichage d'un **chiffre** indique selon quels critères le tri est effectué en premier et les suivants.

Lorsque vous avez trié la liste des résultats, le tri d'une colonne peut être annulé. Les résultats sont alors affichés dans la liste en fonction de la date d'archivage  $\Leftrightarrow$  « *Utiliser le menu contextuel de colonne »* à la page 61.

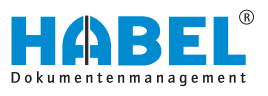

En maintenant enfoncée la touche [CTRL], le tri de la colonne correspondante peut être annulé avec un clic de la souris.

### 4.2.7 Enregistrer les paramètres des listes des résultats

Les modifications dans la vue de la liste des résultats restent activées jusqu'à fin de la recherche. Si la modification doit rester disponible au-delà, vous devez enregistrer les nouveaux paramètres. Pour cela, d'autres sous-points de menu sont disponibles dans l'onglet « *Liste des résultats au sein du groupe Paramètres »* avec le bouton [*Liste des résultats*] « *Liste des résultats »* à la page 55.

# 4.3 Liste des résultats

# Contexte « Bouton droit de la souris »

|     | Versionnement                             | •          |
|-----|-------------------------------------------|------------|
|     | Ajouter la pièce à la procédure           | •          |
|     | Démarrer le workflow                      |            |
|     | Boîte de réception                        | •          |
|     | Exécuter le programme externe             | •          |
|     | Former la chaîne de procédure             |            |
|     | Modifier les champs                       | •          |
|     | Somme de la colonne                       |            |
|     | Former la moyenne                         |            |
|     | Copier la valeur de cellule dans le press | se-papiers |
| 5.5 | Sélectionner tout                         |            |
|     | Recherche dans la liste des résultats     | F7         |
|     | Afficher avec formulaire                  | Ctrl+W     |
|     | Agrandir tout                             |            |
|     | Réduire tout                              |            |

*Fig. 80 : Menu contextuel de la liste des résultats* 

Lorsque vous cliquez sur un résultat avec le bouton droit de la souris, le menu contextuel apparaît.

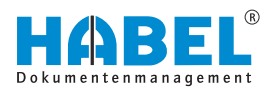

#### Gestion de versions

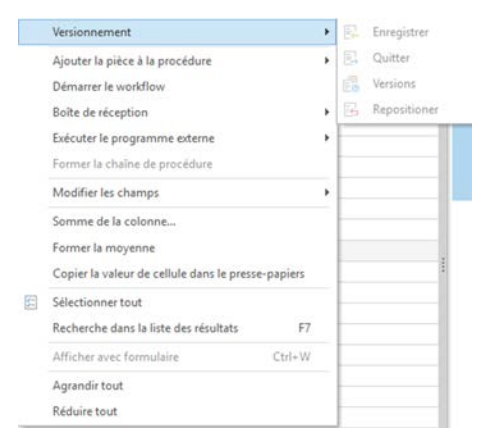

| Désignation          | Description                                           |
|----------------------|-------------------------------------------------------|
| Archiver directement | ✤ Chapitre 3.2.2 « Gestion de versions » à la page 21 |
| Extraire             | ✤ Chapitre 3.2.2 « Gestion de versions » à la page 21 |
| Versions             | ♦ Chapitre 3.2.2 « Gestion de versions » à la page 21 |
| Réinitialiser        | ♦ Chapitre 3.2.2 « Gestion de versions » à la page 21 |

Fig. 81 : Contexte Gestion de versions

#### Boîte de réception

| Expéditeur :           | Clement Mathieu              |
|------------------------|------------------------------|
| <u>D</u> estinataire : | Alexander Gabel              |
| <u>M</u> essage :      | veuillez vérifier            |
| A réaler iu            | ngu/au 11/10/2018 V 10.36.25 |

*Fig.* 82 : Créer une entrée de boîte aux lettres

Pour créer une nouvelle entrée de boîte de réception à partir de la recherche : vous trouverez de plus amples informations dans le manuel d'utilisateur de la boîte de réception.

|   |                                           |           |   | 10000               |
|---|-------------------------------------------|-----------|---|---------------------|
|   | Versionnement                             |           | ۲ | 46886               |
|   | Ajouter la pièce à la procédure           |           | • | iertes Ange 46886   |
|   | Démarrer le workflow                      |           |   | ojekt Turm . 15553  |
|   | Demanerie worknow                         |           | _ | nialt Turn 15552    |
|   | Boîte de réception                        |           | ۲ | Créer entrée        |
|   | Exécuter le programme externe             |           | ۲ | Afficher historique |
|   | Former la chaîne de procédure             |           |   |                     |
|   | Mar III and a share and                   |           |   | 46886               |
|   | Modifier les champs                       |           | ' | 46886               |
|   | Somme de la colonne                       |           |   | 45858585            |
|   | Former la moyenne                         |           |   | ojekt Turm . 15553  |
|   | Copier la valeur de cellule dans le press | e-papiers |   | pjekt Turm . 15553  |
|   |                                           | - Popular |   | 30000               |
| 5 | Sélectionner tout                         |           |   | 40000               |
|   | Recherche dans la liste des résultats     | F7        |   | 40000               |
|   | Afficher avec formulaire                  | Ctrl+W    |   | 30001               |
|   |                                           |           |   | 30001               |
|   | Agrandir tout                             |           |   |                     |
|   | Réduire tout                              |           |   |                     |
|   |                                           |           |   |                     |

#### Fig. 83 : Afficher l'historique

Lors de l'utilisation du module *« BOÎTE DE RÉCEPTION HABEL »* deux fonctions supplémentaires sont disponibles dans l'affichage des documents. *« Afficher l'historique »* vous permet de faire afficher l'historique du document dans la boîte de réception. Cet historique vous permet de retracer le chemin du document au sein de l'entreprise.

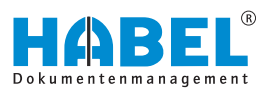

| Historique de boite aux lettres               |          | • ×    |
|-----------------------------------------------|----------|--------|
| Historique pour Type de<br>420, code-barres : | e pièce  | ••• ^  |
| Historique de boîte aux lettres               |          |        |
| De Mike Schmitt à 19/03/2014 à 12:49 h.       |          |        |
| Envoyé à Produktion (validation nécessaire)   |          |        |
| Message Bitte Dokument prüfen und freigeben   |          | ~      |
| Elécédent Suvant                              | Imprimer | Fermer |

Avec le bouton droit de la souris, sélectionnez dans le menu contextuel « *Boîte de réception*  $\rightarrow$  *Afficher l'historique* ».

Fig. 84 : Historique

#### Exécuter un programme externe

Vous pouvez également accéder à des programmes externes à partir de la liste des résultats dans HABEL.

- Pour ceci, effectuez un clic droit sur une entrée dans la liste des résultats. Dans le menu contextuel qui s'ouvre, la commande « *Exécuter un programme externe* » est disponible. Ceci, à condition de disposer de HABEL SCRIPT pour la recherche.
  - ⇒ Selon la définition, vous disposer de différentes options pour exécuter d'autres programmes.

Vous pouvez par exemple déclencher une nouvelle recherche dans HABEL.

2. Un clic droit sur une valeur quelconque dans la liste des résultats permet d'ouvrir le menu contextuel. Cette valeur est utilisée pour la nouvelle recherche dans HABEL.

| 7 | De | scription type de docum | er Projek | tnun | nmer (1)   Date document                | Nom client/four | nisseur | Version Sac     | hk Mont Descript Objet      |
|---|----|-------------------------|-----------|------|-----------------------------------------|-----------------|---------|-----------------|-----------------------------|
|   |    | Type de document : 50   | 00 PROD   | bon  | de travail (01)                         |                 |         |                 |                             |
| • |    | PROD bon de travail     | 60021     | 0    | 30/07/2012                              | City Hotel      |         |                 | City Hot Projekt 600210,    |
|   | .4 | Type de document : 44   | 40 Projel |      | Versionnement                           | ,               |         |                 |                             |
|   |    | Projektunterlage        | 60020     |      | Ajouter la procédure                    | ,               |         |                 | Turm AI Kundenspezifika     |
|   |    | Projektunterlage        | 60020     |      | Dimension in a life in                  |                 |         |                 | Turm Al Projektplan         |
|   |    | Projektunterlage        | 60021     |      | Demarrer le wondlow                     |                 |         |                 | City Hot Projektplan        |
|   |    | Projektunterlage        | 60021     |      | Boîte de réception                      | ,               |         |                 | City Hot Kundenspezifika    |
|   |    | Projektunterlage        | 60022     |      | Exécuter le programme externe           |                 | V       | isualiser docur | ment dans Navision          |
|   |    | Projektunterlage        | 60022     |      | Former la chaîne de procédure           | _               | 0       | émarrer nouve   | le recherche dans HABEL DMS |
|   |    | Type de document : 43   | 35 Schnif |      |                                         |                 | -       |                 |                             |
|   |    | Schnittstellen          |           |      | Modifier les champs                     |                 | Co. KG  |                 | Schnittstellenbes           |
|   |    | Schnittstellen          |           |      | Somme de la colonne                     |                 | Co. KG  |                 | Schnittstellenbes           |
|   |    | Schnittstellen          |           |      | Former la movenne                       |                 | Co. KG  |                 | Schnittstellenbes           |
|   |    | Schnittstellen          |           |      | Consiss la valeur de cellule dans la ex |                 | Co, KG  |                 | Schnittstellenbes           |
|   | .4 | Type de document : 43   | 30 Präse  |      | Copier la valeur de cellule dans le pro | esse-papiers    |         |                 |                             |
|   |    | Präsentationen          |           | 35   | Sélectionner tout                       |                 | Co. KG  |                 | Steuervereinfach            |
|   |    | Präsentationen          |           |      | Recherche dans la liste des résultats   | F7              | Co, KG  |                 | HGB und Steuer              |
|   |    | Präsentationen          |           |      | And a second provide second             | 21.1.11         | Co. KG  |                 | Abgabenordnung              |
|   |    | Präsentationen          |           |      | Anicher avec tormulaire                 | 2-213+34        | Co. KG  |                 | PPT HABEL-COLD              |
|   |    | Präsentationen          |           |      | Agrandir tout                           |                 | Co. KG  |                 | PPT HABEL-AUTO              |
|   |    | Präsentationen          |           |      | Réduire tout                            |                 | Co. KG  |                 | PPT HABEL-AUT               |
|   |    |                         |           |      |                                         |                 |         |                 |                             |

Fig. 85 : Nouvelle recherche dans HABEL

Dans cet exemple, nous avons cliqué sur le *« numéro de commande »*. Ce dernier est alors utilisé comme critère pour une nouvelle recherche dans HABEL. Il est également concevable de démarrer le module séparé *« RECHERCHER et REMPLACER HABEL »* avec la commande *« Exécuter un programme externe »*.

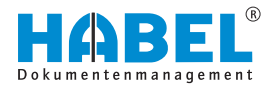

Vous pouvez ainsi exécuter une recherche avec remplacement ultérieur pour toutes les opérations contenant une valeur sélectionnée.

Mais des programmes externes tels qu'un programme ERP ou un programme COFI peuvent également être exécutés via cette commande.

Une chaîne d'opérations est formée à partir des résultats de recherche & Chapitre 4.3.1 « Chaînes d'opérations »

à la page 70.

Former une chaîne d'opérations

# Calculer la somme et la moyenne de la colonne

| Inform | ations                          |
|--------|---------------------------------|
| i      | Somme des colonnes : 326 428,04 |
|        | OK                              |

Vous pouvez additionner les valeurs des colonnes, par exemple pour déterminer la somme de toutes les factures dans une période donnée.

- **1.** Pour ce faire, recherchez toutes les factures pour la période donnée et sélectionnez toutes les lignes (*[CTRL]* + *[A]*).
- 2. Cliquez avec le bouton droit de la souris dans la colonne « Montant » et sélectionnez la commande « Calculer la somme de la colonne... ». Le total des lignes sélectionnées est affiché.

Fig. 86 : Calculer la somme de la colonne

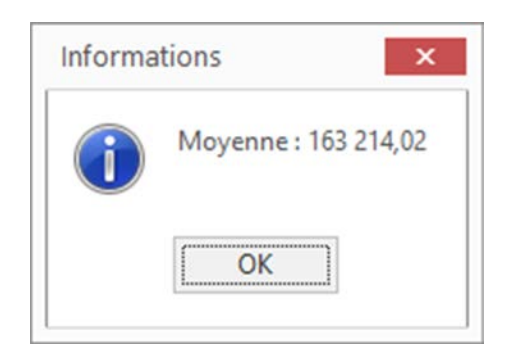

**3.** Procédez de la même manière pour établir la moyenne des lignes marquées pour la colonne.

Fig. 87 : Établir la moyenne

Copier la valeur de cellule dans le presse-papier

Sélectionnez tous les résultats de recherche

La valeur de la cellule sélectionnée est copiée dans le pressepapier du système d'exploitation.

Toutes les occurrences de la liste des résultats sont sélectionnées. Les actions suivantes sont exécutées sur tous les résultats sélectionnés.

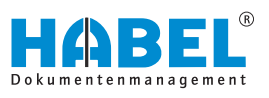

Recherche dans la liste des résultats

| 7 | De | scription ty | pe de documer Projektnummer               | Date document | Nom clie  |
|---|----|--------------|-------------------------------------------|---------------|-----------|
|   | 4  | Type de d    | ocument : 500 PROD bon de travail (01)    | )             |           |
| ۶ |    | PROD b       | de travelle COODIO                        | 20/07/2012    | City Hote |
|   |    | Type de      | Versionnement                             | •             |           |
|   |    | Projekt      | Ajouter la pièce à la procédure           | •             | Turm A    |
|   |    | Projekt      | Démarrer le workflow                      |               | Deutsch   |
|   |    | Projekt      | Poite de récention                        |               | Turm A    |
|   |    | Projekt      | Boite de reception                        | ,             | City Hote |
|   |    | Projekt      | Exécuter le programme externe             |               | Deutsch   |
|   |    | Projekt      | Former la chaîne de procédure             |               | City Hote |
|   |    | Type de      | Modifier les champs                       | •             |           |
|   |    | Schnitte     |                                           |               | HABEL G   |
|   |    | Schnitte     | Somme de la colonne                       |               | HABEL G   |
|   |    | Schnitte     | Former la moyenne                         |               | HABEL G   |
|   |    | Schnitte     | Copier la valeur de cellule dans le press | e-papiers     | HABEL G   |
|   | 4  | Type de      |                                           |               |           |
|   |    | Präsent      | Selectionner tout                         |               | HABEL G   |
|   | 1  | Präsent      | Recherche dans la liste des résultats     | F7            | HABEL G   |
|   |    | Präsent      | Afficher avec formulaire                  | Ctrl+W        | HABEL G   |
|   |    | Präsent      |                                           |               | HABEL G   |
|   |    | Präsent      | Agrandir tout                             |               | HABEL G   |
|   |    | Präsent      | Réduire tout                              |               | HABEL G   |

#### Fig. 88 : Recherche dans la liste des résultats

1. Pour pouvoir rechercher directement les contenus des champs de base de données dans la liste des résultats et ainsi trouver de manière ciblée le résultat souhaité, cliquez avec le bouton droit de la souris sur la liste de résultats puis sur *« Rechercher dans la liste des résultats »*.

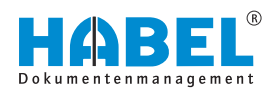

|      | -         | Des                 | scription type de do                                                | cume                        | Projektnummer                                                                     | Date document                                        | Nom client/fou                         |
|------|-----------|---------------------|---------------------------------------------------------------------|-----------------------------|-----------------------------------------------------------------------------------|------------------------------------------------------|----------------------------------------|
|      | •         | ×                   | Type de docum                                                       |                             | Versionnement                                                                     |                                                      | •                                      |
|      | _         |                     | 20. Prot                                                            |                             | Ajouter la pièce à la procédur                                                    | e                                                    | • B                                    |
|      | -         |                     | 22. Prot                                                            |                             | Démarrer le workflow                                                              |                                                      | 2 "                                    |
|      |           |                     |                                                                     |                             | Boîte de réception                                                                |                                                      | ,                                      |
|      |           |                     |                                                                     |                             | Exécuter le programme extern                                                      | ne .                                                 | ,                                      |
|      |           |                     |                                                                     |                             | Former la chaîne de procédu                                                       | e                                                    |                                        |
|      |           |                     |                                                                     |                             | Modifier les champs                                                               |                                                      | •                                      |
|      |           |                     |                                                                     |                             | Somme de la colonne                                                               |                                                      |                                        |
|      |           |                     |                                                                     |                             | Former la moyenne                                                                 |                                                      |                                        |
|      |           |                     |                                                                     |                             | Copier la valeur de cellule da                                                    | ns le presse-papiers                                 |                                        |
|      |           |                     |                                                                     | 5                           | Sélectionner tout                                                                 |                                                      |                                        |
|      |           |                     |                                                                     |                             | Recherche dans la liste des ré                                                    | sultats F7                                           |                                        |
|      |           |                     |                                                                     |                             | Afficher avec formulaire                                                          | Ctrl+W                                               |                                        |
|      |           |                     |                                                                     |                             | Agrandir tout                                                                     |                                                      |                                        |
|      |           |                     |                                                                     |                             | Réduire tout                                                                      |                                                      |                                        |
|      | <u>2.</u> |                     | Cliquez dans<br>la recherche (<br>clavier. Le cur<br>issu des valeu | la c<br>(1) e<br>seu<br>urs | colonne dans laquel<br>et commencez à en<br>ur se positionne dire<br>saisies (2). | le vous voulez<br>trer les valeur<br>ectement sur le | z effectuer<br>s avec le<br>e résultat |
|      | col<br>pu | ins<br>Ioni<br>is s | ne « <i>Nom »</i> . (<br>aisissez <b>Berg</b>                       | sun<br>Cliq<br><b>jma</b>   | uez d'abord dans la<br>nn (2).                                                    | a colonne <i>« N</i>                                 | om (1) »                               |
| pper |           |                     | Cette for<br>grouper<br>à la page                                   | ncti<br>nen<br>e 60         | on est disponible ur<br>t & Chapitre 4.2.3 «<br>).                                | niquement s'il j<br>Grouper »                        | y a un                                 |
|      |           |                     |                                                                     |                             |                                                                                   |                                                      |                                        |
|      |           |                     | Cette for<br>grouper<br>à la page                                   | ncti<br>neni<br>e 60        | on est disponible ur<br>t & Chapitre 4.2.3 «<br>).                                | niquement s'il<br>c Grouper »                        | y a un                                 |

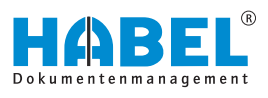

## 4.3.1 Chaînes d'opérations

La fonction chaînes d'opérations permet de regrouper plusieurs entrées en des groupes d'opération.

Il peut s'agir des exemples suivants :

- Des documents sont créés ultérieurement et archivés plus tard.
- Les bons de livraison et les factures doivent être considérés comme une seule opération.
- Création de fiches/dossiers électroniques.

Pour regrouper des opérations, des groupes virtuels sont créés, pouvant être créés manuellement ou même automatiquement par programmation spéciale. Le regroupement manuel nécessite d'abord l'activation de la fonction.

- **1.** Sélectionnez les résultats souhaités. En maintenant la touche *[CTRL]* enfoncée, vous pouvez sélectionner plusieurs résultats.
- **2.** Effectuez un clic droit sur une des entrées sélectionnées.
  - ⇒ Le menu contextuel s'affiche.
- **3.** Sélectionnez la commande « *Former une chaîne d'opérations »*.
  - ⇒ Les résultats sont alors regroupés dans un groupe virtuel. L'affichage des documents regroupés a lieu dans une zone de fenêtre séparée.

| ACH fa | icture                                    |           |   |
|--------|-------------------------------------------|-----------|---|
| A      | Versionnement                             |           | , |
| Ce     | Ajouter la pièce à la procédure           |           | , |
| 40     | Démarrer le workflow                      |           |   |
|        | Boîte de réception                        |           | , |
| Ac     | Exécuter le programme externe             |           | , |
| PI     | Former la chaîne de procédure             |           |   |
| A      | Modifier les champs                       |           | , |
|        | Somme de la colonne                       |           |   |
|        | Former la moyenne                         |           |   |
|        | Copier la valeur de cellule dans le press | e-papiers |   |
| 8      | Sélectionner tout                         |           |   |
|        | Recherche dans la liste des résultats     | F7        |   |
|        | Afficher avec formulaire                  | Ctrl+W    |   |
|        | Agrandir tout                             |           |   |
|        | Réduire tout                              |           |   |

Fig. 90 : Former une chaîne d'opérations

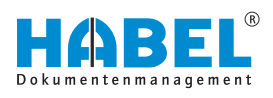

| age Effacer Archive E | (1)<br>porter                                                             | Liste de résultats Document                                                        | Venionnement                                                                                                    |                                                                                      | Plut                                                      | Détacher Fenètre indépendante Commentaire Punaise                                                                                                    |                                                                                   |
|-----------------------|---------------------------------------------------------------------------|------------------------------------------------------------------------------------|----------------------------------------------------------------------------------------------------|--------------------------------------------------------------------------------------|-----------------------------------------------------------|----------------------------------------------------------------------------------------------------|-----------------------------------------------------------------------------------|
| RCHE 😼                | 13 Resultats Société 01                                                   | Aufzug HABEL GmbH & Co. KG                                                         |                                                                                                    |                                                                                      |                                                           | Rechning hitte luchen                                                                                                    |                                                                                   |
| (                     |                                                                           |                                                                                    |                                                                                                    |                                                                                      |                                                           | Cooument                                                                                                    | - Mar mar Madala                                                                  |
| Autzug Hr 😔           | Type de docum Date docu                                                   | ment Description type de docum                                                     | ent Sachkonto Nr. Monta                                                                                                | nt net ( 🛩 Projektnummer                                                             | Description projet                                        | and the Disking                                                                                                    | Richte                                                                            |
| le document           | 100 11/04/201                                                             | 1 ACH facture                                                                      |                                                                                                    | 35 690,71                                                                            |                                                           | Analytic Analytics                                                                                                    | A construction of the second second                                               |
|                       | + 130 11/04/201                                                           | 1 ACH fecture                                                                      |                                                                                                    | 35 690,71                                                                            |                                                           |                                                                                                    |                                                                                   |
|                       | <ul> <li>130</li> <li>17/01/201</li> </ul>                                | 8 ACH fecture                                                                      |                                                                                                    | 29 284,68                                                                            |                                                           | Tables and                                                                                                    | Hard State 1 Co. 41 Kindler M. 1004                                               |
| nt/fournisseur        | • 130 12/01/201                                                           | 0 ACH fecture                                                                      |                                                                                                    | 10 301,61                                                                            |                                                           | En Lur                                                                                                    | 8 Mit Meter Meters Augustume File Tester<br>Maren Meters                          |
| 8                     | + 130 21/04/201                                                           | 1 ACH facture                                                                      |                                                                                                    | 2 142,60                                                                             |                                                           | AND THE REPORT OF THE PARTY OF THE PARTY OF  | Rear To Information                                                               |
| ocument               | 130 31/03/201                                                             | 1 ACH facture                                                                      |                                                                                                    | 272,77                                                                               |                                                           |                                                                                                    | between the Com                                                                   |
| 目 // 目                | 325 17/10/201                                                             | 3 Comptabilité **Accountin                                                         | p vouch                                                                                                    | 195,44                                                                               |                                                           |                                                                                                    | Allen tea fei                                                                     |
| Sent/fournisseur      | 130 31/03/201                                                             | 1 ACH facture                                                                      |                                                                                                    | 181,43                                                                               |                                                           |                                                                                                    | un all'i de same della brite della sella<br>un balli inter faritar caratera all'i |
| a                     | 130 24/05/201                                                             | 6 ACH facture                                                                      |                                                                                                    | 136,10                                                                               | Alexandra Contractor                                      | And a set of the set of the set o | A COMPANY BARE DATA                                                               |
|                       | 130 20/02/201                                                             | 2 Companying Accountin                                                             | 3 voocni                                                                                                    | 16.25                                                                                | Turm Au                                                   |                                                                                                    | And the second second                                                             |
|                       | 420 20/02/201                                                             | 3 Plans                                                                            |                                                                                                    | 600200                                                                               | Turn AC                                                   | Efficient and a state of the state of the st | NAME - LINE                                                                       |
|                       | 145 04/02/201                                                             | a Promo                                                                            |                                                                                                    | 400300                                                                               | Turns AC                                                  | State Book Bally V                                                                                                    | an BRIT SHOP AT AT                                                                |
|                       | s<br>Grooj Soc Type de di Nº d<br>100 1 130<br>AVUS 01 130<br>AVUS 01 130 | oc <sup>1</sup> Date do(Auftra)te com\n# exter<br>12(91/2)<br>31/04/21<br>11/04/21 | te Toam Ville Cesar<br>Nov/Nov Activistis Fuida 10 30<br>ADA Commission Break 21 42,<br>Richter Aumanium ( Othab 35 do | <ul> <li>[bt]/Archwé [Nombre total de<br/>0 14/02/2 1<br/>0 01/02/2 2<br/></li></ul> | doo fitom type de document.<br>ACH facture<br>ACH facture |                                                                                                    |                                                                                   |
|                       | NUME 01 230                                                               | LUNDA                                                                              | NUVNUTN ACC18056 FURD 22 284                                                                                           | ,0 2990392-4                                                                         | Mun facture                                               |                                                                                                    | v                                                                                 |

Fig. 91 : Former des chaînes d'opérations

Lorsque vous regroupez des documents appartenant déjà à un groupe, le programme vous demande si vous souhaitez ajouter le document au groupe ou créer un nouveau groupe.

| Vorgangsketten zusamme                     | nfügen |  |
|--------------------------------------------|--------|--|
| Neue Vorgangskette<br>OSCTOB9T<br>1TETL24Q |        |  |
|                                            |        |  |

Fig. 92 : Fusionner des chaînes d'opérations

Pour supprimer des documents des groupes :

- **1.** dans le volet « *Chaînes d'opérations* », faites un clic droit sur l'entrée.
- **2.** Dans le menu contextuel, cliquez ensuite sur « Supprimer le document de la chaîne d'opérations ».

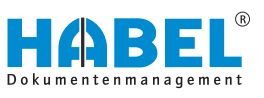

Pour afficher ou modifier des documents (mode affichage ou renseignement), ceux-ci doivent se trouver dans la liste des résultats et ne pas apparaître uniquement comme aperçu dans la rubrique « *Opérations groupées* ». Pour ce faire, le menu contextuel comporte la commande « *Afficher le document à partir de la chaîne d'opérations* ».

Ceci permet de procéder en arrière-plan à une recherche de tous les documents qui sont ensuite affichés dans la liste des résultats. Ceux-ci peuvent alors être disponibles pour l'affichage ou les renseignements.

# 4.4 Établissement de journaux et historique

HABEL SCRIPT pour la recherche

Il s'agit ici d'une consultation d'applications externes, comme ERP, à partir de la liste des résultats. Dans la liste des résultats, le menu contextuel est ouvert dans un champ de base de données quelconque.

Après la sélection de l'application (ERP, COFI, etc.), un script est exécuté, affichant l'opération dans l'application externe. Il est ainsi possible de transférer tout contenu de base de données souhaité à l'application externe. Les scripts sont contrôlés en fonction de la société et du type de document ou en fonction du champ de base de données. La création des scripts a lieu individuellement selon une définition commune.

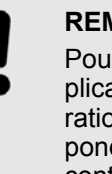

#### REMARQUE

Pour que l'opération puisse être affichée dans l'application externe, il est nécessaire que la configuration d'une interface de communication correspondante ait été effectuée. Pour ceci, veuillez contacter le fabricant du logiciel concerné.
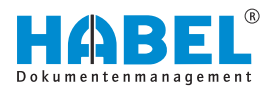

| Exemples : | La sélection du point de menu correspondant permet ici de<br>déclencher l'ouverture de l'opération dans un système ERP.<br>numéro de document affecté au document (par ex. numéros<br>d'ordre) est transmis au programme ERP et l'opération est<br>ouverte. | . Le<br>3      |
|------------|----------------------------------------------------------------------------------------------------|----------------|
|            | Type de document 👻                                                                                                    |                |
|            | Description typ Projeki Date d Nom clien Version Sachki Montant n v Descript Objet N° client/four Versioni _ R                                                                                                    | Receip Sha Che |
|            | Information 30/09/ HABEL Gm Produktblatt Schr 18459                                                                                                    |                |
|            | <ul> <li>Type de document : 325 Comptabilité **Accounting voucher** (03)</li> </ul>                                                                                                    |                |
|            | Comptabilit 1) Veringeneration 18475                                                                                                    |                |
|            | Comptabilit 60020(2: tering Projekt: 18104                                                                                                    |                |
|            | Comptabilit 60020( 2: Ajouter la pièce à la procédure  endessen Bew 18239                                                                                                    |                |
|            | Type de document : Démarrer le workflow                                                                                                    |                |
|            | Type de document : Boîte de réception                                                                                                    |                |
|            | Type de document :      Evécuter le programme externe     Vigualiser document dans Navision                                                                                                    | 1              |
|            | Type de document :                                                                                                    |                |
|            | Type de document :      Pormer la chaine de procedure     Demarrer nouveile recherche dans Ha                                                                                                    | ABEL DIMS      |
|            | VEN bon de 6002011. Modifier les champs , lfzüge kompakt 10674                                                                                                    |                |
|            | VEN bon de 6002101 Somme de la colonne Ifzug exklusiv 16256                                                                                                    |                |
|            | A Type de document :                                                                                                    |                |
|            | Ven pon de 2 tome a moyenne 10000                                                                                                    |                |
|            | YPb de document : .     Copier la valeur de cellule dans le presse-papiers     Filing logge de 10674                                                                                                    |                |
|            | VEN contrar 600201 1 E Sélectionner tout Frito and 12 Ge and 12 Ge 2014                                                                                                    |                |
|            | VEN confirm 600251 27 Recherche dans la liste des résultats F7 firing avdusive 17055                                                                                                    |                |
|            | Tring de dorument :     Afficher pars formulaire     Ctel-W                                                                                                    |                |
|            | VEN comm: 60021(2) stellung Projek 16256                                                                                                    |                |
|            | Agrandir tout                                                                                                    |                |
|            | VEN offre 60020(1) Réduire tout fzüge kompakt 10674                                                                                                    |                |
|            |                                                                                                    |                |
|            | Eig 02 : Programma avterna                                                                                                    |                |
|            | rig. 33. riogiannine externe                                                                                                    |                |
|            |                                                                                                    |                |

Copier la valeur de cellule dans le presse-papier

Effectuez un clic droit sur un *« champ de base de données »*, contenant une valeur. Cliquez ensuite sur *« Copier la valeur de cellule dans le presse-papier »*. Cette valeur est copiée dans le pressepapier et peut être collée ensuite à n'importe quel endroit.

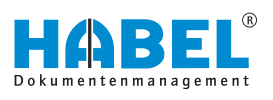

# 5 Affichage des documents

Activer/désactiver l'affichage des documents et l'aperçu de document

|             | Gen      | veral (Liste de résultats - Standardi | refferliste Recherche - 1         |               |            | HABEL                                                                                                    | - 0 ×                                                                                                    |
|-------------|----------|---------------------------------------|-----------------------------------|---------------|------------|----------------------------------------------------------------------------------------------------|----------------------------------------------------------------------------------------------------|
|             |          |                                       |                                   |               | Plus       | Détacher Fenétre Indépendante Commentaire Punaise                                                                                                    | Phrist International International Internati |
|             | Nº ciert | /fc Nom client/fournist/Version       | _Receip Sha Chemin orig 1P docume | Version Outda | te Managed | ACCO MAREL GRAM & Cr. KG<br>ACCO MAREL GRAM & Cr. KG<br>Marel<br>Marel |                                                                                                    |
| ieo         | 18459    | HABEL OmbH & Co.                      |                                   |               |            | Balance Resulted<br>Roter Rotellin                                                                                                    |                                                                                                    |
| -           | 10674    | Turm AG                               | 250001                            |               |            | uboth Shree                                                                                                    |                                                                                                    |
| GF Archiv   | 18459    | HABEL GmbH & Co.                      |                                   |               |            | Erico Sona Deres Adagen Bill<br>Di-Assa Santa<br>Refe                                                                                                    |                                                                                                    |
| Rechnung    | 18459    | HABEL OmbH & Co.                      |                                   |               |            | to declaration and the second second se                                                                                                    |                                                                                                    |
| stelle zu f | 18459    | HABEL GrobH & Co.                     |                                   |               |            | 1984 (2000)/consector 20-48 127-58 as 107-59 (2001)<br>1984 (2000)/consector 20-48 1270-59 (2001)                                                                                                    |                                                                                                    |
| ANBINDU     | 18459    | HABEL GmbH & Co.                      |                                   |               |            | All Persons Hittans 101.0 a 1010 Minte                                                                                                    |                                                                                                    |
| rUet Ente   | 18459    | HABEL OmbH & Co.                      |                                   |               |            | Tana (MR) (MR) (MR) (MR)                                                                                                    |                                                                                                    |
| nJet Ente   | 18459    | HABEL GmbH & Co.                      |                                   |               |            | Displature advicting                                                                                                    |                                                                                                    |
| stelle zu f | 18459    | HABEL GINDH & Co.                     |                                   |               |            | calendary Associations without                                                                                                    | 0                                                                                                    |
| ngen HAB    | 18459    | HABEL OmbH & Co.                      |                                   |               |            | Lift git Monate<br>(1976) 441<br>Annuale 11                                                                                                    |                                                                                                    |
| CRM         | 18459    | HABEL GmbH & Co.                      |                                   |               |            | and seems                                                                                                    |                                                                                                    |
| 1           | 10574    | Turm AG                               | EC5 h:\m2\syster                  |               | 0          |                                                                                                    |                                                                                                    |
|             | 13693    | Deutsche Versicher                    | 24C h:\m2\syster                  |               |            |                                                                                                    |                                                                                                    |
| ung_korr    | 10674    | Turm AG                               | 117. h:\m2\syster                 |               |            |                                                                                                    |                                                                                                    |
| ung_korr    | 16256    | City Hotel                            | 117: h:\m2\myster                 |               |            |                                                                                                    |                                                                                                    |
| jung_korr   | 13693    | Deutsche Versicher                    | 117. h:\m2\syster                 |               |            |                                                                                                    |                                                                                                    |
| pung_Fah    | 30001    | Novadyn Antriebste                    | 57C h:\m2\syster                  |               |            | 10000000000000000000000000000000000000                                                                                                    |                                                                                                    |
| ung_Fah     | 30001    | Novadyn Antriebste                    | 57C h:\m2\syster                  |               |            | ALL MALE AND A CONTRACT OF A DESCRIPTION OF A DESCRIPTION                                                                                                    |                                                                                                    |
| ung_Fah     | 30001    | Novedyn Antriebste                    | 57C h:\m2\syster                  |               |            |                                                                                                    |                                                                                                    |
| ung_Fah     | 30001    | Novadyn Antriebste                    | 880-h:\m2\syster                  |               |            |                                                                                                    |                                                                                                    |
| ung_Fah     | 30001    | Novadyn Antriebste                    | 880- h:1/m21(syster               |               |            |                                                                                                    |                                                                                                    |
| ung_Fah     | 30001    | Novadyn Antriebste                    | BB0x h:\m2\syster                 |               |            |                                                                                                    |                                                                                                    |
| gung_Tür    | 15553    | Edel GmbH                             | ED0 h:\m2\syster                  |               |            |                                                                                                    |                                                                                                    |
|             | 15257    | Edial Contral                         | EDO In Um 2) mentres              |               |            |                                                                                                    |                                                                                                    |

*Fig. 94 : Activer/désactiver l'affichage des documents et l'aperçu de document* 

- 1 Activer/désactiver l'affichage des documents
- 2 Activer/désactiver l'aperçu de document

Un double-clic avec le bouton gauche de la souris sur la colonne permet d'activer ou de désactiver l'affichage ou l'aperçu.

|                 | An unter al materiale al materiale al materi                                                                                                    |
|-----------------|----------------------------------------------------------------------------------------------------|
| 125010/WEN19082 | Bit         Beachesitionung         Beache         Echenic         Beachesitionung         Diese         Echenic         Scief         Beachesitionung         Beachesitionung         Diese         Echenic         Scief         Beachesitionung         Beachesitionung         Diese         Echenic         Scief         Beachesitionung         Beachesitionung         Diese         Echenic         Beachesitionung         Diese         Echenic         Beachesitionung         Diese         Echenic         Beachesitionung         Diese         Echenic         Diese         Echenic         Diese         Echenic         Diese         Echenic         Diese         Echenic         Diese         Echenic         Diese         Echenic         Diese         Echenic         Diese         Echenic         Diese         Echenic         Diese         Echenic         Diese         Echenic         Diese         Echenic         Diese         Diese <thdiese< th=""> <thdiese< th="">         Diese</thdiese<></thdiese<>                                                                                                    |
| Page 1          | 1010 Article Bolleville Article 200 Parent 200 Parent 102200 Jan VAT18 2014/020                                                                                                    |
| 1               | Jongshilipupa<br>Lindhalipup<br>Lindhalipup<br>Diright of<br>Berlin                                                                                                    |
|                 | Ampropried houses<br>Linking and<br>Charact and<br>Branch<br>Branch<br>Br |
| 1               | An end of the second second se                                                                                                    |

Fig. 95 : Affichage des documents

- 1 Fenêtre de prévisualisation
- 2 Affichage des documents
- 3 Champ de note

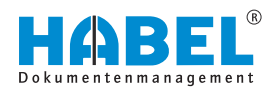

L'aperçu des documents est mis à jour automatiquement lorsqu'un document est sélectionné.

Le champ de note dans l'aperçu du document permet d'ajouter des notes au document actuel.

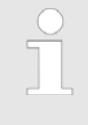

Le document d'origine n'est pas modifié, mais demeure dans l'archive à l'état d'origine (une seule fois). Les notes apposées, etc. sont enregistrées séparément dans la base de données en relation avec le document.

#### Zoom dans l'affichage des documents

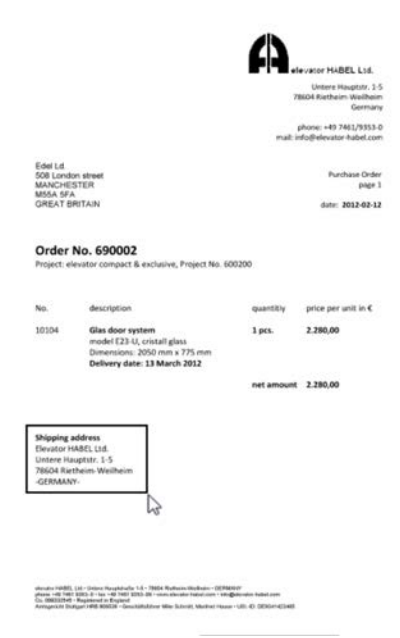

Pour ceci, tirez un cadre avec le bouton gauche de la souris autour de la zone sur laquelle vous souhaitez zoomer.

Cette zone est agrandie à la fenêtre d'aperçu complète.

Un double-clic dans l'affichage des documents fait revenir le document à la taille normale.

# *Fig.* 96 : Volet d'affichage des documents

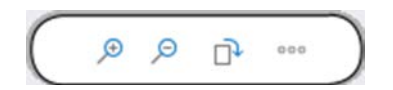

La fonction de zoom vous permet d'afficher plus en détail certaines zones du document.

*Fig.* 97 : Zoom dans l'affichage des documents

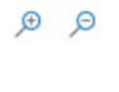

#### Agrandir/Réduire

Faire pivoter

Le document est agrandi ou réduit dans l'affichage des documents.

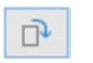

Le document est tourné.

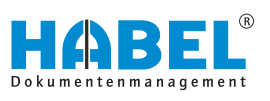

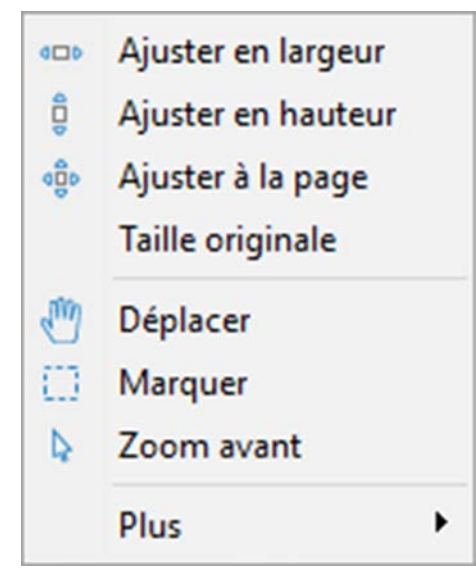

Fig. 98 : Autres

| Ajuster en largeur                       | Le document est ajusté à la largeur maxi-<br>male de l'affichage des documents.                                                                                                    |
|------------------------------------------|----------------------------------------------------------------------------------------------------|
| Ajuster en hauteur                       | Le document est ajusté à la hauteur maxi-<br>male de l'aperçu du document.                                                                                                    |
| Ajuster à la page                        | L'affichage du document est étiré sur toute la page de l'aperçu.                                                                                                    |
| Taille d'origine                         | Affichage à la taille d'origine dans l'aperçu.                                                                                                    |
| Déplacer                                 | Cette fonction vous permet de déplacer le<br>document de haut en bas et de bas en<br>haut dans l'affichage si le document<br>dépasse la taille de l'écran. Pour ce faire,<br>cliquez dans le document et déplacez le<br>curseur vers le haut ou vers le bas tout en<br>maintenant le bouton de la souris enfoncé.                      |
| Marquer                                  | Il y a ici 2 fonctions différentes :                                                                                                    |
|                                          | <ul> <li>Un clic sur « Sélectionner » permet de tirer un cadre autour d'un texte. Dès que le bouton gauche de la souris est relâché, le contenu du texte est déjà copié dans le presse-papier.</li> <li>La commande [CTRL] + [C] effectuée ensuite copie une section d'image de la zone sélectionnée dans le presse-papier.</li> </ul> |
| Agrandir                                 | Vous pouvez agrandir des zones dans l'af-<br>fichage des documents à l'aide du curseur.<br>Pour cela, tirez un cadre autour de la zone<br>à agrandir avec le bouton de la souris<br>enfoncé. Lorsque vous relâchez le bouton<br>de la souris, cette zone apparaît agrandie.                                                            |
| « Autres<br>➔ Plus clair »               | Les documents pour lesquels un formu-<br>laire est enregistré peuvent être éclaircis<br>pour l'affichage.                                                                                                    |
| « Autres<br>➔ Plus foncé »               | Les documents pour lesquels un formu-<br>laire est enregistré peuvent être affichés<br>en plus sombre pour l'affichage.                                                                                                    |
| « Autres<br>➔ Inverser les<br>couleurs » | Les parties en noir et blanc du document sont inversées pour l'affichage.                                                                                                    |
| « Autres ➔ Copier »                      | « Copier » des passages de texte pour les<br>utiliser dans d'autres applications. Il est<br>possible de sélectionner des éléments gra-<br>phiques et des textes et de les copier dans<br>le presse-papier avec [CTRL] + [C]. (Seu-<br>lement pour les documents lus avec<br>HABEL TEXTE INTÉGRAL.)                                     |

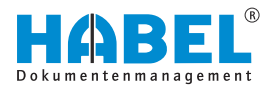

# 5.1 Barre de commandes — Aperçu du document

# Détacher la fenêtre

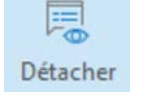

Fig. 99 : Détacher la fenêtre

### Fenêtre distincte

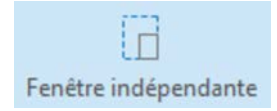

Le bouton *[Détacher la fenêtre]* permet de détacher l'aperçu du document et l'affichage des documents de la fenêtre et de les déplacer vers une fenêtre distincte.

Le bouton *[Fenêtre distincte]* permet de détacher l'affichage des documents comme fenêtre distincte.

### Fig. 100 : Fenêtre distincte

#### Commentaire

| Com | mentaire •       | 🗐<br>Punaise | « Commenta<br>➔ Actif »    | aire         | Pour modifier des commentaires sur le document, il faut démarrer d'abord le mode d'édition en cliquant sur le symbole (actif). Le document est alors entouré d'un cadre rouge. Le mode actif peut également |
|-----|------------------|--------------|----------------------------|--------------|----------------------------------------------------------------------------------------------------|
| 孠   | Actif            | Ctrl+K       |                            |              | être commandé par un « <i>Clic droit</i><br>→ <i>Modifier</i> » sur le document. Vous                                                                                                    |
|     | Enregistrer      |              |                            |              | pouvez alors modifier les commentaires si<br>vous disposez des droits correspondants.                                                                                                    |
|     | Punaise          |              |                            |              | Lorsque vous désactivez le mode, un mes-<br>sage apparaît vous demandant si vous                                                                                                    |
| 70  | Texte            |              |                            |              | souhaitez enregistrer les modifications.                                                                                                    |
| 1   | Surligneur       |              | « Commenta<br>→ Enregistro | aire<br>er » | Tous les commentaires faits sur le docu-<br>ment doivent être enregistrés. Si l'enregis-<br>trement n'est pas effectué, une requête de<br>sécurité s'affiche                                                |
| 25  | la <u>m</u> pons | •            | " Commonte                 | oiro         |                                                                                                    |
| ==  | Rouleau          |              | → Note »                   | alle         | pouvez ajouter des notes. Pour ce faire,<br>tirez un cadre sur le document tout en                                                                                                    |
| 5   | Masquer          |              |                            |              | maintenant le bouton de la souris enfoncé.<br>La note comporte déjà votre nom et la date                                                                                                    |
|     | Afficher les v   | rsions       |                            |              | informations.                                                                                                    |
| 000 | Plus             | •            | « Commenta<br>→ Texte »    | aire         | Si vous souhaitez seulement ajouter des passages de texte au document, cette fonction permet de créer du texte libre.                                                                                       |

Fig. 101 : Commentaires

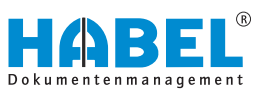

| « Commentaire<br>→ Surlignage de<br>texte »   | Pour surligner des passages quelconques<br>dans le document, tirez un cadre autour<br>des passages à surligner en maintenant le<br>bouton de la souris enfoncé.                                                                                                    |  |  |  |  |  |  |
|-----------------------------------------------|----------------------------------------------------------------------------------------------------|--|--|--|--|--|--|
|                                               | Par défaut, le surlignage se fait en jaune,<br>mais ceci peut être personnalisé dans le<br>menu contextuel.                                                                                                    |  |  |  |  |  |  |
|                                               | <b>Menu contextuel surlignage</b> : La couleur<br>de premier plan modifie la couleur de<br>police, la couleur d'arrière-plan modifie la<br>couleur de remplissage.                                                                                                    |  |  |  |  |  |  |
| « Commentaire<br>➔ Horodatage »               | Ce symbole permet d'apposer un tampon.<br>Les tampons enregistrés sont définis par<br>avance. Le menu permet d'accéder aux<br>différents tampons. Pour apposer le<br>tampon, sélectionnez celui que vous sou-<br>haitez et placez-le sur le document à la<br>position et dans les dimensions souhaitées<br>en maintenant le bouton de la souris<br>enfoncé. |  |  |  |  |  |  |
|                                               | Le tampon est un module optionnel.                                                                                                    |  |  |  |  |  |  |
| « Commentaire<br>→ Rédaction »                | Pour couvrir certaines zones, utilisez la<br>fonction de rédaction à l'aide de ce sym-<br>bole. Pour ceci, tirez un cadre avec le<br>bouton de la souris autour de la zone que<br>vous souhaitez recouvrir. La couleur peut<br>être sélectionnée librement.                                                                                                 |  |  |  |  |  |  |
| « Commentaire<br>➔ Masquer »                  | Vous pouvez masquer toutes les annota-<br>tions du document comme les notes, surli-<br>gnages et tampons.<br>Ceci ne s'applique pas à la <i>« rédaction »</i> .                                                                                                    |  |  |  |  |  |  |
| « Commentaire<br>→ Afficher les<br>versions » | La commande <i>« Afficher les versions »</i> permet d'afficher les versions du commen-<br>taire.                                                                                                    |  |  |  |  |  |  |
| « Commentaire<br>→ Autres<br>→ Recharger »    | La commande « <i>Recharger</i> » permet de rétablir le dernier commentaire apposé et supprimé (si le document n'a pas été enregistré entre temps).                                                                                                    |  |  |  |  |  |  |

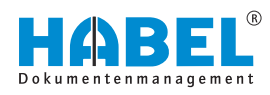

| <ul> <li>« Commentaire</li> <li>→ Autres</li> <li>→ Paramètres de page »</li> </ul> | Les paramètres par défaut peuvent égale-<br>ment être désactivés une fois pour l'im-<br>pression d'un document avec la fonction<br>Mise en page.                                                                                                    |  |  |  |  |  |  |
|-------------------------------------------------------------------------------------|----------------------------------------------------------------------------------------------------|--|--|--|--|--|--|
|                                                                                     | Une fenêtre de sélection s'affiche avec des<br>informations relatives au texte et aux notes<br>et à la manière dont l'impression est traitée<br>dans les paramètres par défaut. Si vous ne<br>souhaitez pas imprimer de texte ou de<br>notes pour cette impression actuelle, par<br>exemple, supprimez la coche pour ces<br>positions. Pour l'impression suivante, les<br>paramètres par défaut s'appliquent à nou-<br>veau. |  |  |  |  |  |  |
| « Commentaire<br>→ Autres<br>→ Vue<br>d'ensemble »                                  | La fonction Vue d'ensemble permet de rechercher dans la liste des résultats les documents avec une note ou un texte. Sélectionnez pour ce faire toutes les entrées dans la liste des résultats avec la combinaison de touches [CTRL] + [A].                                                                                                    |  |  |  |  |  |  |
|                                                                                     | Une vue d'ensemble des documents qui<br>ont été annotés s'affiche. Des informations<br>sur le type d'annotation dont il s'agit (texte,<br>note), la personne qui l'a créée, et le con-<br>tenu de la note ou du texte sont également<br>affichées.                                                                                                    |  |  |  |  |  |  |
|                                                                                     | Effectuez un double-clic sur l'entrée pour<br>accéder directement au document qui<br>porte l'annotation.                                                                                                    |  |  |  |  |  |  |

#### Note

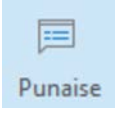

Fig. 102 : Note

Le bouton [Note] permet d'afficher ou de masque l'onglet « Commentaires ».

L'onglet « *Commentaires* » affiche toutes les notes ajoutées au document.

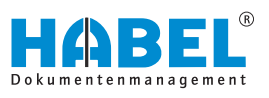

#### Plus

|   |                                               | 000         |  |  |  |  |  |  |  |
|---|-----------------------------------------------|-------------|--|--|--|--|--|--|--|
|   |                                               | Plus        |  |  |  |  |  |  |  |
| 0 | Modifier les infos                            |             |  |  |  |  |  |  |  |
|   | Enregistrer les pièces jointes                |             |  |  |  |  |  |  |  |
|   | Enregistrer la procédure dans le sens inverse |             |  |  |  |  |  |  |  |
|   | Enregistrer l'ajustement                      |             |  |  |  |  |  |  |  |
|   | À l'occurrence suivante                       | Ctrl+Droite |  |  |  |  |  |  |  |
|   | À l'occurrence précédente                     | Ctrl+Gauche |  |  |  |  |  |  |  |
|   | Infos <u>T</u> iff                            |             |  |  |  |  |  |  |  |
|   | Infos Cold                                    |             |  |  |  |  |  |  |  |

*Fig.* 103 : *Renseignements de document Plus* 

| « Plus<br>→ Modifier<br>l'information »                        | <ul> <li>Envoi du document par e-mail ( <sup>th</sup> Chapitre 4.1.2 « Document » à la page 56). Si les paramètres (paramètres de messagerie <sup>th</sup> « « Paramètres</li> <li>→ Paramètres d'e-mail » » à la page 34) définissent qu'une sélection de page est affichée, une requête demande en cas de documents à plusieurs pages lesquelles doivent être jointes à l'e-mail.</li> </ul> |
|----------------------------------------------------------------|----------------------------------------------------------------------------------------------------|
| « Plus<br>→ Enregistrement<br>des pièces jointes<br>en cours » | Les pièces jointes sont enregistrées.                                                                                                    |
| « Plus<br>➔ Enregistrer la<br>procédure tournée                | Les opérations tournées peuvent être<br>enregistrées dans cette position.                                                                                                    |
| « Plus<br>→ Enregistrer les<br>ajustements »                   | Les modifications effectuées dans les ajus-<br>tements peuvent être enregistrées. Un<br>enregistrement en fonction du type de<br>document est également possible. Pour ce<br>faire, la requête suivante apparaît après<br>l'enregistrement : Le bouton [Supprimer]<br>permet de réinitialiser ce réglage.                                                                                      |
| « Plus<br>➔ Aller au résultat<br>suivant »                     | Le résultat suivant s'affiche.                                                                                                    |
| « Plus<br>➔ Aller au résultat<br>précédent »                   | Le résultat précédent s'affiche.                                                                                                    |
| « Plus<br>➔ Infos TIFF »                                       | Ouvre les informations relatives au fichier<br>TIFF 🤄 « Infos TIFF et infos COLD »<br>à la page 80.                                                                                                    |
| « Plus<br>➔ Infos COLD »                                       | Ouvre les informations relatives aux fichiers texte & « Infos TIFF et infos COLD » à la page 80.                                                                                                    |
|                                                                |                                                                                                    |

### Infos TIFF et infos COLD

| Informa | ations ×                                                                                                    |
|---------|----------------------------------------------------------------------------------------------------|
| 0       | C:\Users\CLEMEN-1.M&H\AppData\Local\Temp\habel\0\HABELCOM\00000890-00000012.0000001<br>Date de fichier = 02/08/2018                                                                                                    |
|         | Page actuelle = 1 de 1<br>Format de fichier = Raw FAX, avec CCITT groupe 4, compression (29)<br>Leupeur = 2810 pixel<br>Couleurs = 1 bits<br>Couleurs = 1 bits<br>Couleurs = 1 bits<br>Foldowin = Netro = 22700 extest<br>Table de fichier = 32700 extest<br>Resolution hereatuita = 100 digi<br>Resolution hereatuita = 100 digi |
|         | ок                                                                                                    |

Fig. 104 : Infos TIFF

Exemple (avec les infos TIFF) :

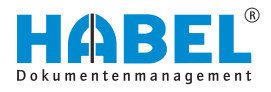

#### Contrôler la signature

Est seulement activé si le module *« HABEL SIGNATURE ÉLECTRONIQUE »* est utilisé et que vous utilisez la signature électronique. De plus amples détails vous sont fournis séparément dans le cadre de la formation *« HABEL SIGNATURE ÉLECTRONIQUE »*.

# 5.2 Sélectionner et copier les contenus de document

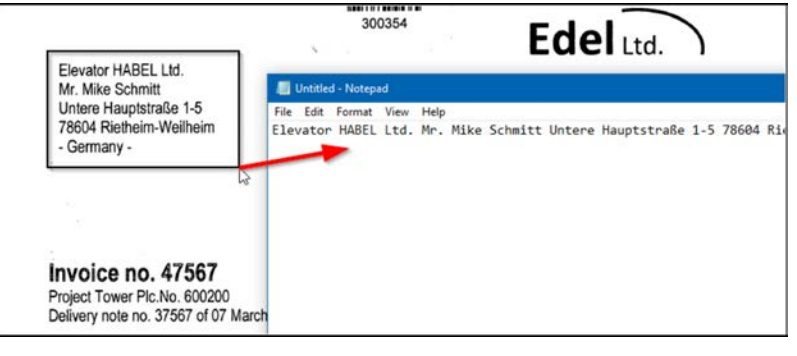

Fig. 105 : Copier les contenus de document

Pour les documents lus avec *« HABEL TEXTE INTÉGRAL »*, il est possible de copier du texte à partir du document. Pour cela, l' *« outil Sélectionner »* doit être sélectionné dans la barre multifonctions.

De manière similaire à la fonction de zoom, il est possible de tirer un cadre sur le document. Assurez-vous que le texte que vous voulez copier se trouve à l'intérieur du cadre.

Lorsque vous relâchez le bouton de la souris, le texte se trouvant dans le cadre est copié dans le presse-papier. Le texte peut alors être collé dans n'importe quelle autre application. Par exemple dans un e-mail ou dans un système ERP ou COFI. Cette fonction est disponible à la fois dans l'affichage des documents et dans la liste des résultats si l'aperçu de document est activé.

# 5.3 HABEL TAMPON D'IMPUTATION

Si le module « HABEL TAMPON D'IMPUTATION » est utilisé, les informations d'imputation saisies pour l'opération peuvent être affichées à l'onglet « Afficher ». Les données affichées sous imputation sont définies préalablement. Cet affichage est souvent utilisé pour les factures entrantes devant être distribuées sur différents centres de coûts.

Au cours du processus d'impression, vous devez indiquer si les informations supplémentaires saisies pour le document (c'est-àdire l'imputation) doivent également être imprimées.

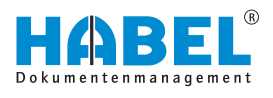

# 6 Les renseignements de document

Les renseignements de document affichent toutes les valeurs des champs de base de données pour l'opération sélectionnée. Différentes fonctions de modification sont disponibles. Celles-ci sont décrites ci-dessous.

| Société                     | 01 Aufzug HABEL GmbH & Co. KG |    | Qualitätsmanagement                        |               |    |  |  |  |
|-----------------------------|-------------------------------|----|--------------------------------------------|---------------|----|--|--|--|
| Type de document            | 130 ACH fecture               | 0  | <ul> <li>Sonstige Suchkriterien</li> </ul> |               |    |  |  |  |
| Date document               | 04/03/2012                    | Eð | Kontakt Name                               |               | 0  |  |  |  |
| Archivé le                  | 18/11/2013                    | 目  | Ville                                      | Plochingen    | 8  |  |  |  |
| Nº client/fournisseur       | 46886                         | 0  | Code postal                                | 73207         | 8  |  |  |  |
| Nom client/fournisseur      | ARON Einrichtung GmbH         | 8  | E-mail                                     | info@aron.com | 8  |  |  |  |
| Nº projet                   | 600200                        | 8  | ID message                                 |               |    |  |  |  |
| Description projet          | Turm AG                       | 8  | Indicateur pays                            |               | 8  |  |  |  |
| Nº document                 | 58240                         |    | Code à barres                              | 284154        |    |  |  |  |
| Objet                       |                               |    | Chargen Nr.                                |               |    |  |  |  |
| Texte complet               |                               |    | Verkäufer / Einkäufer                      |               | 8  |  |  |  |
| ✓ Einkauf                   |                               |    | Serien Nr.                                 |               |    |  |  |  |
| ACH Nº consultation         | 590021                        |    | Nº article fournisseur                     |               |    |  |  |  |
| ACH N <sup>e</sup> commande | 690021                        |    | Artikelbeschreibung                        | Boden Parkett | 8  |  |  |  |
| ACH Nº bon de récept        | 47130                         |    | Nº article                                 | 10005         | 8  |  |  |  |
| EK Rechnung/Gutschri        | 58240                         |    | Offre disponible?                          |               |    |  |  |  |
| <ul> <li>Verkauf</li> </ul> |                               |    | Auftragsbestätigung v                      |               |    |  |  |  |
| VEN Nº offre                | 190001                        |    | Lieferschein vorhande                      |               | .v |  |  |  |
| VEN Nº commande             | 290001                        |    | Bestellung vorhanden?                      |               | ~  |  |  |  |
| VEN Nº bon de livraison     | 390001                        |    | Rechnung vorhanden?                        |               | ~  |  |  |  |
| VEN Nº facture/avoir        | 490001                        |    | Info                                       |               |    |  |  |  |
| + Fille                     |                               |    | Datei-Nr                                   | 100196        |    |  |  |  |
| Nº externe document         | 58240                         |    |                                            |               |    |  |  |  |
| Montant brut                | 5777,57                       |    |                                            |               |    |  |  |  |
| Montant net                 | 4855,10                       |    |                                            |               |    |  |  |  |
| Sachkonto Nr.               |                               | 8  |                                            |               |    |  |  |  |
| Sachkontobezeichnung        |                               | 11 |                                            |               |    |  |  |  |

Fig. 106 : Renseignements de document

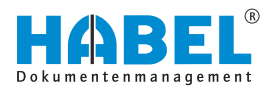

# 7 La gestion de versions

Les fonctions d'archivage direct et d'extraction facilitent la gestion des versions de vos documents. Saisissez vos documents comme d'habitude. Procédez ensuite aux modifications et enregistrez le document sous une nouvelle version. Vous pouvez également documenter les modifications à l'aide de la **fonction de commentaire** et assurer un suivi grâce à l'**historique des versions**.

Les documents dont le **taux de modifications est élevé**, comme les documents Office, peuvent ainsi être administrés très simplement.

# 7.1 Gérer les versions de document

Nous vous présentons dans cet exemple un cas d'application typique pour la gestion de versions.

### 7.1.1 Étape 1 : Archiver

Archivez le document comme d'habitude. Utilisez par exemple le **plug-in** se trouvant dans Microsoft Word, mais également dans les applications Office Excel ou PowerPoint. Voir également à ce sujet le manuel Saisie.

| 2↓ ¶<br>⊞-                                                                                                    | AaBbCcDc<br>% Standard                                                                                                    | AaBbCcDc<br>T Kein Lee                                                                                                    | AaBbCc<br>Oberschrif                                                                                                    | AaBbCcE<br>Überschrif                                                                                                    | AaBI<br><sub>Titel</sub>                                                                                                    | AaBbCcE<br>Untertitel                                                                                                    | AaBbCcDi<br>Schwache                                                                                                    | AaBbCcDi<br>Hervorhe                                                                                                    | 1 | -<br>-<br>- | Enchecken | Auschecke | n Archivieren |   |
|----------------------------------------------------------------------------------------------------|----------------------------------------------------------------------------------------------------|----------------------------------------------------------------------------------------------------|----------------------------------------------------------------------------------------------------|----------------------------------------------------------------------------------------------------|----------------------------------------------------------------------------------------------------|----------------------------------------------------------------------------------------------------|----------------------------------------------------------------------------------------------------|----------------------------------------------------------------------------------------------------|---|-------------|-----------|-----------|---------------|---|
| 15                                                                                                    |                                                                                                    |                                                                                                    |                                                                                                    |                                                                                                    |                                                                                                    | Format                                                                                                    | vorlagen                                                                                                    |                                                                                                    |   | 15          |           | HABEL     | 5             | ~ |
| Video<br>"Onlin<br>werde<br>optim<br>Damit<br>für Ko<br>passer<br>Sie dai<br>Desigr<br>abzust<br>Grafik<br>Forma<br>Sparer<br>Änder<br>eine S<br>klicker<br>dann a | bietet eine Ir<br>vevideo" klick<br>al zu Ihrem D<br>Ihr Dokumer<br>pfzcilo, Fu8z<br>ndes Deckbla<br>ndes Deckbla<br>immen, Wer<br>en, Diagram<br>tworlagen an<br>n Sie Zeit in V<br>n der Welse,<br>chalffläche fr<br>s Sie an die P<br>auf das Plusz | eistungsstarl<br>en, können<br>nnen auch e<br>okument pa<br>nt ein profes<br>eile, Deckbla<br>tt mit Kopfz<br>ischten Elen<br>ttvorlagen h<br>in Sie auf "D<br>me und Sma<br>wenden, än<br>Vord dank n<br>in der sich e<br>är Layoutopi<br>osition, an d<br>eichen. | e Möglichki<br>Sie den Einb<br>in Stichwort<br>isst.<br>isionelles Au<br>tt und Textf<br>eile und Ran<br>ente aus de<br>elfen auch di<br>esign <sup>*</sup> klicke<br>rtArt-Grafike<br>dem sich die<br>euer Schaltfl<br>ein Bild in Ihr<br>tönnen neber<br>der Sie eine 2 | eit zur Unter<br>ettungscode<br>eingeben, u<br>ssehen erhä<br>cldor zur Ve<br>dleiste hinz,<br>n verschied<br>abei, die Ele<br>en und ein nu<br>en so, dass si<br>Überschnift<br>lächen, die a<br>Dokument<br>n dem Bild ar<br>zeile oder Sp | stützung Ihr<br>f für das Vide<br>m online na<br>it, stellt Wor<br>rfügung. Bei<br>ifügen. Klick<br>nem Katalog<br>mente Ihres<br>eues Design<br>e dem neue<br>en passend<br>ngezeigt we<br>einfügt, klick<br>ngezeigt Bei<br>alte hinzufü | es Standpur<br>co einfügen,<br>ch dem Vide<br>d einander<br>spielsweise<br>en Sie auf "li<br>ten aus.<br>Dokuments<br>auswählen,<br>n Design en<br>zum neuen<br>rden, wo Sik<br>ren Sie auf d<br>m Arbeiten<br>gen möchte | ikts. Wenn S<br>das hinzuge<br>ooclip zu sucl<br>ergänzende i<br>können Sie e<br>zinfügen", ur<br>aufeinander<br>ändern sich<br>tsprechen. V<br>Design.<br>e sie benötig<br>as Bild. Dann<br>an einer Tab<br>n, und klicke | ie auf<br>fügt<br>hen, der<br>Designs<br>sin<br>wid wählen<br>,<br>die<br>Venn Sie<br>en. Zum<br>n wird<br>elle<br>n Sie |   |             |           |           |               |   |

Fig. 107 : Archiver

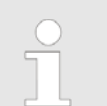

Ce plug-in vous permet d'archiver directement ou d'extraire le document archivé à partir de l'application Office.

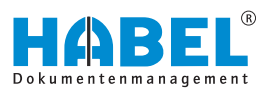

## 7.1.2 Étape 2 : Extraire

Recherchez le document enregistré dans la recherche. Avec le bouton droit de la souris, cliquez sur le document correspondant et sélectionnez le point de menu « Gestion de versions  $\rightarrow$  Extraire ».

L'extraction enregistre l'état actuel du document sur un lecteur local ou de réseau. Vous pouvez ensuite l'éditer. L'emplacement de stockage peut être paramétré individuellement. Voir à ce sujet le manuel **Recherche — Supplément**.

Lorsqu'un document a été extrait, les autres utilisateurs sont bloqués pour l'enregistrement et l'extraction. Ceci permet de s'assurer que seule une personne à la fois est en possession des droits sur le document. Le dernier état enregistré peut toutefois être consulté. L'accès en lecture est donc possible.

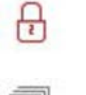

Les documents verrouillés sont signalés comme tels.

Vous pouvez en outre voir de manière globale quels documents sont actuellement extraits et donc verrouillés. Pour ceci, cliquez sur le bouton « *Document* → *Gestion de versions* → *Documents verrouillés* ».

| err Nom du fichier                   | Verrouillé par     | Verrouillé le       | Commentaire | Créé p |
|--------------------------------------|--------------------|---------------------|-------------|--------|
| HABEL - Administration, 1, de_DE.pdf | System Admin Habel | 09/11/2018 09:41:33 |             |        |
| 1.pdf                                | System Admin Habel | 09/11/2018 09:41:50 |             |        |
|                                      |                    |                     |             |        |
|                                      |                    |                     |             |        |
|                                      |                    |                     |             |        |
|                                      |                    |                     |             |        |
|                                      |                    |                     |             |        |

Fig. 108 : Vue d'ensemble des documents verrouillés

Une **vue d'ensemble** de tous les documents actuellement verrouillés s'ouvre.

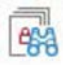

Vous pouvez également faire afficher uniquement les documents que vous avez actuellement extraits. Pour ce faire, cliquez sur **Mes documents verrouillés**.

Pour annuler la modification du document extrait et donc rétablir le dernier état défini du document, cliquez à nouveau sur **Extraire**.

# 7.1.3 Étape 3 : Archiver directement

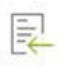

Lorsque vous avez effectué vos modifications, vous devez d'abord enregistrer le document. Ensuite, vous pouvez l'archiver directement. Pour ce faire, vous pouvez à nouveau utiliser le plug-in de l'application correspondante. En cliquant sur **Archiver directement** vous déclenchez l'opération.

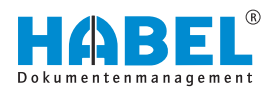

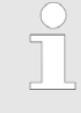

Le plug-in n'est pas indispensable à la gestion de versions. Le fonction est entièrement fournie par le menu « Document → Gestion de versions » dans le programme « HABEL Recherche ».

De retour dans la recherche, il vous sera demandé de commenter le nouvel état. Si vous confirmez ensuite avec Archiver directement, la nouvelle version du document est transférée dans l'archive.

| 🔛 Enregistre                 | (                                                                                                    |             | ×       |
|------------------------------|----------------------------------------------------------------------------------------------------|-------------|---------|
| Non du fichier               | T: Bysteme (Eigene (KV)(2017_aleas/apoole)(2)ecktout (KX) (HAREL - Administration, 1, de_DE-140 Lpdf |             |         |
| Date                         | 09/11/2018 09:40:22                                                                                  |             |         |
| Utilisateur                  | Habal                                                                                                |             |         |
| Yeufer entrer<br>Fajustement | n commentare pour les d'angements                                                                    |             |         |
|                              |                                                                                                    | Erregistrer | Annuler |
|                              |                                                                                                    |             |         |

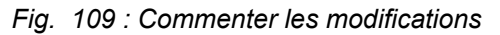

Pour consulter les informations de version comme le numéro de version, cliquez sur « Gestion de versions  $\rightarrow$  Versions ».

| HABEL - Administration, 1, de_DE.pdf     Créé le     Commentaire     Sustem Administration     Do(10/2013 11-2212 | Version |     |
|----------------------------------------------------------------------------------------------------|---------|-----|
| Créé pas Créé le Commentaire                                                                                      | Version | -   |
| Surtem Admin Habel 00/10/2019 11:22:12                                                                            |         | Ven |
| 3/3/10/2010 11:22:12                                                                                              | 1       | 1   |
| System Admin Habel 09/11/2018 09:43:23 l'ajustement                                                               | 1       | 2   |
| (                                                                                                    |         | ,   |

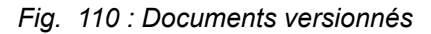

Vous pouvez consulter ici également le commentaire enregistré et la date de création de la version respective.

L'état de la version actuelle est affichée dans la liste des résultats dans la colonne *« Versionné ? »*. Vous pouvez voir ici si le document est en attente de déterminer la version () ou si cela a déjà eu lieu 🔂.

| om du fichier                        |                     |              | Verro | uillé   |      |
|--------------------------------------|---------------------|--------------|-------|---------|------|
| HABEL - Administration, 1, de_DE.pdf |                     |              |       |         |      |
| Créé pas                             | Créé le             | Commentaire  |       | Version | Verr |
| System Admin Habel                   | 09/10/2018 11:22:12 |              |       |         | 1    |
| System Admin Habel                   | 09/11/2018 09:43:23 | l'ajustement |       |         | 2    |
| < + Ko                               | pieren              |              |       |         | >    |
| HABEL -                              |                     |              |       |         |      |
| Administration, 1.                   |                     |              |       |         |      |
| de Bit dees                          |                     |              |       |         |      |

Fig. 111 : Enregistrement dans l'historique des versions par glisser-déposer

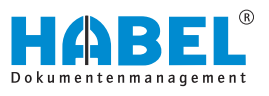

Vous pouvez également procéder à l'archivage direct en déplaçant le document par glisser-déposer derrière le dernier document versionné.

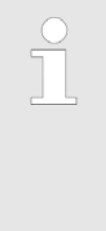

#### En principe :

certains types de fichiers, par exemple les fichiers e-mail, sont automatiquement exclus de la gestion des versions. Une gestion des versions est seulement pertinente dans certaines conditions. Vous pouvez définir les droits de gestion de version pour chaque utilisateur de manière ciblée.

# 7.2 Gestion de versions automatique

Outre la gestion manuelle des versions, vous pouvez également utiliser la gestion de versions automatique des documents.

Ceci doit être configuré **spécifiquement pour chaque client**. Pour ceci, veuillez contacter nos chefs de projet. Pour une gestion de versions automatique, les critères de recherche permettant l'affectation du document sont déterminants.

Si par exemple un document doit être saisi à nouveau après avoir été signé ultérieurement, un critère de recherche défini permet de l'enregistrer comme version actuelle.

Un scénario possible :

Vous imprimez un bon de livraison à partir de votre système ERP et archivez celui-ci avec HABEL en utilisant les données COLD. Une fois que votre client a signé le bon de livraison, la nouvelle version du document doit être ajoutée à l'archive. Cette opération peut être automatisée grâce au numéro du bon de livraison.

Pour ce faire, la gestion de versions automatique fonctionne très bien en combinaison avec la gestion de versions manuelle.

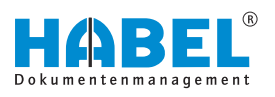

# 8 Touches de fonction et combinaisons de touches

Vue d'ensemble des touches de fonction et des combinaisons de touches

| Programme               | Fonction                                                     |                   |
|-------------------------|--------------------------------------------------------------|-------------------|
| Tous                    | Imprimer                                                     | [CTRL] + [P]      |
| Tous                    | Retour                                                       | [Échap]           |
| Recherche               | Accès aux données racine                                     | [CTRL] + [L]      |
| Recherche               | Démarrage de la recherche                                    | [CTRL] + [F]      |
| Recherche               | Historique de recherche (suivant/précédent)                  | [ALT] + [flèches] |
| Recherche               | Ouvrir les renseignements                                    | [F6]              |
| Recherche               | Quitter la recherche                                         | [Alt] + [F4]      |
| Recherche               | Aide                                                         | [F1]              |
| Recherche               | Vue d'ensemble des utilisateurs actifs                       | [CTRL] + [U]      |
| Recherche               | Plus clair/plus foncé                                        | [CTRL] + [H]/[D]  |
| Recherche               | Agrandir/Réduire                                             | [CTRL] + [+]/[-]  |
| Affichage des documents | Rotation du document dans le sens des aiguilles d'une montre | [CTRL] + [R]      |

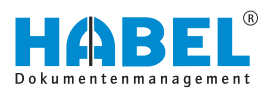

# 9 HABEL mobile

# 9.1 Généralités

Pour garantir des temps de réaction courts même en déplacement, un accès aux documents de l'entreprise est indispensable. *« HABEL mobile »* vous permet de maintenir la productivité, même en déplacement. *« HABEL mobile »* vous permet d'accéder à l'ensemble des connaissances de l'entreprise à partir de n'importe quel appareil mobile. Peu importe s'il s'agit d'un smartphone, d'une tablette ou un PC sans installation locale de HABEL. Partout et à tout moment.

Le site internet et les données d'accès pour l'ouverture de la recherche HABEL vous sont fournis par votre administrateur sys-

Les champs « (1) » et « (2) » vous permettent de saisir votre « *Nom d'utilisateur* » et le « *Mot de passe* ». Lorsque vous sélectionnez « (3) » l' « *Identification* » est effectuée. Les paramètres enregistrés pour vos données utilisateur, comme la base de données disponible, les types de documents et les critères de

# 9.1.1 Démarrage du programme

tème.

recherche, sont alors chargés.

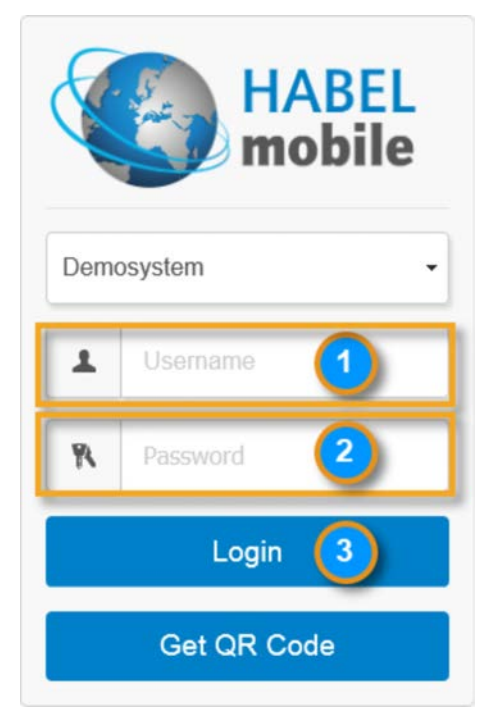

Fig. 112 : Écran d'accueil/masque de connexion HABEL mobile

# 9.1.2 Vue d'ensemble des fonctions

Le haut de l'écran affiche une vue d'ensemble des fonctions générales.

| Démo :        | - | Affiche le nom de l'utilisateur connecté. |
|---------------|---|-------------------------------------------|
| Paramètres :  | - | Permet d'ajuster différents paramètres.   |
| Déconnexion : | _ | Permet de déconnecter votre utilisateur.  |

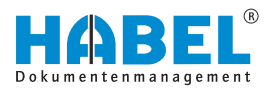

#### Masque de recherche

L'affichage des critères de recherche disponibles est adapté à l'appareil utilisé (smartphone, tablette, etc.). Selon l'appareil et la taille d'affichage de l'écran, différents critères de sélection sont disponibles :

| Receipt group           |    |          |   | Receipt type |   |
|-------------------------|----|----------|---|--------------|---|
| Common                  |    |          |   | Y            |   |
| Company                 | Ŧ  |          |   |              |   |
| Subsidiary              | Y  | 1        |   |              |   |
| Document Subtype        | Ŧ  |          |   |              |   |
| Barcode                 |    |          |   |              | 0 |
| Document date           | 81 | 34<br>(4 | 0 |              |   |
| Archiving date          |    | - 6      | 0 |              |   |
| Document No.            |    |          |   |              | c |
| Customer-/Supplier No.  |    |          |   |              | c |
| Customer-ISupplier Name |    |          |   |              | c |
| Subject                 |    |          |   |              | c |
|                         |    |          |   |              |   |

*Fig. 113 : Affichage sur un ordinateur portable avec navigateur Web* 

| HABEL<br>mobile | + | Demo | <b>\$</b> _0 | Q |
|-----------------|---|------|--------------|---|
| Q Search        |   |      |              |   |
| Receipt group   |   |      |              |   |
| Common          |   |      |              | • |
| Receipt type    |   |      |              |   |
| Ŧ               |   |      |              | • |
| Company         |   |      |              |   |
| Ţ               |   |      |              | • |
| Subsidiary      |   |      |              |   |
| < >             | Û | m    |              | Ð |

Fig. 114 : Affichage sur un smartphone

Le masque de recherche dispose des champs de sélection habituels pour la restriction des résultats de la recherche.

| Receipt group           | ( | 1) |     | Receipt type | 2 |     |
|-------------------------|---|----|-----|--------------|---|-----|
| Company                 | ٣ |    |     | 1            |   |     |
| Subsidiary 3            | Ŧ | 1  |     |              |   |     |
| Document Subtype        | Ŧ |    |     |              |   |     |
| Barcode                 |   |    |     |              |   | 1   |
| TestBool                |   |    |     |              |   |     |
| Document date           | = | 10 | 0   |              |   |     |
| Archiving date          | = | ÷. | . 9 |              |   |     |
| Document No.            |   |    | -   |              |   |     |
| Customer-/Supplier No.  |   |    |     |              |   | 4   |
| Customer-/Supplier Name |   |    |     |              |   | 4   |
| Subject                 |   |    |     |              |   |     |
|                         |   |    |     | Find 6       |   | (7) |

| Pos. | Désignation              | Description                                                                                                    |
|------|--------------------------|----------------------------------------------------------------------------------------------------|
| 1    | Groupe de docu-<br>ments | Selon la configuration et les droits<br>attribués, il est possible d'accéder<br>à différentes bases de données /<br>archives (personnel, direction,<br>etc.). |
| 2    | Type de document         | Sélection du type de document souhaité.                                                                                                    |

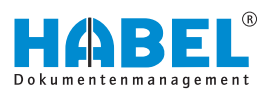

| Pos. | Désignation                            | Description                                                                                                 |
|------|----------------------------------------|----------------------------------------------------------------------------------------------------|
| 3    | Mandant                                | Selon la configuration et les droits attribués, il est possible de sélec-<br>tionner différents mandants.   |
| 4    | Critères de<br>recherche               | Les critères de recherche permet-<br>tant de restreindre la recherche.                                      |
| 5    | Supprimer des<br>entrées individuelles | « X » permet de supprimer si<br>nécessaire des valeurs saisies<br>dans les critères de recherche.           |
| 6    | Bouton [Trouver]                       | La recherche prenant en compte<br>des valeurs saisies est déclenchée<br>— la liste des résultats s'affiche. |
| 7    | Supprimer toutes<br>les entrées        | « <i>X</i> » permet de supprimer toutes<br>les valeurs saisies dans les critères<br>de recherche.           |

# 9.2 Liste des résultats

Selon les dimensions de l'affichage de votre appareil, deux options d'affichage sont possibles.

### Variante d'affichage 1 :

Comme dans la recherche connue, l'affichage est sous forme de tableau :

| Q, Search | i 🗐 Hitlist         |         |                 |                     |                                      |                    |                   |       |
|-----------|---------------------|---------|-----------------|---------------------|--------------------------------------|--------------------|-------------------|-------|
| O Page 1  | trom 2 0            |         |                 |                     |                                      |                    |                   | ,     |
| Company + | Document type       | Barcode | Document date - | Date of archiving • | Document no.   External document no. | Subject •          | Sales Offer no. + | Sales |
| 02        | Product information |         | 2/14/2009       | 2/14/2009           | 1000                                 | EP_000000872643_A3 |                   | 29000 |
| 02        | Product information |         | 2/14/2009       | 2/14/2009           | 2                                    | EP_00000885645_A2  |                   | 29000 |
| 02        | Product information |         | 2/14/2009       | 2/14/2009           | $\sim$                               | DE_000004212259_C1 |                   | 29000 |
| 02        | Product information |         | 2/14/2009       | 2/14/2009           |                                      | DE_000004425051_C1 |                   | 29000 |

Fig. 115 : Variante d'affichage 1

| Pos. | Désignation             | Description                                                                                                    |
|------|-------------------------|----------------------------------------------------------------------------------------------------|
| 1    | Modifier l'ordre de tri | Les flèches permettent de trier par<br>ordre croissant ou décroissant en<br>fonction du critère de recherche.                        |
| 2    | Défilement de page      | Le nombre de résultats affichés sur<br>une page est limité par défaut —<br>les flèches permettent de passer<br>d'une page à l'autre. |

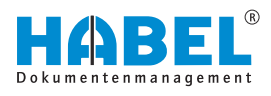

#### Variante d'affichage 2 :

| Belegdatum       | 14.02.2009         |
|------------------|--------------------|
| Belegartenbezei  | Produktinformation |
| VK Auftrag Nr.   | 290001             |
| Kunden-/Liefera  | Turm AG            |
| Artikelbeschreib |                    |
| Betreff          | DE_000004212259_C1 |
| Belegdatum       | 14.02.2009         |
| Belegartenbezei  | VK Korrespondenz   |
| VK Auftrag Nr.   | 290001             |
| Kunden-/Liefera  | Turm AG            |
| Artikelbeschreib |                    |
| Betreff          | DE_000029723101_U1 |
| Belegdatum       | 14.02.2009         |
| Belegartenbezei  | VK Korrespondenz   |
| Belegartenbezei  | VK Korrespondenz   |

Pour cette variante, les résultats sont affichés sous forme de blocs les uns sous les autres. La couleur d'arrière-plan et le trait de séparation indique le passage au résultat suivant.

> Dans les deux variantes, un simple clic sur une entrée dans la liste des résultats ouvre le document.

Fig. 116 : Variante d'affichage 2

# 9.3 Affichage des documents et renseignements

Ici également, deux variantes d'affichage sont possibles en fonction de l'appareil utilisé :

#### ± Down Company 02 100 Document type 288154 -Barcode 2/12/2012 Document date 12/3/2014 Date of archiving 17567 Document no. 17567 External document no Subject project Tower Plc. No. 600300 denies 1990 in Charlen Begelinks (d. 1986) Alexandro deny - 1974 (1991) - 1974 (1977) Alexandro (n. 1987) - 1974 (1977) - 1974 stomer/Supplier No. 15554 Page: 1 / 1 ustomer/Supplier Name Edel Ltd.

Fig. 117 : Variante d'affichage 1

Variante d'affichage 1

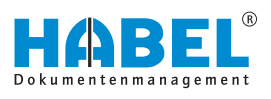

| Pos. | Désignation                  | Description                                                                                       |
|------|------------------------------|---------------------------------------------------------------------------------------------------|
| 1    | Affichage des docu-<br>ments | Affichage du document — un clic<br>sur le document permet de l'affi-<br>cher en mode plein écran. |
| 2    | Critères d'index             | Affichage des critères d'index enre-<br>gistrés pour le document.                                 |
| 3    | Bouton<br>[Télécharger]      | Le document peut être enregistré localement sur l'appareil.                                       |

#### Variante d'affichage 2 :

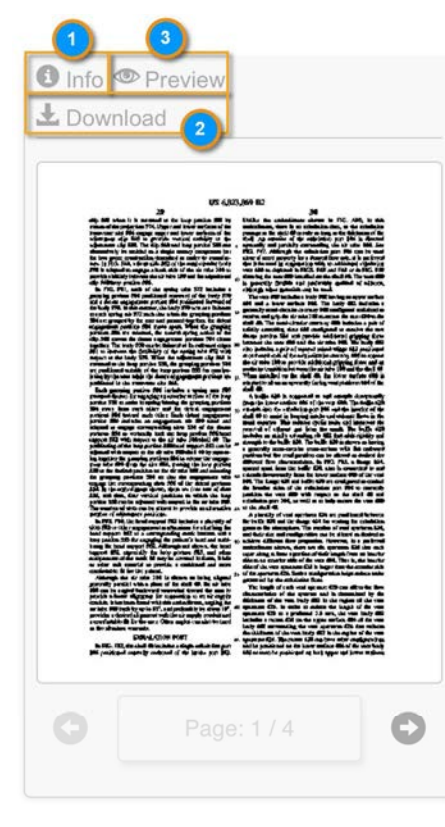

Fig. 118 : Variante d'affichage 2

| Pos. | Désignation                                      | Description                                                                           |
|------|--------------------------------------------------|---------------------------------------------------------------------------------------|
| 1    | Passage aux rensei-<br>gnements de docu-<br>ment | Permet d'afficher les critères<br>d'index avec lesquels le document<br>a été archivé. |
| 2    | Bouton<br>[Télécharger]                          | Enregistrement local du document sur l'appareil.                                      |
| 3    | Affichage de docu-<br>ment                       | Passage à l'affichage du docu-<br>ment.                                               |

Dans cette variante, l'affichage du document est séparé de l'affichage des critères d'index. Une fois le résultat sélectionné dans la liste des résultats, le document est d'abord affiché.

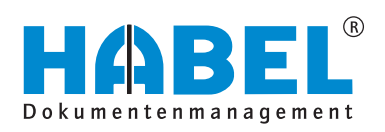

### DEUTSCHLAND

HABEL GmbH & Co. KG Untere Hauptstraße 1-5 D-78604 Rietheim-Weilheim Fon +49 7461 9353-0 Fax +49 7461 9353-99 www.habel.de | info@habel.de Niederlassung Leipzig Messe-Allee 2 D-04356 Leipzig Fon +49 341 678-27322 Fax +49 341 678-28322 www.habel.de | info@habel.de

### **SCHWEIZ**

HABEL Dokumentenmanagement GmbH Rheinstrasse 36 CH-8212 Neuhausen am Rheinfall Fon +41 52 674-8151 Fax +41 52 674-8150 www.habel.ch | info@habel.ch